# 0 I X I 0

## GPAIS for Lithuania vartotojo atmintinė

2025 Gegužė Dynamics 365 Business Central

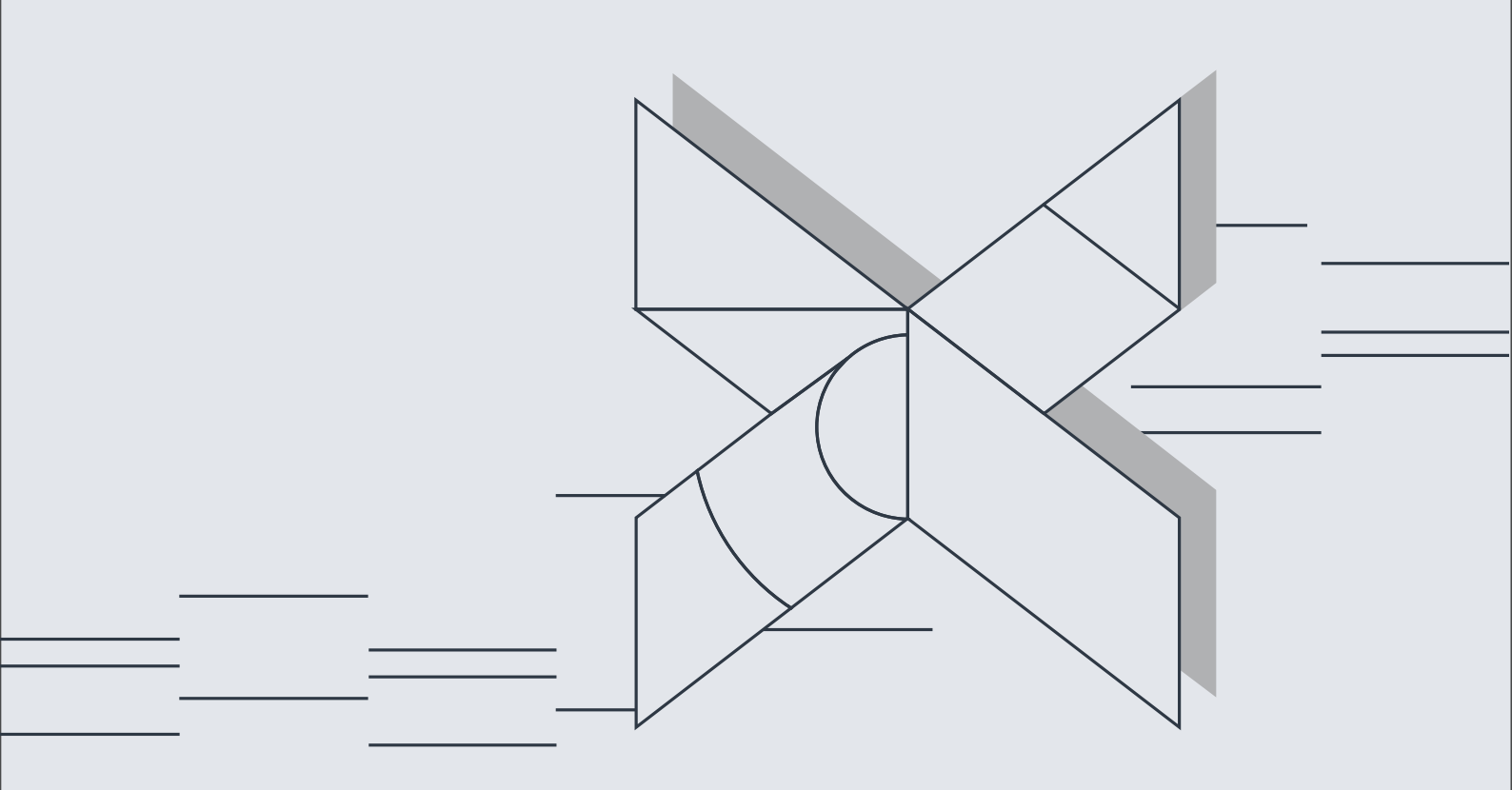

## Turinys

| 1. | GF   | PAI | S - K | as tai?                                                               | 5   |
|----|------|-----|-------|-----------------------------------------------------------------------|-----|
| 2. | Pa   | gri | ndin  | iai GPAIS nustatymai                                                  | 6   |
|    | 2.1. |     | GPA   | IS nustatymai                                                         | . 6 |
|    | 2.2. | -   | Teisi | ų rinkiniai                                                           | . 8 |
|    | 2.3. |     | Varto | otojų nustatymai                                                      | . 8 |
|    | 2.4. |     | Bend  | dr. verslo reg. grupės nustatymai                                     | . 9 |
|    | 2.5. |     | GPA   | IS subjektų sąrašas                                                   | . 9 |
|    | 2.   | 5.1 | •     | Web servisai                                                          | 10  |
|    | 2.   | 5.2 | 2.    | Subjektų srautai                                                      | 11  |
|    | 2.6. |     | GPA   | IS pakuotės medžiagos                                                 | 12  |
|    | 2.7. |     | GPA   | IS klasifikatoriai                                                    | 12  |
|    | 2.   | 7.1 | •     | GPAIS klasifikatoriaus importas/atnaujinimas iš web                   | 13  |
|    | 2.   | 7.2 | 2.    | GPAIS klasifikatoriaus importas iš xsd                                | 13  |
|    | 2.8. |     | GPA   | IS modulio iškėlimas į rolių centrą                                   | 15  |
| 3. | GF   | PAI | S pre | ekės pakuotė                                                          | 16  |
|    | 3.1. |     | GPA   | IS duomenų surinkimo nustatymai – Prekės kilmė ir Prekės panaudojimas | 16  |
|    | 3.   | 1.1 | •     | Duomenų surinkimo nustatymai – Prekės kilmė                           | 16  |
|    | 3.   | 1.2 | 2.    | Duomenų surinkimo nustatymai – Prekės panaudojimas                    | 17  |
|    | 3.2. |     | Prek  | ės pakuotės įvedimas                                                  | 17  |
|    | 3.3. |     | GPA   | IS Elektronikos ir kitų gaminių srautų įvedimas                       | 22  |
|    | 3.4. |     | Paku  | uotės kūrimas pagal šablonus arba kitą produktą                       | 23  |
|    | 3.5. |     | Bend  | dro pakuotės svorio rodymas                                           | 24  |
|    | 3.6. |     | Kom   | binuotos pakuotės sudėties nurodymas                                  | 25  |
|    | 3.7. |     | Paku  | uotės priskyrimas dokumente                                           | 26  |
| 4. | GF   | PAI | S dol | kumento pakuotė                                                       | 26  |
|    | 4.1. |     | GPA   | IS duomenų surinkimo nustatymai – Dokumentai                          | 27  |
|    | 4.2. |     | GPA   | IS dokumento šablonai                                                 | 28  |
|    | 4.3. |     | Paku  | lotės priskyrimas prie pardavimo dokumento                            | 30  |
|    | 4.4. |     | Paku  | iotės priskyrimas prie pirkimo dokumento                              | 31  |
| 5. | GF   | PAI | S da  | ugkartinės pakuotės apskaita                                          | 32  |
|    | 5.1. |     | GPA   | IS duomenų surinkimo nustatymai – Taros kilmė ir panaudojimas         | 32  |
|    | 5.   | 1.1 | •     | GPAIS duomenų surinkimo nustatymai – Taros kilmė                      | 32  |
|    | 5.   | 1.2 | 2.    | GPAIS duomenų surinkimo nustatymai – Taros panaudojimas               | 33  |
|    | 5.2. |     | Dau   | gkartinės pakuotės įvedimas prie prekės                               | 33  |

| 5   | 5.3. | Dau    | gkartinės pakuotės įvedimas naudojant šablonus       | .35 |
|-----|------|--------|------------------------------------------------------|-----|
| 5   | 5.4. | Dau    | gkartinės pakuotės šablono priskyrimas dokumente     | .36 |
| 6.  | Gam  | ninio  | pakuotės kūrimas iš KS                               | .37 |
| e   | 6.1. | Gan    | ninio pakuotės kūrimo iš KS nustatymai               | .37 |
|     | 6.1. | 1.     | GPAIS KS kūrimo nustatymai                           | .37 |
| e   | 6.2. | KS k   | omponentų medžiagų suvedimas                         | .38 |
| e   | 6.3. | GPA    | IS nustatymai (papildomi laukai)                     | .39 |
| e   | 6.4. | Gan    | ninio pakuotės kūrimo iš KS procesas                 | .39 |
| 7.  | GPA  | IS pro | oduktai                                              | .41 |
| 7   | 7.1. | GPA    | IS produktų būsenos valdymas ir XML failo formavimas | .43 |
| 7   | 7.2. | GPA    | IS produktai - perdavimo istorija                    | .43 |
| 8.  | GPA  | IS žu  | rnalas                                               | .44 |
| 8   | 3.1. | GPA    | IS metai                                             | .44 |
| 8   | 3.2. | GPA    | IS žurnalo formavimas                                | .45 |
|     | 8.2. | 1.     | GPAIS žurnalas – duomenų surinkimas                  | .45 |
|     | 8.2. | 2.     | GPAIS žurnalas – duomenų tikrinimas                  | .47 |
|     | 8.2. | 3.     | GPAIS žurnalas – failo formavimas                    | .47 |
|     | 8.2. | 4.     | GPAIS žurnalas – XML failo atšaukimas                | .48 |
|     | 8.2. | 5.     | GPAIS žurnalai – perdavimų istorija                  | .48 |
| 9.  | GPA  | IS pa  | kuotės mokesčio skaičiavimas                         | .49 |
| 10. | GPA  | IS pa  | kuočių medžiagų suvestinė                            | .52 |
| 11. | Kore | gavir  | no žurnalų kūrimas                                   | .53 |
| 12. | Pave | eikslė | lių sąrašas                                          | .56 |

#### Dokumento pakeitimai

| Versija    | Data       | Pakeitimai                                                                                                    |
|------------|------------|----------------------------------------------------------------------------------------------------|
| v. 1.0.3.0 | 2023-10-27 | Pradinė versija                                                                                                    |
| v. 1.0.3.6 | 2024-01-01 | Naujas skyrius <u>3. GPAIS prekės</u><br><u>pakuotė</u> . Pakeitimai skyriuose<br><u>2.1.</u> (Išimtas nustatymas Leisti<br>PV šablonus) ir 2.5.1. (Nauji<br>laukai: GPAIS būsenos URL,<br>GPAIS rezultato URL).                               |
| v.1.0.5.0  | 2024-04-26 | Naujas skyrius <u>5. GPAIS</u><br><u>daugkartinės pakuotės</u><br><u>apskaita</u> . Pakeitimai skyriuje 10<br>(Pridėtas prekinių<br>vienetų/gaminių srautų filtras)<br>GPAIS modulis iškeltas į rolių<br>centrą (detaliau <u>2.8</u> skyriuje) |
| v.1.0.6.0  | 2024-11-15 | Nauji skyriai <u>6. Gaminio</u><br>pakuotės kūrimas iš KS, <u>11.</u><br>Koregavimo žurnalų kūrimas                                                                                                    |
| v.1.0.7.0  | 2025-05-01 | Nauji skyriai <u>3.5. Bendro</u><br>pakuotės svorio rodymas, <u>3.6.</u><br><u>Kombinuotos pakuotės</u><br>sudėties nurodymas, <u>9. GPAIS</u><br>pakuotės mokesčio<br>skaičiavimas                                                            |

## 1. GPAIS - Kas tai?

Šis dokumentas yra vartotojo vadovas, aprašantis kaip naudotis **OIXIO GPAIS for Lithuania** funkcionalumu Dynamics 365 Business Central (BC) sistemoje.

**OIXIO GPAIS for Lithuania -** skirtas pakuočių ir (ar) gaminių apskaitos integracijai su GPAIS sistema.

**GPAIS** yra vieninga gaminių, pakuočių ir atliekų apskaitos informacinė sistema. Nuo 2018 metų Pakuočių ir (ar) gaminių apskaitą GPAIS privalo vykdyti Atliekų tvarkymo įstatyme ir Pakuočių ir pakuočių atliekų įstatyme apibrėžti gamintojai ir (ar) importuotojai.

## 2. Pagrindiniai GPAIS nustatymai

Importuojant **OIXIO GPAIS for Lithuania** plėtinį susikuria pagrindiniai GPAIS nustatymai. Prieš pradedant darbą su GPAIS funkcionalumu, reikia užsipildyti/pakoreguoti trūkstamus GPAIS nustatymus, kurie aprašyti šiame skyriuje.

Pradinius nustatymus galite pildyti GPAIS nustatymų vedlio pagalba. Prieš pradedant darbą su GPAIS nustatymų vedliu **Vartotojo nustatymuose** turite prisiskirti **GPAIS administratoriaus** teises. GPAIS vedlys paleidžiamas renkantis: **GPAIS Nustatymai** -> **Veiksmai** -> **Paleisti nustatymų vedlį**:

| Darbo data: 2023-08-03                                        | Ø                      | È      | +          |                    | √ļrašy | ta 🗍 🗹 |
|---------------------------------------------------------------|------------------------|--------|------------|--------------------|--------|--------|
| GPAIS Nustat                                                  | zymai                  |        |            |                    |        |        |
| Veiksmai $\smallsetminus$                                     |                        |        |            |                    |        |        |
| 🗚 Paleisti nustatymų vedlį                                    |                        |        |            |                    |        |        |
| GPAIS Nustatymai - Sukurti nu<br>GPAIS apskaitos pradž 2023-1 | imatytus<br>06-01      |        | GPAIS Sv   | vorio mat. vnt. 🕠  | KG     | ~      |
| GPAIS Kodo numerių GPAIS                                      | F                      | $\sim$ | GPAIS te   | stavimas · · · · · |        |        |
| GPAIS Perdavimų nu GPAIS                                      | F                      | $\sim$ | Leisti pro | odukte tuščią      |        |        |
| GPAIS apvalinimo tiksl                                        |                        | 1      | Automat    | iiškai kurti an    |        |        |
| Numatytosios reikšmės                                         |                        |        |            |                    |        |        |
| Numatyta "Galioja nu Pirma                                    | einamo ménesio diena   | $\sim$ | Numatyt    | a "Kiekis pak      |        |        |
| Numatyta "Tiekta nuo Pirmo                                    | neigiamo įrašo pirma e | ein∨   | Užpildyt   | i "Pakuotės m      |        |        |
| Numatyta "Perdirbam 🔹 🌅                                       |                        |        |            |                    |        |        |

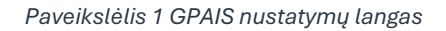

## 2.1. GPAIS nustatymai

Puslapyje GPAIS nustatymai užpildykite šiuos laukus:

| Lauko pavadinimas             | Reikšmė                                                                                                    |
|-------------------------------|----------------------------------------------------------------------------------------------------|
| Skirtukas "Bendra"            |                                                                                                    |
| GPAIS apskaitos pradžios data | Nurodo nuo kada prekės įrašai bus įtraukiami į GPAIS                                                                                                    |
|                               | žurnalą.                                                                                                    |
| GPAIS Kodo numerių serija     | Nurodoma numerių serija (iki <u>20</u> simbolių), kuri bus<br>naudojama GPAIS gaminių ir prekinių vienetų<br>numeravimui. Pasirinkus GPAIS Nustatymai puslapyje<br>funkciją <b>Veiksma</b> i -> <b>GPAIS nustatymai – Sukurti</b><br><b>numatytus GPAIS nustatymus</b> numerių seriją sukurs<br>automatiškai. |

| GPAIS Perdavimo numerių serija                                                                                                    | Nurodoma numerių serija (iki <u>20</u> simbolių), kuri bus                                                                                                    |
|----------------------------------------------------------------------------------------------------|----------------------------------------------------------------------------------------------------|
|                                                                                                    | naudojama GPAIS perdavimo istorijos numeravimui.                                                                                                    |
|                                                                                                    | Pasirinkus GPAIS Nustatymai puslapyje funkciją                                                                                                    |
|                                                                                                    | Veiksmai -> GPAIS nustatymai – Sukurti numatytus                                                                                                    |
|                                                                                                    | GPAIS nustatymus numerių seriją sukurs                                                                                                    |
|                                                                                                    | automatiškai.                                                                                                    |
| GPAIS apvalinimo tikslumas                                                                                                    | Nurodomas GPAIS apvalinimo tikslumas.                                                                                                    |
| GPAIS Svorio mat. vnt.                                                                                                    | Pasirenkamas matavimo vienetas, kuriuo bus vedami                                                                                                    |
|                                                                                                    | GPAIS duomenys. Pasirinkus GPAIS Nustatymai                                                                                                    |
|                                                                                                    | puslapyje funkciją <b>Veiksma</b> i -> <b>GPAIS nustatymai –</b>                                                                                                    |
|                                                                                                    | Sukurti numatytus GPAIS nustatymus GPAIS svorio                                                                                                    |
|                                                                                                    | matavimo vienetas bus užpildytas automatiškai G                                                                                                    |
|                                                                                                    | (gramai).                                                                                                    |
| GPAIS Testavimas                                                                                                    | Nenaudoti (funkcionalumas skirtas tik įdiegimui, nes                                                                                                    |
|                                                                                                    | atidaro vienkartines duomenų pildymo funkcijas).                                                                                                    |
| Leisti produkte tuščią mat. vnt.                                                                                                    | Leisti Prekės prekiniame vienete tuščią mat. vnt.                                                                                                    |
|                                                                                                    | Galioja tik prekės pakuotei. Jei laukas pažymėtas, tai                                                                                                    |
|                                                                                                    | GPAIS produkto kortelėje leidžiama nenurodyti lauko                                                                                                    |
|                                                                                                    | "Mat. Vnt. kodas" reikšmes.                                                                                                    |
| Automatiškai kurti analizės įrašus                                                                                                    | Nurodoma, ar reikia automatiškai sukurti analizės                                                                                                    |
|                                                                                                    | įrašus formuojant GPAIS žurnalą. Analizės įrašai                                                                                                    |
|                                                                                                    | naudojami GPAIS Pakuočių medžiagų suvestinės                                                                                                    |
|                                                                                                    | surinkimui ir pasitikrinimui su GPAIS suvestinėmis.                                                                                                    |
|                                                                                                    |                                                                                                    |
| Skirtukas "Numatytosios reikšmės"                                                                                                    |                                                                                                    |
| <b>Skirtukas "Numatytosios reikšmės"</b><br>Numatyta "Galioja nuo" data                                                                                                    | Naudojama kuriant prekės pakuotę, pagal pasirinktą                                                                                                    |
| <b>Skirtukas "Numatytosios reikšmės"</b><br>Numatyta "Galioja nuo" data                                                                                                    | Naudojama kuriant prekės pakuotę, pagal pasirinktą<br>numatytą reikšmę bus užpildyta Galioja nuo data.                                                                                                    |
| <b>Skirtukas "Numatytosios reikšmės"</b><br>Numatyta "Galioja nuo" data                                                                                                    | Naudojama kuriant prekės pakuotę, pagal pasirinktą<br>numatytą reikšmę bus užpildyta Galioja nuo data.<br>Galimos reikšmės:                                                                                                    |
| <b>Skirtukas "Numatytosios reikšmės"</b><br>Numatyta "Galioja nuo" data                                                                                                    | Naudojama kuriant prekės pakuotę, pagal pasirinktą<br>numatytą reikšmę bus užpildyta Galioja nuo data.<br>Galimos reikšmės:<br>- Be datos                                                                                                    |
| <b>Skirtukas "Numatytosios reikšmės"</b><br>Numatyta "Galioja nuo" data                                                                                                    | Naudojama kuriant prekės pakuotę, pagal pasirinktą<br>numatytą reikšmę bus užpildyta Galioja nuo data.<br>Galimos reikšmės:<br>- Be datos<br>- Darbo data                                                                                                    |
| <b>Skirtukas "Numatytosios reikšmės"</b><br>Numatyta "Galioja nuo" data                                                                                                    | Naudojama kuriant prekės pakuotę, pagal pasirinktą<br>numatytą reikšmę bus užpildyta Galioja nuo data.<br>Galimos reikšmės:<br>- Be datos<br>- Darbo data<br>- Pirma einamo mėnesio data                                                                                                    |
| <b>Skirtukas "Numatytosios reikšmės"</b><br>Numatyta "Galioja nuo" data                                                                                                    | Naudojama kuriant prekės pakuotę, pagal pasirinktą<br>numatytą reikšmę bus užpildyta Galioja nuo data.<br>Galimos reikšmės:<br>- Be datos<br>- Darbo data<br>- Pirma einamo mėnesio data<br>- Paskutinė einamo mėnesio data                                                                                                    |
| <b>Skirtukas "Numatytosios reikšmės"</b><br>Numatyta "Galioja nuo" data                                                                                                    | Naudojama kuriant prekės pakuotę, pagal pasirinktą<br>numatytą reikšmę bus užpildyta Galioja nuo data.<br>Galimos reikšmės:<br>- Be datos<br>- Darbo data<br>- Pirma einamo mėnesio data<br>- Paskutinė einamo mėnesio data<br>- Konkreti data                                                                                                    |
| <b>Skirtukas "Numatytosios reikšmės"</b><br>Numatyta "Galioja nuo" data<br>Numatyta "Tiekta nuo" data                                                                                                    | Naudojama kuriant prekės pakuotę, pagal pasirinktą<br>numatytą reikšmę bus užpildyta Galioja nuo data.<br>Galimos reikšmės:<br>- Be datos<br>- Darbo data<br>- Pirma einamo mėnesio data<br>- Paskutinė einamo mėnesio data<br>- Konkreti data<br>Naudojama prekės pakuotei nustatyti Tiekta nuo                                                                                                    |
| Skirtukas "Numatytosios reikšmės"<br>Numatyta "Galioja nuo" data<br>Numatyta "Tiekta nuo" data                                                                                                    | Naudojama kuriant prekės pakuotę, pagal pasirinktą<br>numatytą reikšmę bus užpildyta Galioja nuo data.<br>Galimos reikšmės:<br>- Be datos<br>- Darbo data<br>- Pirma einamo mėnesio data<br>- Paskutinė einamo mėnesio data<br>- Konkreti data<br>Naudojama prekės pakuotei nustatyti Tiekta nuo<br>datai. Galimi pasirinkimai:                                                                                                    |
| Skirtukas "Numatytosios reikšmės"<br>Numatyta "Galioja nuo" data<br>Numatyta "Tiekta nuo" data                                                                                                    | Naudojama kuriant prekės pakuotę, pagal pasirinktą<br>numatytą reikšmę bus užpildyta Galioja nuo data.<br>Galimos reikšmės:<br>- Be datos<br>- Darbo data<br>- Pirma einamo mėnesio data<br>- Paskutinė einamo mėnesio data<br>- Konkreti data<br>Naudojama prekės pakuotei nustatyti Tiekta nuo<br>datai. Galimi pasirinkimai:<br>- Be datos                                                                                                    |
| Skirtukas "Numatytosios reikšmės"<br>Numatyta "Galioja nuo" data<br>Numatyta "Tiekta nuo" data                                                                                                    | Naudojama kuriant prekės pakuotę, pagal pasirinktą<br>numatytą reikšmę bus užpildyta Galioja nuo data.<br>Galimos reikšmės:<br>- Be datos<br>- Darbo data<br>- Pirma einamo mėnesio data<br>- Paskutinė einamo mėnesio data<br>- Konkreti data<br>Naudojama prekės pakuotei nustatyti Tiekta nuo<br>datai. Galimi pasirinkimai:<br>- Be datos<br>- Pirmo neigiamo įrašo data                                                                                                    |
| Skirtukas "Numatytosios reikšmės"<br>Numatyta "Galioja nuo" data<br>Numatyta "Tiekta nuo" data                                                                                                    | Naudojama kuriant prekės pakuotę, pagal pasirinktą<br>numatytą reikšmę bus užpildyta Galioja nuo data.<br>Galimos reikšmės:<br>- Be datos<br>- Darbo data<br>- Pirma einamo mėnesio data<br>- Paskutinė einamo mėnesio data<br>- Konkreti data<br>Naudojama prekės pakuotei nustatyti Tiekta nuo<br>datai. Galimi pasirinkimai:<br>- Be datos<br>- Pirmo neigiamo įrašo data<br>- Pirmo neigiamo įrašo pirma einamo mėnesio data                                                                                                    |
| Skirtukas "Numatytosios reikšmės"<br>Numatyta "Galioja nuo" data<br>Numatyta "Tiekta nuo" data                                                                                                    | Naudojama kuriant prekės pakuotę, pagal pasirinktą<br>numatytą reikšmę bus užpildyta Galioja nuo data.<br>Galimos reikšmės:<br>- Be datos<br>- Darbo data<br>- Pirma einamo mėnesio data<br>- Paskutinė einamo mėnesio data<br>- Konkreti data<br>Naudojama prekės pakuotei nustatyti Tiekta nuo<br>datai. Galimi pasirinkimai:<br>- Be datos<br>- Pirmo neigiamo įrašo data<br>- Pirmo neigiamo įrašo pirma einamo mėnesio data<br>- Pirmo neigiamo įrašo paskutinė einamo mėnesio                                                                                                    |
| Skirtukas "Numatytosios reikšmės"<br>Numatyta "Galioja nuo" data<br>Numatyta "Tiekta nuo" data                                                                                                    | Naudojama kuriant prekės pakuotę, pagal pasirinktą<br>numatytą reikšmę bus užpildyta Galioja nuo data.<br>Galimos reikšmės:<br>- Be datos<br>- Darbo data<br>- Pirma einamo mėnesio data<br>- Pirma einamo mėnesio data<br>- Paskutinė einamo mėnesio data<br>- Konkreti data<br>Naudojama prekės pakuotei nustatyti Tiekta nuo<br>datai. Galimi pasirinkimai:<br>- Be datos<br>- Pirmo neigiamo įrašo data<br>- Pirmo neigiamo įrašo pirma einamo mėnesio data<br>- Pirmo neigiamo įrašo paskutinė einamo mėnesio<br>data                                                                                                    |
| Skirtukas "Numatytosios reikšmės"<br>Numatyta "Galioja nuo" data<br>Numatyta "Tiekta nuo" data                                                                                                    | Naudojama kuriant prekės pakuotę, pagal pasirinktą<br>numatytą reikšmę bus užpildyta Galioja nuo data.<br>Galimos reikšmės:<br>- Be datos<br>- Darbo data<br>- Pirma einamo mėnesio data<br>- Paskutinė einamo mėnesio data<br>- Ronkreti data<br>Naudojama prekės pakuotei nustatyti Tiekta nuo<br>datai. Galimi pasirinkimai:<br>- Be datos<br>- Pirmo neigiamo įrašo data<br>- Pirmo neigiamo įrašo pirma einamo mėnesio data<br>- Pirmo neigiamo įrašo paskutinė einamo mėnesio<br>data<br>- Konkreti data                                                                                                    |
| Skirtukas "Numatytosios reikšmės"<br>Numatyta "Galioja nuo" data<br>Numatyta "Tiekta nuo" data<br>Numatyta "Perdirbama" reikšmė                                                                                                    | Naudojama kuriant prekės pakuotę, pagal pasirinktą<br>numatytą reikšmę bus užpildyta Galioja nuo data.<br>Galimos reikšmės:<br>- Be datos<br>- Darbo data<br>- Pirma einamo mėnesio data<br>- Pirma einamo mėnesio data<br>- Paskutinė einamo mėnesio data<br>- Konkreti data<br>Naudojama prekės pakuotei nustatyti Tiekta nuo<br>datai. Galimi pasirinkimai:<br>- Be datos<br>- Pirmo neigiamo įrašo data<br>- Pirmo neigiamo įrašo pirma einamo mėnesio data<br>- Pirmo neigiamo įrašo paskutinė einamo mėnesio<br>data<br>- Konkreti data<br>Pagal šį nustatymą prisiskiria produkto medžiagoje                                                                                                    |
| Skirtukas "Numatytosios reikšmės"<br>Numatyta "Galioja nuo" data<br>Numatyta "Tiekta nuo" data<br>Numatyta "Perdirbama" reikšmė                                                                                                    | Naudojama kuriant prekės pakuotę, pagal pasirinktą<br>numatytą reikšmę bus užpildyta Galioja nuo data.<br>Galimos reikšmės:<br>- Be datos<br>- Darbo data<br>- Pirma einamo mėnesio data<br>- Paskutinė einamo mėnesio data<br>- Ronkreti data<br>Naudojama prekės pakuotei nustatyti Tiekta nuo<br>datai. Galimi pasirinkimai:<br>- Be datos<br>- Pirmo neigiamo įrašo data<br>- Pirmo neigiamo įrašo pirma einamo mėnesio data<br>- Pirmo neigiamo įrašo paskutinė einamo mėnesio<br>data<br>- Konkreti data<br>Pagal šį nustatymą prisiskiria produkto medžiagoje<br>laukelyje "Perdirbama" Taip arba Ne reikšmė.                                                                                                    |
| Skirtukas "Numatytosios reikšmės"<br>Numatyta "Galioja nuo" data<br>Numatyta "Tiekta nuo" data<br>Numatyta "Perdirbama" reikšmė<br>Numatyta "Kiekis pakuotėje" reikšmė                                                                                              | Naudojama kuriant prekės pakuotę, pagal pasirinktą<br>numatytą reikšmę bus užpildyta Galioja nuo data.<br>Galimos reikšmės:<br>- Be datos<br>- Darbo data<br>- Pirma einamo mėnesio data<br>- Paskutinė einamo mėnesio data<br>- Ronkreti data<br>Naudojama prekės pakuotei nustatyti Tiekta nuo<br>datai. Galimi pasirinkimai:<br>- Be datos<br>- Pirmo neigiamo įrašo data<br>- Pirmo neigiamo įrašo pirma einamo mėnesio data<br>- Pirmo neigiamo įrašo paskutinė einamo mėnesio<br>data<br>- Konkreti data<br>Pagal šį nustatymą prisiskiria produkto medžiagoje<br>laukelyje "Perdirbama" Taip arba Ne reikšmė.<br>Pagal šį nustatymą prisiskiria numatytas kiekis                                                                                                    |
| Skirtukas "Numatytosios reikšmės"         Numatyta "Galioja nuo" data         Numatyta "Tiekta nuo" data         Numatyta "Perdirbama" reikšmė         Numatyta "Kiekis pakuotėje" reikšmė                                                                          | Naudojama kuriant prekės pakuotę, pagal pasirinktą<br>numatytą reikšmę bus užpildyta Galioja nuo data.<br>Galimos reikšmės:<br>- Be datos<br>- Darbo data<br>- Pirma einamo mėnesio data<br>- Paskutinė einamo mėnesio data<br>- Ronkreti data<br>Naudojama prekės pakuotei nustatyti Tiekta nuo<br>datai. Galimi pasirinkimai:<br>- Be datos<br>- Pirmo neigiamo įrašo data<br>- Pirmo neigiamo įrašo pirma einamo mėnesio data<br>- Pirmo neigiamo įrašo paskutinė einamo mėnesio<br>data<br>- Konkreti data<br>Pagal šį nustatymą prisiskiria produkto medžiagoje<br>laukelyje "Perdirbama" Taip arba Ne reikšmė.<br>Pagal šį nustatymą prisiskiria numatytas kiekis<br>pakuotėje reikšmė produkto medžiagoje.                                                                                                    |
| Skirtukas "Numatytosios reikšmės"         Numatyta "Galioja nuo" data         Numatyta "Tiekta nuo" data         Numatyta "Tiekta nuo" data         Numatyta "Perdirbama" reikšmė         Numatyta "Kiekis pakuotėje" reikšmė         Užpildyti "Pakuotės medžiagos | Naudojama kuriant prekės pakuotę, pagal pasirinktą<br>numatytą reikšmę bus užpildyta Galioja nuo data.         Galimos reikšmės:         - Be datos         - Darbo data         - Pirma einamo mėnesio data         - Paskutinė einamo mėnesio data         - Konkreti data         Naudojama prekės pakuotei nustatyti Tiekta nuo<br>datai. Galimi pasirinkimai:         - Be datos         - Pirmo neigiamo įrašo data         - Pirmo neigiamo įrašo paskutinė einamo mėnesio data         - Pirmo neigiamo įrašo paskutinė einamo mėnesio data         - Pirmo neigiamo įrašo paskutinė einamo mėnesio data         - Pirmo neigiamo įrašo paskutinė einamo mėnesio data         - Pirmo neigiamo įrašo paskutinė einamo mėnesio         data         - Konkreti data         Pagal šį nustatymą prisiskiria produkto medžiagoje<br>laukelyje "Perdirbama" Taip arba Ne reikšmė.         Pagal šį nustatymą prisiskiria numatytas kiekis<br>pakuotėje reikšmė produkto medžiagoje.         Pažymėjus automatiškai užpildys GPAIS produkto |

| Darbo data: 2023-08-03 |                                 | <i>≥</i> + |                         | √ļrašyta |        |
|------------------------|---------------------------------|------------|-------------------------|----------|--------|
| GPAIS Nu               | statymai                        |            |                         |          |        |
| Veiksmai $\checkmark$  |                                 |            |                         |          |        |
| Bendra                 |                                 |            |                         |          |        |
| GPAIS apskaitos pradž  | 2023-06-01                      | GPAIS Sv   | vorio mat. vnt. · · · K | 3        | $\sim$ |
| GPAIS Kodo numerių     | GPAIS_F                         | GPAIS te   | stavimas · · · · · ·    | D        |        |
| GPAIS Perdavimų nu     | GPAIS_F ~                       | Leisti pro | odukte tuščią 🔹 🧲       | D        |        |
| GPAIS apvalinimo tiksl | 1                               | I Automat  | tiškai kurti an 🐳 🧲     | D        |        |
|                        |                                 |            |                         |          |        |
| Numatytosios reikš     | mės                             |            |                         |          |        |
| Numatyta "Galioja nu   | Pirma einamo ménesio diena 🗸 🗸  | Numatyt    | ta "Kiekis pak          |          | 1      |
|                        | Dirmo poigiamo iražo pirmo cip) | Užpilduti  | i "Pakuotės m           |          |        |

Paveikslėlis 2 GPAIS nustatymų langas

## 2.2. Teisių rinkiniai

Vartotojams, dirbantiems su GPAIS funkcionalumu pagal įsigytą paketą reikia priskirti teisių rinkinius:

| Lauko pavadinimas  | Reikšmė                                                 |
|--------------------|---------------------------------------------------------|
| CLT GPAIS DOCUMENT | šis teisių rinkinys suteikia teises dirbti su dokumentų |
|                    | pakuote.                                                |
| CLT GPAIS ITEM     | šis teisių rinkinys suteikia teises dirbti su prekės ir |
|                    | dokumento pakuote.                                      |
|                    |                                                         |

## 2.3. Vartotojų nustatymai

Vartotojams, dirbantiems su GPAIS funkcionalumu vartotojo nustatymuose priskirkite reikiamus nustatymus:

| Lauko pavadinimas               | Reikšmė                                                 |
|---------------------------------|---------------------------------------------------------|
| GPAIS administratorius          | Nurodoma ar vartotojas turi teisę valdyti GPAIS         |
|                                 | nustatymus ir duomenis.                                 |
| Leisti koreguoti GPAIS Prekinių | Nurodoma ar vartotojas turi teisę keisti GPAIS prekinių |
| vienetų srautus                 | vienetų srautus.                                        |

| Leisti koreguoti GPAIS gaminių |  |
|--------------------------------|--|
| srautus                        |  |

## 2.4. Bendr. verslo reg. grupės nustatymai

Dokumentų įsigijimo/išleidimo operacijos rinka (jei šablone nenurodyta kitaip) priskiriama pagal bendros verslo registravimo grupės lauką **GPAIS Reg. gr. Operacijos rinka**. Todėl prieš pradedant naudoti GPAIS funkcionalumą reikia eiti į puslapį **Bendr. verslo reg. grupės** ir prie **kiekvienos** bendros verslo registravimo grupės kodo būtina nurodyti **GPAIS Reg. gr. Operacijos rinka** : Vietinė ar Užsienio.

| Bend          | r. verslo reg. grupės | Darbo | o data: 1/25/2024                    |                               | √Įrašy                        | ta 🗍 🗗 ,                           |
|---------------|-----------------------|-------|--------------------------------------|-------------------------------|-------------------------------|------------------------------------|
| 0             | leškoti 🕂 Naujas      |       | Redaguoti sąrašą 🗂 Naikinti 😽 N      | lustatymas                    |                               |                                    |
|               | Kodas 1               |       | Aprašas                              | Numat. verslo PVM<br>reg. gr. | Numaty<br>autom.<br>įterpimas | GPAIS Reg. gr.<br>Operacijos rinka |
| $\rightarrow$ | DOMESTIC              | ÷     | Domestic customers and vendors       | DOMESTIC                      |                               | Vietinė                            |
|               | EU                    |       | Customers and vendors in EU          | EU                            |                               | Užsienis                           |
|               | EXPORT                |       | Other customers and vendors (not EU) | EXPORT                        |                               | Užsienis                           |
|               | INTERCOMP             |       | Intercompany                         |                               |                               | Vietinė                            |
|               | NUR INVEN             |       |                                      |                               |                               | Vietinė                            |
|               | NUR SAV REIK          |       |                                      |                               | ~                             | Vietinė                            |
|               | PERKLASIF             |       |                                      |                               |                               | Vietinė                            |

Paveikslėlis 3 Bendr. Verslo reg. grupės langas

## 2.5. GPAIS subjektų sąrašas

Importavus **OIXIO GPAIS for Lithuania** plėtinį susikurs automatiškai GPAIS subjekto kodas. Atsidarius GPAIS subjekto kortelę nustatymai išskirti į tris dalis:

- **Bendra** bendra subjekto kodo informacija.
- Web Servisai integracijos konfigūravimas naudojantis REST prieiga.
- Subjektų srautai naudojami įmonėje gaminių/pakuočių srautai.

| Veiksmai 🗸                        |                            |            |                  |                                                                                                    |             |                    |         |          |  |  |  |  |
|-----------------------------------|----------------------------|------------|------------------|----------------------------------------------------------------------------------------------------|-------------|--------------------|---------|----------|--|--|--|--|
| Bend                              | ra                         |            |                  |                                                                                                    |             |                    |         |          |  |  |  |  |
| Kodas                             | GPAIS T                    | EST        |                  | Numatytasis                                                                                                    |             |                    |         |          |  |  |  |  |
| GPAIS :                           | Subjekto pava GPAIS T      | EST        |                  |                                                                                                    |             |                    |         |          |  |  |  |  |
| Web                               | Servisai                   |            |                  |                                                                                                    |             |                    | Rodyti  | i mažiau |  |  |  |  |
| GPAIS Subjekto kodas · · 12345678 |                            |            | GPAI             | S produktų impo                                                                                                    | https://gp  | ais.eu/o/vvs/srv/p | produc  |          |  |  |  |  |
| GPAIS prisijungimo v eee          |                            |            |                  | GPAIS automatiškai si ·                                                                                            |             |                    |         |          |  |  |  |  |
| GPAIS I                           | RSA rakto kodas            |            |                  | GPAIS Būsenos URL · · · · https://gpais.eu/o/vvs/log/st<br>GPAIS Rezultato URL · · · https://gpais.eu/o/vvs/log/re |             |                    |         |          |  |  |  |  |
| GPAIS :                           | žurnalo import https://g   | gpais.eu/o | )/vvs/zrn/journa |                                                                                                    |             |                    |         |          |  |  |  |  |
| Subjel                            | ktų srautai 📑 👫 Nauja e    | ilutė 🗎    | Naikinti eilute  |                                                                                                    |             |                    | Ŕ       | , E1     |  |  |  |  |
|                                   | Gaminių/Pakuočių srautas ↑ |            | Gaminių/Pakuo    | čių srauto<br>Reg. ID↑                                                                                             | Galioja nuo | Gali               | oja iki |          |  |  |  |  |
| $\rightarrow$                     | Alyvos gaminys             | :          |                  | 7631                                                                                                    |             |                    |         |          |  |  |  |  |
| Transporto priemoné               |                            |            |                  | 7632                                                                                                    |             |                    |         |          |  |  |  |  |
|                                   |                            |            |                  |                                                                                                    |             |                    |         |          |  |  |  |  |

Paveikslėlis 4 GPAIS subjekto kortelė

### 2.5.1. Web servisai

GPAIS sistemoje pateiktas VVS projektavimo dokumentas nurodo du galimus variantus duomenų perdavimui iš Gamintojų ir importuotojų VVS sistemos:

1. Variantas. Duomenų importas rankiniu būdu, **nesinaudojant VVS REST** prieiga. T.y. VVS sistemoje suformuotą XML bylą importuojate prisijungę prie GPAIS sistemos VVS Sąsajos Duomenų importas skiltyje. Šiam variantui užtenka skirtuke Web Servisai užpildyti lauką GPAIS subjekto kodas.

2. Variantas. Duomenų importas **naudojantis REST** prieigą. REST prieigai reikalinga autorizacija, tam reikia GPAIS subjekto kortelėje užpildyti šiuos laukus:

| Lauko pavadinimas        | Reikšmė                                                    |
|--------------------------|------------------------------------------------------------|
| Skirtukas "Web Servisai" |                                                            |
| GPAIS Subjekto kodas     | Kliento informacija, gaunama iš GPAIS sistemos: <b>VVS</b> |
|                          | Sąsają-> Pagalba-> Vartotojo atstovaujamų srautų           |

|                            | registracijos sąrašas -> paspaudus ant šios                                                                     |
|----------------------------|----------------------------------------------------------------------------------------------------|
|                            | nuorodos eksportuojamas                                                                                         |
|                            | subjektuRegistracijosSarasas.csv failas, kuriame                                                                |
|                            | pateikta informacija apie Subjekto naudojamus                                                                   |
|                            | srautus ir jų kodus. Į šį lauką reikia įvesti faile pateiktą                                                    |
|                            | Subjekto kodą, kuris dažniausiu atveju būna įmonės                                                              |
|                            | kodas.                                                                                                    |
| GPAIS prisijungimo vardas  | Vartotojo prisijungimo vardas iš GPAIS sistemos, kuris                                                          |
|                            | teikia duomenis GPAIS'e.                                                                                        |
| GPAIS RSA rakto kodas      | Slaptažodis turi būti užkoduotas vartojo parašo                                                                 |
|                            | asmeniniu raktu (id_rsa), kurį vartotojas sugeneruoja                                                           |
|                            | GPAIS VVS Sąsajos skirsnyje "Nustatymai", bei                                                                   |
|                            | apdorotas su Base64 kodavimu.                                                                                   |
| GPAIS žurnalo importo url  | PROD url: <a href="https://gpais.eu/o/vvs/zrn/journal/import">https://gpais.eu/o/vvs/zrn/journal/import</a> ;   |
|                            | TEST url:                                                                                                    |
|                            | https://tst.gpais.eu/o/vvs/zrn/journal/import;                                                                  |
| GPAIS produktų importo url | PROD url: <a href="https://gpais.eu/o/vvs/srv/products/import">https://gpais.eu/o/vvs/srv/products/import</a> ; |
|                            | TEST url:                                                                                                    |
|                            | https://tst.gpais.eu/o/vvs/srv/products/import;                                                                 |
| GPAIS automatiškai siųsti  | Jei šis požymis nėra priskirtas, tai paspaudus funkciją                                                         |
| suformuotus XML            | [Sukurti XML] GPAIS produktai arba GPAIS žurnalai                                                               |
|                            | puslapiuose bus sukurtas failas prie GPAIS                                                                      |
|                            | perdavimo istorijos, bet nebus išsiųstas į GPAIS                                                                |
|                            | sistemą. Tokiu atveju galima iš GPAIS perdavimo                                                                 |
|                            | sistemos eksportuoti duomenis į XML ir jį importuoti                                                            |
|                            | rankiniu būdu.                                                                                                  |
|                            | Jei šis požymis yra priskirtas, tai XML failas bus                                                              |
|                            | siunčiamas į GPAIS automatiškai XML kūrimo metu.                                                                |
| GPAIS būsenos URL          | https://gpais.eu/o/vvs/log/status/                                                                              |
| GPAIS rezultato URL        | https://gpais.eu/o/vvs/log/result/                                                                              |

### 2.5.2. Subjektų srautai

Įmonė, atitinkanti Gamintojo ir (ar) importuotojo kriterijus, prieš apskaitos vykdymą privalo registruotis **GPAIS Gamintojų ir importuotojų sąvade (GIIS)**, užregistruodama aktualius gaminių ir (ar) pakuočių srautus. Įmonės atstovaujamų subjektų srautų registracijos sąrašą su srautų registracijų identifikaciniais numeriais reikia nurodyti **BC** sistemoje **GPAIS Subjekto kortelėje** skiltyje **Subjektų srautai**, kurie yra reikalingi XML bylos paruošimui.

|               |                            |   | Gaminių/Pakuočių srauto |             |             |  |
|---------------|----------------------------|---|-------------------------|-------------|-------------|--|
|               | Gaminių/Pakuočių srautas ↑ |   | Reg. ID ↑               | Galioja nuo | Galioja iki |  |
| $\rightarrow$ | Alyvos gaminys             | ÷ |                         |             |             |  |
|               | Transporto priemoné        |   |                         |             |             |  |
|               | Elektroninė įranga         |   |                         |             |             |  |
|               | Baterija                   |   | 7371                    | 1/1/2023    |             |  |
|               | Apmokestinamas gaminys     |   |                         |             |             |  |
|               | Prekinis vienetas          |   | 7330                    | 1/1/2023    |             |  |

Paveikslėlis 5 GPAIS Subjektų srautai

| Lauko pavadinimas               | Reikšmė                                                                                                    |
|---------------------------------|----------------------------------------------------------------------------------------------------|
| Skirtukas "Subjektų srautai"    |                                                                                                    |
| Gaminių/pakuočių srautas        | Subjektų srautų registracijos sąrašas.                                                                                                    |
| Gaminių/pakuočių srauto Reg. ID | Vartotojo atstovaujamų subjektų srautų registracijos<br>id, gaunamas iš GPAIS sistemos: VVS Sąsają-><br>Pagalba-> Vartotojo atstovaujamų srautų registracijos<br>sąrašas -> paspaudus ant šio linko eksportuojamas<br>subjektuRegistracijosSarasas.csv failas, kuriame<br>pateikta informacija apie Subjekto naudojamus<br>srautus ir jų kodus. |
| Galioja nuo                     | Nurodoma Srauto galiojimo pradžios data. Laukas neprivalomas.                                                                                                    |
| Galioja iki                     | Nurodoma Srauto galiojimo pabaigos data. Laukas neprivalomas.                                                                                                    |

## 2.6. GPAIS pakuotės medžiagos

GPAIS pakuotės medžiagos puslapyje aprašomos visos pakuotės medžiagos pagal VMI reikalavimus FR0524 "Mokesčio už aplinkos teršimą apmokestinamosios pakuotės atliekomis deklaracija".

Veiksmų juostoje yra funkcija "Pakavimo medžiagos – Sukurti numatytas", kuri sukelia numatytas reikšmes pagal VMI reikalavimus. Jei norite įsivesti naują medžiagą spauskite "Naujas" ir užpildykite reikiamus laukus.

| gpais p       | akuotės medžiagos Darbo d                 | lata: 1/25/ | 2024                     |                           | √ļrašyta     |   | ď        | 2                   |                                        |
|---------------|-------------------------------------------|-------------|--------------------------|---------------------------|--------------|---|----------|---------------------|----------------------------------------|
| ,∕⊃ le        | škoti 🕂 Naujas 🛛 🐺 Reda                   | aguoti sąr  | ašą ᆒ Naikinti Pagrii    | ndinis Informacija ····   |              | È | $\nabla$ | ≔                   | ie 7 = 0                               |
|               | Pakuotės medžiagos kodas †                |             | Pakuotės medžiagos rūšis | Veiksmai                  | Numatytieji  | 7 | >        | *                   | GPAIS Nustatymai                       |
| $\rightarrow$ | KITA                                      | :           | Kita                     | Mažiau parinkčių          | Atnaujinimas |   |          | 5                   | Pakavimo medžiagos - Sukurti numatytas |
|               | KOMB (KITA)                               |             | Kombinuota (kita)        | Kombinuota (kita)         | Pagalbiniai  |   | >        |                     | P ai∨                                  |
|               | MEDINE                                    |             | Medinė                   | Medinė                    | Testai       |   | >        |                     | Reg.                                   |
|               | METALINE (ALIUMINE) Metalinė (aliuminė)   |             | Metalinė (aliuminė)      | Metalinė (aliuminė)       |              |   |          | Diti Galioja nuo Ga |                                        |
|               | METALINE (J. METALU) Metalinė (juodųjų me |             |                          | Metalinė (juodųjų metalų) |              |   |          |                     |                                        |
|               | PET                                       |             | PET                      | PET                       |              |   |          |                     |                                        |
|               | PLASTIKINE                                |             | Plastikinė               | Plastikinė                |              |   |          |                     |                                        |
|               | POPIERINE                                 |             | Popierinė                | Popierinė                 |              |   |          |                     |                                        |
|               | STIKLINE                                  |             | Stiklinė                 | Stiklinė                  |              |   |          |                     |                                        |
|               |                                           |             |                          |                           |              |   |          |                     |                                        |

Paveikslėlis 6 GPAIS pakuotės medžiagos

## 2.7. GPAIS klasifikatoriai

Visa GPAIS apskaita vedama pagal GPAIS klasifikatorius, kurie periodiškai gali keistis ir turi būti atnaujinami. Todėl ir verslo valdymo sistemose (VVS) visa su GPAIS susijusi informacija turi būti vedama ir atnaujinama pagal GPAIS klasifikatorius.

Puslapyje GPAIS klasifikatoriai:

- patikrinkite ar sukelti paskutiniai galiojantys GPAIS klasifikatoriai.

 stulpelyje GII registracija pažymėkite klasifikatorius, kuriuos esate pateikę GPAIS sistemoje kaip naudojamus įmonės veikloje.

| - Nei | nurodoma   Darbo data: 1/25/ | /2024               |                                             |                  |                |          |                    |                     | ~                 | ļrašyta  | Д     | Ľ |
|-------|------------------------------|---------------------|---------------------------------------------|------------------|----------------|----------|--------------------|---------------------|-------------------|----------|-------|---|
| PAIS  | Klasifikatoriai 🔎 leški      | oti 🐺 Redag         | guoti sąrašą 📋 Naikinti Sąrašai Veiksr      | nai∨ Susiję∨ Maž | žiau parinkčių |          |                    |                     |                   |          | Ŀ     | 7 |
|       | Pakuotės rūšis ↑             | GII<br>registracija | Aprašas                                     | Klasifikacija    | Data Nuo       | Data iki | Vertê î            | Pakuotės medžiaga   | Pakavimo lygis    | Pakuotės | tipas |   |
| >     | <u>0</u> :                   |                     | Nenurodoma                                  | CL138            | 1/1/2014       |          | CL138:0:2014-01-01 |                     | Nenurodoma        | Nenuroo  | loma  |   |
|       | 001                          |                     | Stiklinė tuščia                             | CL130            | 1/1/2022       |          | CL130:001:2022-01  | Stiklinė            | Nenurodoma        | Tuščia   |       |   |
|       | 002                          |                     | Plastikinė tuščia                           | CL130            | 1/1/2022       |          | CL130:002:2022-01  | Plastikinė          | Nenurodoma        | Tuščia   |       |   |
|       | 003                          |                     | Metalinė (aliuminio) tuščia                 | CL130            | 1/1/2022       |          | CL130:003:2022-01  | Metalinė (aliuminė) | Nenurodoma        | Tuščia   |       |   |
|       | 004                          |                     | Metalinė (juodųjų metalų) tuščia            | CL130            | 1/1/2022       |          | CL130:004:2022-01  | Metalinė (juodųjų   | Nenurodoma        | Tuščia   |       |   |
|       | 005                          |                     | Popierinė (kartoninė) tuščia                | CL130            | 1/1/2022       |          | CL130:005:2022-01  | Popierinė           | Nenurodoma        | Tuščia   |       |   |
|       | 006                          |                     | Kita tuščia                                 | CL130            | 1/1/2022       |          | CL130:006:2022-01  | Kita                | Nenurodoma        | Tuščia   |       |   |
|       | 007                          |                     | PET tuščia                                  | CL130            | 1/1/2022       |          | CL130:007:2022-01  | PET                 | Nenurodoma        | Tuščia   |       |   |
|       | 008                          |                     | Medinė tuščia                               | CL130            | 1/1/2022       |          | CL130:008:2022-01  | Mediné              | Nenurodoma        | Tuščia   |       |   |
|       | 009                          |                     | Kombinuota tuščia                           | CL130            | 1/1/2022       |          | CL130:009:2022-01  | Kombinuota (kita)   | Nenurodoma        | Tuščia   |       |   |
|       | 011                          |                     | Stiklinė pirminė                            | CL130            | 1/1/2022       |          | CL130:011:2022-01  | Stiklinė            | Pirminė (gaminio) | Vienkart | inė   |   |
|       | 012                          | <b>V</b>            | Plastikinė pirminė                          | CL130            | 1/1/2022       |          | CL130:012:2022-01  | Plastikinė          | Pirminė (gaminio) | Vienkart | inė   |   |
|       | 013                          |                     | Metalinė (aliuminio) pirminė                | CL130            | 1/1/2022       |          | CL130:013:2022-01  | Metalinė (aliuminė) | Pirminė (gaminio) | Vienkart | iné   |   |
|       | 014                          |                     | Metalinė (juodųjų metalų) pirminė           | CL130            | 1/1/2022       |          | CL130:014:2022-01  | Metalinė (juodųjų   | Pirminė (gaminio) | Vienkart | inė   |   |
|       | 015                          |                     | Popierinė (kartoninė) pirminė               | CL130            | 1/1/2022       |          | CL130:015:2022-01  | Popierinė           | Pirminė (gaminio) | Vienkart | inė   |   |
|       | 016                          | <b>V</b>            | Kita pirminė                                | CL130            | 1/1/2022       |          | CL130:016:2022-01  | Kita                | Pirminė (gaminio) | Vienkart | iné   |   |
|       | 017                          | 2                   | PET pirminé                                 | CL130            | 1/1/2022       |          | CL130:017:2022-01  | PET                 | Pirminė (gaminio) | Vienkart | iné   |   |
|       | 018                          |                     | Medinė pirminė                              | CL130            | 1/1/2022       |          | CL130:018:2022-01  | Mediné              | Pirminė (gaminio) | Vienkart | inė   |   |
|       | 019                          |                     | Kombinuota pirminė                          | CL130            | 1/1/2022       |          | CL130:019:2022-01  | Kombinuota (kita)   | Pirminė (gaminio) | Vienkart | inė   |   |
|       | 021                          |                     | Stiklinė antrinė (tretinė)                  | CL130            | 1/1/2022       |          | CL130:021:2022-01  | Stikline            | Antrinė (grupinė) | Vienkart | iné   |   |
|       | 022                          |                     | Plastikinė antrinė (tretinė)                | CL130            | 1/1/2022       |          | CL130:022:2022-01  | Plastikinė          | Antrinė (grupinė) | Vienkart | iné   |   |
|       | 023                          | <b>V</b>            | Metalinė (aliuminio) antrinė (tretinė)      | CL130            | 1/1/2022       |          | CL130:023:2022-01  | Metalinė (aliuminė) | Antrinė (grupinė) | Vienkart | inė   |   |
|       | 024                          | <b>Z</b>            | Metalinė (juodųjų metalų) antrinė (tretinė) | CL130            | 1/1/2022       |          | CL130:024:2022-01  | Metalinė (juodųjų   | Antrinė (grupinė) | Vienkart | iné   |   |
|       | 025                          |                     | Popierinė (kartoninė) antrinė (tretinė)     | CL130            | 1/1/2022       |          | CL130:025:2022-01  | Popierinė           | Antrinė (grupinė) | Vienkart | ine   |   |
|       | 026                          |                     | Kita antrinė (tretinė)                      | CL130            | 1/1/2022       |          | CL130:026:2022-01  | Kita                | Antrinė (grupinė) | Vienkart | inė   |   |

Paveikslėlis 7 GPAIS klasifikatoriai

### 2.7.1. GPAIS klasifikatoriaus importas/atnaujinimas iš web

GPAIS klasifikatoriaus failą galima importuoti tiesiai iš GPAIS sistemos. **GPAIS klasifikatoriai** puslapyje pasirinkite meniu **VEIKSMAI** -> **Importuoti iš web**. Jei pavyksta pasiekti GPAIS klasifikatoriaus failą ir sėkmingai importuoti/atnaujinti klasifikatorius gausite pranešimą:

| i Naujų 0<br>Atnaujinta 194 |       |
|-----------------------------|-------|
|                             | Gerai |

Paveikslėlis 8 GPAIS klasifikatoriaus importo pranešimas

Jei nepavyksta importuoti/atnaujinti klasifikatoriaus failo iš web, bandykite importuoti duomenis iš xsd, kaip aprašyta sekančiame skyriuje.

#### 2.7.2. GPAIS klasifikatoriaus importas iš xsd

Naujausią klasifikatorių failą galima suformuoti prisijungus prie GPAIS sistemos. Pateikiamas failo "paėmimo" pavyzdys, prisijungus prie testavimo aplinkos <u>https://tst.gpais.eu</u> skiltyje "VVS sąsaja", rubrikoje "Pagalba".

| M    | GPAIS     GII registracija     Atliekų tvarkytojai     Atliekų darytojai     GII organizacija                                                                                                    |
|------|----------------------------------------------------------------------------------------------------|
| - 61 | VVS Sąsaja         Sutarties sąlygos         Nustatymai         Duomenų importas         Importo rezultatai         Pagalba                                                                                                    |
|      | Pagalba                                                                                                    |
| 3    | <ul> <li>GPAIS VVS prekinių vienetų bei pakuočių klasifikatorių duomenų modelis (2023.05.29-08:04)</li> <li>GPAIS prekinių vienetų bei pakuočių apsikeitimo duomenų modelio XSD schema</li> <li>GPAIS gaminių bei prekinių vienetų žurnalo įrašų teikimo duomenų modelio XSD schema</li> </ul> |
|      | <ul> <li>GPAIS Bendras XSD modelis</li> <li>Produktų sąrašas</li> <li>VVS projektavimo dokumentas</li> <li>VVS vartotojo vadovas</li> </ul>                                                                                                    |
|      | <ul> <li>Žurnalo pavyzdys</li> <li>Vartotojo atstovaujamų subjektų srautų registracijos sąrašas.</li> </ul>                                                                                                    |

Paveikslėlis 9 GPAIS sistemos VVS sąsajos langas skiltis Pagalba

Išsaugotą GPAIS klasifikatoriaus failą galima importuoti. Eikite į puslapį **GPAIS klasifikatoriai** pasirinkite meniu **VEIKSMAI** pasirinkimas **Importuoti iš xsd**.

| GII<br>Pakuotės rūšis 1 registracija Aprašas |          |  |
|----------------------------------------------|----------|--|
| Editional Edition Analysis                   | Data Nuc |  |
| la Importuați iš web                         |          |  |

Jei jau buvo prieš tai importuoti klasifikatoriai, gausite pranešimą:

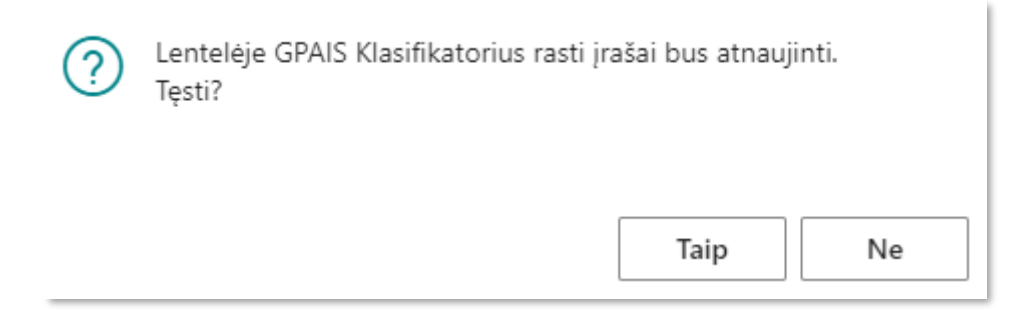

Paveikslėlis 11 GPAIS klasifikatorių importo pranešimas1

Spauskite mygtuką Taip, sekantis pranešimas:

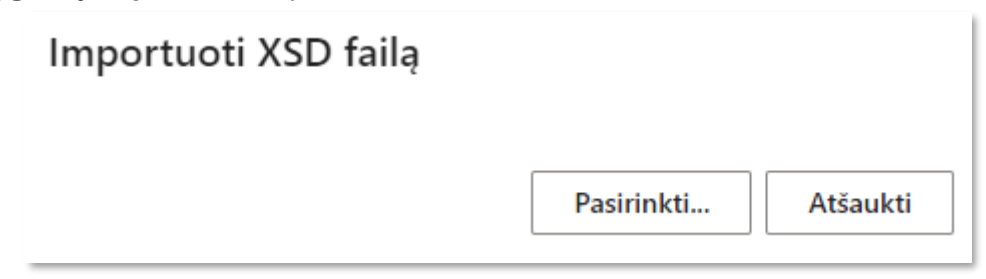

Paveikslėlis 12 GPAIS klasifikatorių importo pranešimas2

Spauskite mygtuką Pasirinkti ir pasirinkite išsaugotą gpais-klasifikatoriai failą:

| 🗿 Open        |                                               | $\times$   |
|---------------|-----------------------------------------------|------------|
| < → ~ ↑ ↓     | - > This PC > Downloads v さ の                 | ownloads   |
| Organize 🔻 Ne | w folder                                      | •••• • ••• |
| 🧊 3D Objects  | $\sim Today(2)$                               | ^          |
| 📃 Desktop     |                                               |            |
| 🔮 Documents   | gpais-klasifikatoriai (4)                     |            |
| 👆 Downloads   | gpais-klasifikatoriai (3)                     |            |
| 👌 Music       | ✓ Last week (1)                               | v          |
|               | File name: gpais-klasifikatoriai (4) VSD File | ~          |
|               | Open                                          | Cancel     |

Paveikslėlis 13 GPAIS klasifikatorių importo iš xsd pasirinkimas failo iš katalogo

Jeigu importo metu randamas importuojamas klasifikatoriaus įrašas, tada jis atnaujinamas. Jeigu ne - importuojamas naujas įrašas. Žemiau pateiktas pranešimo pvz.:

| (j | Naujų 27<br>Atnaujinta 200 |  |       |
|----|----------------------------|--|-------|
|    |                            |  | Gerai |
|    |                            |  |       |

Paveikslėlis 14 GPAIS klasifikatorių importo pranešimas3

## 2.8. GPAIS modulio iškėlimas į rolių centrą

Norint iškelti GPAIS modulį į rolių centrą reikia profilių nustatymuose įsijungti **CLT GPAIS ROLE CENTER** profiliui įjungti rodymą rolių centre: Profiliai (roles) | Darbo data: 2026-01-22

| Profiliai (rolės): Visi 🗸 🖉 | D | + Naujas Tvarkyti          | 🕑 Naudoti kaip numatytąjį profilį | 🗈 Kopijuoti profilį | 🚯 Tinkinti puslapius | 🕻 Eksportuoti profilius | 🗅 Importuoti profilius | Daug    | jiau parinkčių |                                       | Ŕ                          | 7 |
|-----------------------------|---|----------------------------|-----------------------------------|---------------------|----------------------|-------------------------|------------------------|---------|----------------|---------------------------------------|----------------------------|---|
| Profilio ID                 |   | Rodomas pavadinimas †      |                                   | Šaltinis            |                      |                         | Rolių cer              | ntro ID | Leista         | Naudoti kaip<br>numatytąjį<br>profilį | Rodyti rolių<br>naršyklėje |   |
| IT MANAGER                  | 8 | IT vadovas                 |                                   | Base Applicati      | ion                  |                         |                        | 9018    |                |                                       |                            |   |
| TEAM MEMBER                 |   | Komandos narys             |                                   | Base Applicati      | ion                  |                         |                        | 9028    | <b>V</b>       |                                       |                            |   |
| M365 COLLABORATION          |   | M365 Collaboration         |                                   | Base Applicati      | ion                  |                         |                        | 8999    |                |                                       |                            |   |
| AP COORDINATOR              |   | Mokėtinų sumų koordinato   | orius                             | Base Applicati      | ion                  |                         |                        | 9002    |                |                                       |                            |   |
| O365 SALES                  |   | O365 pardavimo veiklos     |                                   | Base Applicati      | ion                  |                         |                        | 9022    |                |                                       |                            |   |
| CLT GPAIS ROLE CENTER       | ÷ | OIXIO GPAIS                |                                   | OIXIO GPAIS f       | for Lithuania        |                         | 7032                   | 20706   |                |                                       |                            |   |
| SALES                       |   | Pardavimas ir rinkodara    |                                   | Base Applicati      | ion                  |                         |                        | 8907    |                |                                       |                            |   |
| SALES AND RELATIONSHIP      |   | Pardavimo ir ryšių vadovas | 5                                 | Base Applicati      | ion                  |                         |                        | 9026    |                |                                       |                            |   |
| ORDER PROCESSOR             |   | Pardavimo užsakymų proc    | esorius                           | Base Applicati      | ion                  |                         |                        | 9006    | <b>V</b>       |                                       |                            |   |
| SALES MANAGER               |   | Pardavimo vadvhininkas     |                                   | Rase Applicati      | ion                  |                         |                        | 9005    |                |                                       |                            |   |

Paveikslėlis 15 GPAIS modulio rodymo rolių centre įjungimas

Tada einant iš pagrindinio meniu, GPAIS modulis bus matomas naršant tarp produktų rolių centre:

0 0 \*

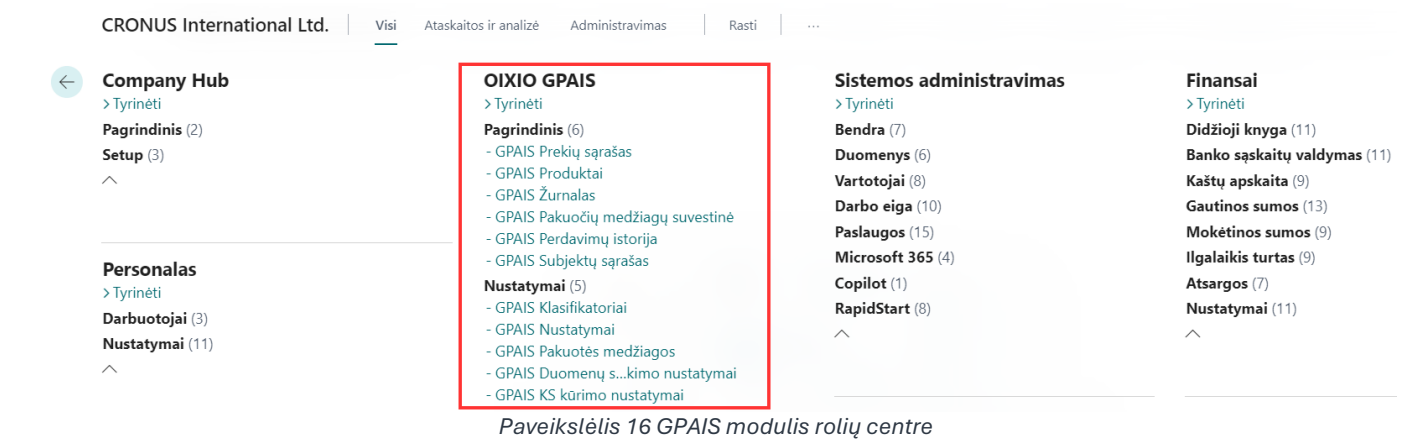

## 3. GPAIS prekės pakuotė

Pirminę, antrinę pakuotę, kuri kartu juda su preke apskaityti galima prekės lygyje. Prie prekės galimybė nurodyti ar ji dalyvauja GPAIS'e, susivesti naudojamas prekės pakuotes ir į jas įeinančias medžiagas su svoriais ir kitais reikalingais nustatymais. Apsirašius prie prekių pakuotes ir padarius reikiamus nustatymus vėliau vedant dokumentus papildomai sekti ir vesti pakuotės prie dokumentų nebereikia, sistema automatiškai pagal nustatytus nustatymus surinks iš dokumentų visus reikiamus duomenis apie pakuotės kilmę ir išleidimo į rinką kiekius, bei suformuos GPAIS žurnalą už pasirinktą mėnesį.

## 3.1. GPAIS duomenų surinkimo nustatymai – Prekės kilmė ir Prekės panaudojimas

Importuojant OIXIO GPAIS for Lithuania plėtinį susikuria standartiniai GPAIS Duomenų surinkimo nustatymai.

### 3.1.1. Duomenų surinkimo nustatymai – Prekės kilmė

Skirtuke **Prekės kilmė** yra išvardintos galimos kombinacijos nustatyti įrašo kilmę pagal **Įsigijimo operacijos rinka** ir **Įsigijimo įrašo tipą**. **Prekės kilmės** galimos reikšmės: Importuota, Pagaminta, Susigrąžinta.

Įsigijimo operacijos rinka parenkama pagal dokumento Bendros verslo reg. grupės (BVRG) lauką GPAIS Reg. gr. Operacijos rinka.

Pagal šiuos nustatymus į **GPAIS žurnalą** ateina **GPAIS kilmė**. Šiuos standartinius nustatymus galima redaguoti pagal poreikj.

|                    | 1-04                            |                                  |    |                                        |                              |                                |                          | $\bigcirc$                   | с I                                       |                  |               |       |                   |              |               |                 |                              |                             | iasyta 🖂    |
|--------------------|---------------------------------|----------------------------------|----|----------------------------------------|------------------------------|--------------------------------|--------------------------|------------------------------|-------------------------------------------|------------------|---------------|-------|-------------------|--------------|---------------|-----------------|------------------------------|-----------------------------|-------------|
| PAIS Du            | omenų                           | surink                           | im | o nustatymai                           |                              |                                |                          |                              |                                           |                  |               |       |                   |              |               |                 |                              |                             |             |
| eiksmai $\vee$     |                                 |                                  |    |                                        |                              |                                |                          |                              |                                           |                  |               |       |                   |              |               |                 |                              |                             |             |
| ekės kilmė         |                                 |                                  |    |                                        |                              |                                |                          |                              |                                           |                  |               |       |                   |              |               |                 |                              |                             |             |
| omenų surinkim     | o nustatymai -                  | Kilmė~                           |    |                                        |                              |                                |                          |                              |                                           |                  |               |       |                   |              |               |                 |                              |                             |             |
| Gaminių<br>srautas | Prekės<br>knygos<br>irašo tipas | ļsigijimo<br>operacijos<br>rinka |    | įsigijimo įrašo tipas                  | ļsigijimo<br>dokume<br>tipas | Isigijimo<br>šaltinio<br>tipas | sigijimo<br>šaltinio Nr. | ļsigijimo<br>vietos<br>kodas | jsigijimo<br>Bendra<br>verslo reg.<br>gr. | Operaci<br>rinka | Doku<br>tipas | Teigi | Šaltinio<br>tipas | Šaltinio Nr. | Prekės<br>Nr. | Vietos<br>kodas | Bendra<br>verslo<br>reg. gr. | Prekės<br>kategor.<br>kodas | GPAIS Kilmė |
|                    | 1                               | Užsienis                         |    | Teig. koreg.                           | Ľ                            |                                |                          |                              |                                           |                  |               |       | Ľ                 |              |               |                 |                              | 1                           | Importuota  |
|                    |                                 | Užsienis                         |    | Neig. koreg.                           |                              |                                |                          |                              |                                           |                  |               |       |                   |              |               |                 |                              |                             | Importuota  |
|                    |                                 | Užsienis                         |    | Naudojimas                             |                              |                                |                          |                              |                                           |                  |               |       |                   |              |               |                 |                              |                             | Importuota  |
|                    |                                 | Vietinė                          | 1  | Išeiga                                 |                              |                                |                          |                              |                                           | _                |               |       |                   |              |               |                 |                              |                             | Pagaminta   |
|                    |                                 | Užsienis                         | T  | Išeiga                                 |                              |                                |                          |                              |                                           |                  |               |       |                   |              |               |                 |                              |                             | Importuota  |
|                    |                                 | Užsienis                         |    | Komplektavimo naudojimas               |                              |                                |                          |                              |                                           |                  |               |       |                   |              |               |                 |                              |                             | Importuota  |
|                    |                                 | Vietinė                          |    | Komplektavimo išeiga                   |                              |                                |                          |                              |                                           |                  |               |       |                   |              |               |                 |                              |                             | Pagaminta   |
|                    |                                 | Užsienis                         |    | Komplektavimo išeiga                   |                              |                                |                          |                              |                                           |                  |               |       |                   |              |               |                 |                              |                             | Pagaminta   |
|                    |                                 | Užsienis                         |    | Pirkimas                               |                              |                                |                          |                              |                                           |                  |               |       |                   |              |               |                 |                              |                             | Importuota  |
|                    |                                 |                                  |    | 14 1 1 1 1 1 1 1 1 1 1 1 1 1 1 1 1 1 1 |                              |                                |                          |                              |                                           |                  |               | -     |                   |              |               |                 |                              |                             |             |

Paveikslėlis 17 GPAIS duomenų surinkimo nustatymai – Prekės Kilmė

# 3.1.2. Duomenų surinkimo nustatymai – Prekės panaudojimas

Skirtuke **Prekės panaudojimas** yra išvardintos galimos kombinacijos nustatyti GPAIS panaudojimą pagal **Prekės knygos įrašo tipą** ir **Prekių knygos Operacijos rinką**. Prekės panaudojimo galimos reikšmės: ET – Išvežimas iš LT per trečiuosius asmenis; EV – Išvežimas iš LT; PV- Prekyba LT vidaus rinkai; SS – Sunaudojimas savoms reikmėms.

**Prekių knygos Operacijos rinką** parenkama pagal dokumento Bendros verslo reg. grupės (BVRG) lauką **GPAIS Reg. gr. Operacijos rinka**.

Pagal šiuos nustatymus į **GPAIS žurnalą** ateina **GPAIS panaudojimas**. Šiuos standartinius nustatymus galima redaguoti pagal poreikį.

| arbo          | data: 2023-07-04            |          |                           |                                   |     | + 1           |           |                |              |            |                 | √ļrašyta 🔲                |                             |                           |
|---------------|-----------------------------|----------|---------------------------|-----------------------------------|-----|---------------|-----------|----------------|--------------|------------|-----------------|---------------------------|-----------------------------|---------------------------|
| GP/           | AIS Duome                   | nų s     | urinkimo nus              | tatymai                           |     |               | 0         |                |              |            |                 |                           |                             |                           |
| Veiks         | mai 🗸                       |          |                           |                                   |     |               |           |                |              |            |                 |                           |                             |                           |
| reké          | es panaudojimas             |          |                           |                                   |     |               |           |                |              |            |                 |                           |                             |                           |
| Jome          | enų surinkimo nustaty       | mai - Pa | naudojimas 🗸              |                                   |     |               |           |                |              |            |                 |                           |                             |                           |
|               | Gaminių/Pakuočių<br>srautas |          | Prekės knygos įrašo tipas | Prekių knygos Operacijo:<br>rinka | Dok | kumento tipas | Teigiamas | Šaltinio tipas | Šaltinio Nr. | Prekės Nr. | Vietos<br>kodas | Bendra verslo reg.<br>gr. | Prekės kategorijos<br>kodas | GPAIS Panaudojimas        |
| $\rightarrow$ |                             | 1        | Pirkimas                  | Užsienis                          |     |               |           |                |              |            |                 |                           |                             | EV - Išvežimas iš LT      |
|               |                             |          | Pardavimas                | Vietinė                           |     |               |           |                |              |            |                 |                           |                             | PV - Prekyba LT vidaus ri |
|               |                             |          | Pardavimas                | Užsienis                          |     |               |           |                |              |            |                 |                           |                             | EV - Išvežimas iš LT      |
|               |                             |          | Teig. koreg.              | Užsienis                          |     |               |           |                |              |            |                 |                           |                             | EV - Išvežimas iš LT      |
|               |                             |          | Neig. koreg.              | η Ι                               |     |               |           |                |              |            |                 |                           |                             | SS - Sunaudojimas savo    |
|               |                             |          | Neig. koreg.              | Vietinė                           |     |               |           |                |              |            |                 |                           |                             | SS - Sunaudojimas savo    |
|               |                             |          | Neig. koreg.              | Užsienis                          |     |               |           |                |              |            |                 |                           |                             | SS - Sunaudojimas savo    |
|               |                             |          | Naudojimas                | Vietinė                           |     |               |           |                |              |            |                 |                           |                             |                           |
|               |                             |          | Naudojimas                | Užsienis                          |     |               |           |                |              |            |                 |                           |                             |                           |
|               |                             |          | Išeiga                    | Užsienis                          |     |               |           |                |              |            |                 |                           |                             | EV - Išvežimas iš LT      |
|               |                             |          | Komplektavimo naudoji     |                                   |     |               |           |                |              |            |                 |                           |                             | SS - Sunaudojimas savo    |

Paveikslėlis 18 GPAIS duomenų surinkimo nustatymai – Prekės Panaudojimas

## 3.2. Prekės pakuotės įvedimas

Dokumentai

**GPAIS Prekių sąrašas** lange galite matyti visą prekių sąrašą ir kiekvienos prekės GPAIS informaciją: ar prekė dalyvauja GPAIS'e (stulpelis Dalyvauja GPAIS), jei dalyvauja matote, kokius gaminių/pakuočių srautus naudoja (Prekinis vienetas, Alyvos gaminys, Transporto priemonė, Elektroninė įranka, Baterija, Apmokestinamas gaminys).

| $\leftarrow$  | GPAIS Prekių sąraš | ias   C | Darbo data: 2023-08-03      |                |                                     |                                             |                                  |                                |                                 |               |                             |                |                          |              |                         |                 |                          | √ļra | ašyta           | <b>d</b>    | 7 <sup>4</sup>          |
|---------------|--------------------|---------|-----------------------------|----------------|-------------------------------------|---------------------------------------------|----------------------------------|--------------------------------|---------------------------------|---------------|-----------------------------|----------------|--------------------------|--------------|-------------------------|-----------------|--------------------------|------|-----------------|-------------|-------------------------|
|               | Analizuo           | ti ۱    | /eiksmai $\smallsetminus$   |                |                                     |                                             |                                  |                                |                                 |               |                             |                |                          |              |                         |                 |                          |      |                 | 67          | 0                       |
| Prekės        |                    |         |                             |                |                                     |                                             |                                  |                                |                                 |               |                             |                |                          |              |                         |                 |                          |      |                 |             |                         |
|               | Nr. 1              |         | Aprašas                     | Subjekto kodas | GPAIS<br>apskaitos<br>pradžios data | Preki<br>vien<br>yra<br>Dau<br>neuž<br>paku | Baziniai<br>matavimo<br>vienetai | Prekės<br>kategorijos<br>kodas | Dalyvauja GPAIS 🐨               | Preki<br>vien | Prekinis<br>vienetas<br>yra | Alyvos<br>gami | Alyvos<br>gaminys<br>yra | Tran<br>prie | Transp<br>priemo<br>yra | Elekt<br>jranga | Elektro<br>jranga<br>yra | Bate | Baterija<br>yra | Apm<br>gami | Apmok<br>gaminys<br>yra |
| $\rightarrow$ | <u>1000</u>        | ÷       | Bicycle                     | GPAIS TEST     |                                     |                                             | RCS                              |                                | Taip                            |               | Taip                        |                | Таір                     |              | Таір                    |                 | Ne                       |      | Taip            |             | Ne                      |
|               | 1896-S             |         | ATHENS Desk                 | GPAIS TEST     |                                     |                                             | PCS                              | DESK                           | Taip                            |               | Ne                          |                | Таір                     |              | Ne                      |                 | Ne                       |      | Ne              |             | Ne                      |
|               | 1900-S             |         | PARIS Guest Chair, black    | GPAIS TEST     |                                     |                                             | PCS                              | CHAIR                          | Taip                            | ~             | Taip                        |                | Ne                       |              | Ne                      |                 | Ne                       |      | Ne              |             | Ne                      |
|               | 1906-S             |         | ATHENS Mobile Pedestal      | GPAIS TEST     |                                     |                                             | PCS                              | TABLE                          | Taip                            | ~             | Taip                        |                | Ne                       |              | Ne                      |                 | Ne                       |      | Ne              |             | Ne                      |
|               | 1908-S             |         | LONDON Swivel Chair, blue   |                |                                     |                                             | PCS                              | CHAIR                          | <reikia pasirinkti=""></reikia> |               | Ne                          |                | Ne                       |              | Ne                      |                 | Ne                       |      | Ne              |             | Ne                      |
|               | 1920-S             |         | ANTWERP Conference Table    |                |                                     |                                             | PCS                              | TABLE                          | <reikia pasirinkti=""></reikia> |               | Ne                          |                | Ne                       |              | Ne                      |                 | Ne                       |      | Ne              |             | Ne                      |
|               | 1925-W             |         | Conference Bundle 1-6       | GPAIS TEST     |                                     |                                             | PCS                              |                                | Taip                            |               | Taip                        |                | Ne                       |              | Ne                      |                 | Ne                       |      | Ne              |             | Ne                      |
|               | 1928-S             |         | AMSTERDAM Lamp              |                |                                     |                                             | PCS                              | MISC                           | <reikia pasirinkti=""></reikia> |               | Ne                          |                | Ne                       |              | Ne                      |                 | Ne                       |      | Ne              |             | Ne                      |
|               | 1929-W             |         | Conference Bundle 1-8       | GPAIS TEST     |                                     |                                             | PCS                              |                                | Taip                            | <b>V</b>      | Taip                        |                | Ne                       |              | Ne                      |                 | Ne                       |      | Ne              |             | Ne                      |
|               | 1936-S             |         | BERLIN Guest Chair, yellow  |                |                                     |                                             | PCS                              | CHAIR                          | <reikia pasirinkti=""></reikia> |               | Ne                          |                | Ne                       |              | Ne                      |                 | Ne                       |      | Ne              |             | Ne                      |
|               | 1953-W             |         | Guest Section 1             |                |                                     |                                             | PCS                              |                                | <reikia pasirinkti=""></reikia> |               | Ne                          |                | Ne                       |              | Ne                      |                 | Ne                       |      | Ne              |             | Ne                      |
|               | 1960-S             |         | ROME Guest Chair, green     |                |                                     |                                             | PCS                              | CHAIR                          | <reikia pasirinkti=""></reikia> |               | Ne                          |                | Ne                       |              | Ne                      |                 | Ne                       |      | Ne              |             | Ne                      |
|               | 1964-S             |         | TOKYO Guest Chair, blue     |                |                                     |                                             | PCS                              | CHAIR                          | <reikia pasirinkti=""></reikia> |               | Ne                          |                | Ne                       |              | Ne                      |                 | Ne                       |      | Ne              |             | Ne                      |
|               | 1965-W             |         | Conference Bundle 2-8       |                |                                     |                                             | PCS                              |                                | <reikia pasirinkti=""></reikia> |               | Ne                          |                | Ne                       |              | Ne                      |                 | Ne                       |      | Ne              |             | Ne                      |
|               | 1968-S             |         | MEXICO Swivel Chair, black  |                |                                     |                                             | PCS                              | CHAIR                          | <reikia pasirinkti=""></reikia> |               | Ne                          |                | Ne                       |              | Ne                      | 0               | Ne                       |      | Ne              |             | Ne                      |
|               | 1969-W             |         | Conference Package 1        |                |                                     |                                             | PCS                              |                                | <reikia pasirinkti=""></reikia> |               | Ne                          |                | Ne                       |              | Ne                      |                 | Ne                       |      | Ne              |             | Ne                      |
|               | 1972-S             |         | MUNICH Swivel Chair, yellow |                |                                     |                                             | PCS                              | CHAIR                          | <reikia pasirinkti=""></reikia> |               | Ne                          |                | Ne                       |              | Ne                      |                 | Ne                       |      | Ne              |             | Ne                      |
|               | 1980-S             |         | MOSCOW Swivel Chair, red    |                |                                     |                                             | PCS                              | CHAIR                          | <reikia pasirinkti=""></reikia> |               | Ne                          |                | Ne                       |              | Ne                      |                 | Ne                       |      | Ne              |             | Ne                      |

Paveikslėlis 19 GPAIS prekių sąrašas

Norint įvesti prekei pakuotę ar kitą gaminių/pakuočių srautą, reikia pažymėti varnelę ties norimu srautu, tuomet susikurs automatiškai tuščia to srauto produkto kortelė.

- Žemiau pateiktas pavyzdys kaip sukurti Prekinio vieneto pakuotę:
  - 1. Uždėkite varnelę **Prekinis vienetas** ties preke, kuriai norite įvesti pakuotę:

| $\leftarrow$  | GPAIS Prekių sąraš | as   C | Darbo data: 2023-08-03      |                |                                     |                                             |                                  |                                |                                 |               |                             |                |                          |              |                         |                 |                          | √ļra | ašyta           |             | 7 <sup>4</sup>          |
|---------------|--------------------|--------|-----------------------------|----------------|-------------------------------------|---------------------------------------------|----------------------------------|--------------------------------|---------------------------------|---------------|-----------------------------|----------------|--------------------------|--------------|-------------------------|-----------------|--------------------------|------|-----------------|-------------|-------------------------|
|               | Analizuo           | ti ۱   | /eiksmai $\sim$             |                |                                     |                                             |                                  |                                |                                 |               |                             |                |                          |              |                         |                 |                          |      | L               | 87          | 0                       |
| Prekės        |                    |        |                             |                |                                     |                                             |                                  |                                |                                 |               |                             |                |                          |              |                         |                 |                          |      |                 |             |                         |
|               | Nr. †              |        | Aprašas                     | Subjekto kodas | GPAIS<br>apskaitos<br>pradžios data | Preki<br>vien<br>yra<br>Dau<br>neuž<br>paku | Baziniai<br>matavimo<br>vienetai | Prekės<br>kategorijos<br>kodas | Dalyvauja GPAIS 🔻               | Preki<br>vien | Prekinis<br>vienetas<br>yra | Alyvos<br>gami | Alyvos<br>gaminys<br>yra | Tran<br>prie | Transp<br>priemo<br>yra | Elekt<br>jranga | Elektro<br>jranga<br>yra | Bate | Baterija<br>yra | Apm<br>gami | Apmok<br>gaminys<br>yra |
| $\rightarrow$ | 1000               | ÷      | Bicycle                     | GPAIS TEST     |                                     |                                             | RCS                              |                                | Taip                            |               | Таір                        |                | Таір                     |              | Taip                    |                 | Ne                       |      | Taip            |             | Ne                      |
|               | 1896-S             |        | ATHENS Desk                 | GPAIS TEST     |                                     |                                             | PCS                              | DESK                           | Taip                            |               | Ne                          |                | Таір                     |              | Ne                      |                 | Ne                       |      | Ne              |             | Ne                      |
|               | 1900-S             |        | PARIS Guest Chair, black    | GPAIS TEST     |                                     |                                             | PCS                              | CHAIR                          | Taip                            |               | Taip                        |                | Ne                       |              | Ne                      |                 | Ne                       |      | Ne              |             | Ne                      |
|               | 1906-S             |        | ATHENS Mobile Pedestal      | GPAIS TEST     |                                     |                                             | PCS                              | TABLE                          | Taip                            |               | Taip                        |                | Ne                       |              | Ne                      |                 | Ne                       |      | Ne              |             | Ne                      |
|               | 1908-S             |        | LONDON Swivel Chair, blue   |                |                                     |                                             | PCS                              | CHAIR                          | <reikia pasirinkti=""></reikia> |               | Ne                          |                | Ne                       |              | Ne                      |                 | Ne                       |      | Ne              |             | Ne                      |
|               | 1920-S             |        | ANTWERP Conference Table    |                |                                     |                                             | PCS                              | TABLE                          | <reikia pasirinkti=""></reikia> |               | Ne                          |                | Ne                       |              | Ne                      |                 | Ne                       |      | Ne              |             | Ne                      |
|               | 1925-W             |        | Conference Bundle 1-6       | GPAIS TEST     |                                     |                                             | PCS                              |                                | Taip                            |               | Taip                        |                | Ne                       |              | Ne                      |                 | Ne                       |      | Ne              |             | Ne                      |
|               | 1928-S             | _      | AMSTERDAM Lamp              |                |                                     | п                                           | PCS                              | MISC                           | <reikia pasirinkti=""></reikia> |               | Ne                          | <u> </u>       | Ne                       |              | Ne                      |                 | Ne                       |      | Ne              |             | Ne                      |
|               | 1929-W             |        | Conference Bundle 1-8       | GPAIS TEST     |                                     |                                             | PCS                              |                                | Taip 🚺                          |               | Taip                        | 0              | Ne                       |              | Ne                      |                 | Ne                       |      | Ne              |             | Ne                      |
|               | 1936-S             |        | BERLIN Guest Chair, yellow  |                |                                     |                                             | PCS                              | CHAIR                          | <reikia pasirinkti=""></reikia> |               | Ne                          |                | Ne                       |              | Ne                      |                 | Ne                       |      | Ne              |             | Ne                      |
|               | 1953-W             |        | Guest Section 1             |                |                                     |                                             | PCS                              |                                | <reikia pasirinkti=""></reikia> |               | Ne                          |                | Ne                       |              | Ne                      |                 | Ne                       |      | Ne              |             | Ne                      |
|               | 1960-S             |        | ROME Guest Chair, green     |                |                                     |                                             | PCS                              | CHAIR                          | <reikia pasirinkti=""></reikia> |               | Ne                          |                | Ne                       |              | Ne                      |                 | Ne                       |      | Ne              |             | Ne                      |
|               | 1964-S             |        | TOKYO Guest Chair, blue     |                |                                     |                                             | PCS                              | CHAIR                          | <reikia pasirinkti=""></reikia> |               | Ne                          |                | Ne                       |              | Ne                      |                 | Ne                       |      | Ne              |             | Ne                      |
|               | 1965-W             |        | Conference Bundle 2-8       |                |                                     |                                             | PCS                              |                                | <reikia pasirinkti=""></reikia> |               | Ne                          |                | Ne                       |              | Ne                      |                 | Ne                       |      | Ne              |             | Ne                      |
|               | 1968-S             |        | MEXICO Swivel Chair, black  |                |                                     |                                             | PCS                              | CHAIR                          | <reikia pasirinkti=""></reikia> |               | Ne                          |                | Ne                       |              | Ne                      | 0               | Ne                       |      | Ne              |             | Ne                      |
|               | 1969-W             |        | Conference Package 1        |                |                                     |                                             | PCS                              |                                | <reikia pasirinkti=""></reikia> |               | Ne                          |                | Ne                       |              | Ne                      |                 | Ne                       |      | Ne              |             | Ne                      |
|               | 1972-S             |        | MUNICH Swivel Chair, yellow |                |                                     |                                             | PCS                              | CHAIR                          | <reikia pasirinkti=""></reikia> |               | Ne                          |                | Ne                       |              | Ne                      |                 | Ne                       |      | Ne              |             | Ne                      |
|               | 1980-S             |        | MOSCOW Swivel Chair, red    |                |                                     |                                             | PCS                              | CHAIR                          | <reikia pasirinkti=""></reikia> |               | Ne                          |                | Ne                       |              | Ne                      |                 | Ne                       |      | Ne              |             | Ne                      |

Paveikslėlis 20 GPAIS prekinio vieneto kortelės kūrimas 1 žingsnis

2. Prekinis vienetas yra stulpelyje spauskite nuorodą Taip:

| $\leftarrow$  | GPAIS Prekių sąr | ašas   l | Darbo data: 2023-08-03      |                |                                     |                                             |                                  |                                |                                 |               |                             |                |                          |              |                         |                 |                          | √ įra | ašyta           | <b>C</b>    | 7 <sup>4</sup>          |
|---------------|------------------|----------|-----------------------------|----------------|-------------------------------------|---------------------------------------------|----------------------------------|--------------------------------|---------------------------------|---------------|-----------------------------|----------------|--------------------------|--------------|-------------------------|-----------------|--------------------------|-------|-----------------|-------------|-------------------------|
|               | Analiza          | uoti V   | /eiksmai $\vee$             |                |                                     |                                             |                                  |                                |                                 |               |                             |                |                          |              |                         |                 |                          |       |                 | \$ 7        | 0                       |
| Prekė         | 5                |          |                             |                |                                     |                                             |                                  |                                |                                 |               |                             |                |                          |              |                         |                 |                          |       |                 |             |                         |
|               | Nr. Ť            |          | Aprašas                     | Subjekto kodas | GPAIS<br>apskaitos<br>pradžios data | Preki<br>vien<br>yra<br>Dau<br>neuž<br>paku | Baziniai<br>matavimo<br>vienetai | Prekės<br>kategorijos<br>kodas | Dalyvauja GPAIS 🗑               | Preki<br>vien | Prekinis<br>vienetas<br>yra | Alyvos<br>gami | Alyvos<br>gaminys<br>yra | Tran<br>prie | Transp<br>priemo<br>yra | Elekt<br>jranga | Elektro<br>jranga<br>yra | Bate  | Baterija<br>yra | Apm<br>gami | Apmok<br>gaminys<br>yra |
| $\rightarrow$ | <u>1000</u>      | 1        | Bicycle                     | GPAIS TEST     |                                     |                                             | PCS                              |                                | Таір                            |               | Taip                        |                | Taip                     |              | Taip                    |                 | Ne                       |       | Taip            |             | Ne                      |
|               | 1896-S           |          | ATHENS Desk                 | GPAIS TEST     |                                     |                                             | PCS                              | DESK                           | Taip                            |               | Ne                          |                | Taip                     |              | Ne                      |                 | Ne                       |       | Ne              |             | Ne                      |
|               | 1900-S           |          | PARIS Guest Chair, black    | GPAIS TEST     |                                     |                                             | PCS                              | CHAIR                          | Taip                            | ~             | Taip                        |                | Ne                       |              | Ne                      |                 | Ne                       |       | Ne              |             | Ne                      |
|               | 1906-S           |          | ATHENS Mobile Pedestal      | GPAIS TEST     |                                     |                                             | PCS                              | TABLE                          | Taip                            | <b>V</b>      | Taip                        |                | Ne                       |              | Ne                      |                 | Ne                       |       | Ne              |             | Ne                      |
|               | 1908-S           |          | LONDON Swivel Chair, blue   |                |                                     |                                             | PCS                              | CHAIR                          | <reikia pasirinkti=""></reikia> |               | Ne                          |                | Ne                       |              | Ne                      |                 | Ne                       |       | Ne              |             | Ne                      |
|               | 1920-S           |          | ANTWERP Conference Table    |                |                                     |                                             | PCS                              | TABLE                          | <reikia pasirinkti=""></reikia> |               | Ne                          |                | Ne                       |              | Ne                      |                 | Ne                       |       | Ne              |             | Ne                      |
|               | 1925-W           |          | Conference Bundle 1-6       | GPAIS TEST     |                                     |                                             | PCS                              |                                | Taip                            |               | Taip                        |                | Ne                       |              | Ne                      |                 | Ne                       |       | Ne              |             | Ne                      |
|               | 1928-S           |          | AMSTERDAM Lamp              |                |                                     |                                             | PCS                              | MISC                           | <reikia pasirinkti=""></reikia> |               | Ne                          |                | Ne                       |              | Ne                      |                 | Ne                       |       | Ne              |             | Ne                      |
|               | 1929-W           |          | Conference Bundle 1-8       | GPAIS TEST     |                                     |                                             | PCS                              |                                | Taip                            | <b>v</b>      | Taip                        | 2              | Ne                       |              | Ne                      |                 | Ne                       |       | Ne              |             | Ne                      |
|               | 1936-S           |          | BERLIN Guest Chair, yellow  |                |                                     |                                             | PCS                              | CHAIR                          | <reikia pasirinkti=""></reikia> |               | Ne                          |                | Ne                       |              | Ne                      |                 | Ne                       |       | Ne              |             | Ne                      |
|               | 1953-W           |          | Guest Section 1             |                |                                     |                                             | PCS                              |                                | <reikia pasirinkti=""></reikia> |               | Ne                          |                | Ne                       |              | Ne                      |                 | Ne                       |       | Ne              |             | Ne                      |
|               | 1960-S           |          | ROME Guest Chair, green     |                |                                     |                                             | PCS                              | CHAIR                          | <reikia pasirinkti=""></reikia> |               | Ne                          |                | Ne                       |              | Ne                      |                 | Ne                       |       | Ne              |             | Ne                      |
|               | 1964-S           |          | TOKYO Guest Chair, blue     |                |                                     |                                             | PCS                              | CHAIR                          | <reikia pasirinkti=""></reikia> |               | Ne                          |                | Ne                       |              | Ne                      |                 | Ne                       |       | Ne              |             | Ne                      |
|               | 1965-W           |          | Conference Bundle 2-8       |                |                                     |                                             | PCS                              |                                | <reikia pasirinkti=""></reikia> |               | Ne                          |                | Ne                       |              | Ne                      |                 | Ne                       |       | Ne              |             | Ne                      |
|               | 1968-S           |          | MEXICO Swivel Chair, black  |                |                                     |                                             | PCS                              | CHAIR                          | <reikia pasirinkti=""></reikia> |               | Ne                          |                | Ne                       |              | Ne                      |                 | Ne                       |       | Ne              |             | Ne                      |
|               | 1969-W           |          | Conference Package 1        |                |                                     |                                             | PCS                              |                                | <reikia pasirinkti=""></reikia> |               | Ne                          |                | Ne                       |              | Ne                      |                 | Ne                       |       | Ne              |             | Ne                      |
|               | 1972-S           |          | MUNICH Swivel Chair, yellow |                |                                     |                                             | PCS                              | CHAIR                          | <reikia pasirinkti=""></reikia> |               | Ne                          |                | Ne                       |              | Ne                      |                 | Ne                       |       | Ne              |             | Ne                      |
|               | 1980-S           |          | MOSCOW Swivel Chair, red    |                |                                     |                                             | PCS                              | CHAIR                          | <reikia pasirinkti=""></reikia> |               | Ne                          |                | Ne                       |              | Ne                      |                 | Ne                       |       | Ne              |             | Ne                      |

Paveikslėlis 21 GPAIS prekinio vieneto kortelės kūrimas 2 žingsnis

#### 3. Atsidarys GPAIS Produktai kortelės langas su sukurta tuščia produkto kortele:

| $\leftarrow$ | GPAIS Produktai   Darbo data: 2023                    | 8-08-03  |                      |          |            |                        |                                         |         |        | Ľ,                 | ۲  |
|--------------|-------------------------------------------------------|----------|----------------------|----------|------------|------------------------|-----------------------------------------|---------|--------|--------------------|----|
|              | 🔎 leškoti 	 💽 Analizuoti                              | + Naujas | Tvarkyti Apdo        | roti XML |            |                        |                                         |         | 6 🕇    | ≡ (                | D  |
|              | Rodiniai<br>Visi                                      | ×        | Subjekto kodas       |          | GPAIS TEST |                        | Produkto tipas · · · · · · · · · Visi   |         |        |                    | ~  |
|              | Filtruoti sąrašą pagal:<br>× Gaminių/Pakuočių srautas |          | GPAIS kodas          | Subjekto | ×          | Š <u>altinio</u> Nr. † | Gaminių/P                               |         | Prekir | iio                | КІ |
|              | Prekinis vienetas<br>× Subjekto kodas                 | ~        | т<br><u>F2000035</u> |          | Prekė      | 1936-S                 | Prekinis vie BERLIN Guest Chair, yellow | Atviras | Vient  | o tipas<br>kartinė | VE |
|              | GPAIS TEST<br>× Šaltinio Nr.                          | ~        |                      |          |            |                        |                                         |         |        |                    |    |

Paveikslėlis 22 GPAIS produktai

4. Spauskite nuorodą GPAIS kodas, atsidarys produkto kortelės langas, spauskite redagavimo mygtuką :

| Apdoroti                                     |                                                              |                                             |                                                                      |                                 |      |
|----------------------------------------------|--------------------------------------------------------------|---------------------------------------------|----------------------------------------------------------------------|---------------------------------|------|
| endra                                        |                                                              |                                             | Rodyt                                                                | rti mažiau Klaidos pranešimai 🗸 |      |
| ubjekto kodas                                | GPAIS TEST                                                   | Mat. vnt. kodas                             | PCS                                                                  | Pranešimo<br>tipas † Aprašas    |      |
| altinio tipas                                | Preké                                                        | Kiekis per Mat. vnt. kodą                   |                                                                      | 1<br>(Šiama rodinija pára ka ro | (the |
| altinio Nr.                                  | 1936-S                                                       | Svérimo akto Nr.                            |                                                                      | (Jame Ounge neta ka to          |      |
| ūšies kodas                                  |                                                              | Sverimo akto data                           |                                                                      |                                 |      |
| PAIS kodas                                   | F2000035                                                     | Galioja nuo                                 | 2023-08-01                                                           | <                               |      |
| aminių/Pakuočių srautas                      | Prekinis vienetas                                            | Tiekta nuo                                  |                                                                      |                                 |      |
| fedžiagos aprašas                            |                                                              | Tiekta iki                                  |                                                                      |                                 |      |
| prašas · · · · · · · · · · · · · · · · · · · | BERLIN Guest Chair, yellow                                   | Prekinio vieneto tipas                      | Vienkartinė                                                          |                                 |      |
| ūsena · · · · · · · · · · · · · · · · · · ·  | Atviras                                                      |                                             |                                                                      |                                 |      |
|                                              |                                                              |                                             |                                                                      |                                 |      |
| GPAIS produkto medžiagos                     | <sup>#</sup> Nauja eiluté 🛛 🕸 Naikinti eilutę                |                                             | 6                                                                    | 8 12                            |      |
| Pakuotės rūčis Kodas                         | Pakuotės<br>medžiagos Pakavimo Pakuotės<br>rūšis Ivnis tinas | Pakuotės medžiagos aprašas Svoris, kg Per D | Svoris, kg<br>Kiekis (Baziniam<br>Dau pakuotėje vienetuj) Tiekta nuo | Tiekta                          |      |

Paveikslėlis 23 GPAIS prekinio vieneto kortelės kūrimas 3 žingsnis

5. GPAIS kortelėje redagavimo rėžime užpildykite reikiamus laukus:

| Lauko pavaunimas                  | Reikšmė                                                   |
|-----------------------------------|-----------------------------------------------------------|
| Skirtukas "Bendra"                |                                                           |
| Subjekto kodas                    | Priskiriamas automatiškai numatytas subjekto kodas.       |
| Šaltinio tipas                    | Priskiriamas automatiškai, galimos reikšmės Prekė         |
|                                   | arba Šablonas.                                            |
| Šaltinio Nr.                      | Priskiriamas automatiškai. Nurodomas prekės arba          |
|                                   | dokumento numeris, iei tai šablonas laukas tuščias.       |
| Rūšies kodas                      | Jei prekė turi rūšis, nurodoma kokios prekės rūšies       |
|                                   | pakuotė.                                                  |
| GPAIS kodas                       | Priskiriamas automatiškai pagal nustatymuose              |
|                                   | nurodyta numeriu serija.                                  |
| Gaminiu/Pakuočiu srautas          | Parodomas kūrimo metu pasirinktas gaminiu/pakuočiu        |
|                                   | srautas                                                   |
| Medžiagos aprašas                 | Užsinildo automatiškai – priskyrus medžiagu eilutes i     |
|                                   | apraša ateina ieinančios medžiagos su svoriais            |
| Anrašas                           | lveskite nakuotės navadinima, nagal kuri vėliau būtu      |
| Apradad                           | natogu dokumente ješkoti reikiamo šablono                 |
| Busana                            | Bodo kokia dabar vra pakuotės kortelės būsena             |
| Mat Vint kodas                    | Pagal putylėjima iračomas bazinis matavimo vienotas       |
|                                   | Pagat nutytėjimą įrasomas bazinis matavimo vienetas,      |
| Kickic per Met Vet kede           | Sentukia torp bazinia ir aukščiau puraduta mat vot        |
| Niekis per Mat. Viit. kodą        | Santykis tarp bazinio ir auksčiau nurodyto mat. viit.     |
| Sverimo akto Nr.                  | Sverimo akto numeris, laukas neprivalomas.                |
| Sverimo akto data                 | Sverimo akto data, laukas neprivalomas.                   |
| Galioja nuo                       | Laukas uzsipildo automatiskai pagal priskirtą GPAIS       |
|                                   | nustatymuose lauką <b>Numatyta "Galioja nuo" data.</b>    |
|                                   | Galima įvesti datą ranka.                                 |
| liekta nuo                        | Laukas užsipildo automatiskai pagal priskirtą GPAIS       |
|                                   | nustatymuose lauką <b>Numatyta "Tiekta nuo" data .</b>    |
|                                   | Galima įvesti datą ranka.                                 |
| Tiekta iki                        | Jei produkto kortelė turi galiojimo pabaigą galima        |
|                                   | nurodyti Tiekta iki datą.                                 |
| Prekinio vieneto tipas            | Pasirinkite iš sąrašo prekinio vieneto tipą pagal kurį    |
|                                   | renkantis GPAIS produkto medžiagas bus filtruojami tik    |
|                                   | pasirinkto tipo pakuotės rūšys.                           |
| Skirtukas "GPAIS produkto medžiag | (0S"                                                      |
| Pakuotės rūšis                    | Iš GPAIS klasifikatoriaus sąrašo pasirinkite reikiamą     |
|                                   | pakuotės rūšį.                                            |
| Kodas                             | Priskiriamas automatiškai pasirinkus pakuotės rūšį.       |
| Pakuotės medžiagos rūšis          | Priskiriamas automatiškai pasirinkus pakuotės rūšį.       |
| Pakavimo lygis                    | Priskiriamas automatiškai pasirinkus pakuotės rūšį.       |
| Pakuotės tipas                    | Priskiriamas automatiškai pasirinkus pakuotės rūšį.       |
| Pakuotės medžiagos aprašas        | Pasirinkus pakuotės rūšį aprašas atkeliamas               |
|                                   | automatiškai iš GPAIS klasifikatoriaus, bet jį galima     |
|                                   | keisti.                                                   |
| Svoris, kg                        | Jvedamas pakuotės svoris kg.                              |
| Kiekis pakuotėje                  | Jei yra svorių mažesnių nei 1 g, tai reikia didinti kieki |
|                                   | pakuotėje.                                                |

| Perdirbama  | Jei pakuotė perdirbama uždedama varnelė.                 |
|-------------|----------------------------------------------------------|
| Daugkartinė | Naudojamas laukas tik šablonams, pildomas                |
|             | automatiškai.                                            |
| Tiekta nuo  | Laukas neprivalomas. Jei nurodysite Tiekta nuo datą,     |
|             | tai importuojant žurnalo įrašus priskirs produkto        |
|             | medžiagas tik tas, kurios yra galiojančios.              |
| Tiekta iki  | Laukas neprivalomas. Jei nurodysite Tiekta iki datą, tai |
|             | importuojant žurnalo įrašus priskirs produkto            |
|             | medžiagas tik tas, kurios yra galiojančios.              |

| Bendra         Subjekto kodas       GPAIS TEST       Mat. vnt. kodas       PCS         Šaltinio tipas       Preke       Kiekis per Mat. vnt. kodą       Image: Comparison of Comparison of                            | Rodyti ma                                        |
|----------------------------------------------------------------------------------------------------|--------------------------------------------------|
| Subjekto kodas       GPAIS TEST       Mat. vnt. kodas       PCS         Šaltinio tipas       Prekė       Kiekis per Mat. vnt. kodą       Image: Comparison of the comparison of the compariso |                                                  |
| Šaltinio tipas       Prekė       Kiekis per Mat. vnt. kodą       Image: Mat. vnt. kodą         Šaltinio Nr.       1936-S       Svėrimo akto Nr.       Image: Mat. vnt. kodą         Rūšies kodas       Image: Mat. vnt. kodą       Image: Mat. vnt. kodą       Image: Mat. vnt. kodą         Rūšies kodas       Image: Mat. vnt. kodą       Image: Mat. vnt. kodą       Image: Mat. vnt. kodą         Rūšies kodas       Image: Mat. vnt. kodą       Image: Mat. vnt. kodą       Image: Mat. vnt. kodą         GrAis kodas       Image: Mat. vnt. kodą       Image: Mat. vnt. kodą       Image: Mat. vnt. kodą         GPAIS kodas       Image: Mat. vnt. kodą       Image: Mat. vnt. kodą       Image: Mat. vnt. kodą         GPAIS kodas       Image: Polosynamic kodata       Image: Mat. vnt. kodą       Image: Mat. vnt. kodą       Image: Mat. vnt. kodą         GPAIS kodas       Image: Polosynamic kodata       Image: Polosynamic kodata       Image: Polosyna       Image: Polosyna <t< td=""><td></td></t<>                                                                                                    |                                                  |
| Šaltinio Nr.       1936-S       Svērimo akto Nr.       Image: Svērimo akto data         Rūšies kodas       Image: Svērimo akto data       Image: Svērimo akto data       Image: Svērimo akto data         GPAIS kodas       F2000035       Galioja nuo       2023-08-01         Gaminių/Pakuočių srautas       Prekinis vienetas       Tiekta nuo       2023-12-27         Medžiagos aprašas       BERLIN Guest Chair, yellow       Prekinio vieneto tipas       Vienkartinė         Būsena       Atviras       Vienkartinė       Image: Svērimo akto data       Vienkartinė                                                                                                    |                                                  |
| Rūšies kodas       Svėrimo akto data       Image: Sverimo akto data         GPAIS kodas       F2000035       Galioja nuo       2023-08-01         Gaminių/Pakuočių srautas       Prekinis vienetas       Tiekta nuo       2023-12-27         Medžiagos aprašas       BERLIN Guest Chair, yellow       Prekinio vieneto tipas       Vienkartine         Būsena       Atviras       Vienkartine       Vienkartine                                                                                                    |                                                  |
| GPAIS kodas     F2000035     Galioja nuo     2023-08-01       Gaminiu/Pakuočių srautas     Prekinis vienetas     Tiekta nuo     2023-12-27       Medžiagos aprašas     I     Tiekta iki     I       Aprašas     BERLIN Guest Chair, yellow     Prekinio vieneto tipas     Vienkartine       Būsena     Atviras     Vienkartine     Vienkartine                                                                                                    |                                                  |
| Gaminių/Pakuočių srautas     Prekinis vienetas     Tiekta nuo     2023-12-27       Medžiagos aprašas     I     I     I       Aprašas     BERLIN Guest Chair, yellow     Prekinio vieneto tipas     Vienkartinė       Būsena     Atviras     I     I                                                                                                    |                                                  |
| Medžiagos aprašas     Tiekta iki                                                                                                    |                                                  |
| Aprašas       BERLIN Guest Chair, yellow       Prekinio vieneto tipas       Vienkartine         Būsena       Atviras                                                                                                    |                                                  |
| Bûsena ····· Atviras                                                                                                    |                                                  |
|                                                                                                    |                                                  |
| GPAIS produkto medžiagos 🗦 🖲 Nauja eilute 🗮 Naikinti eilute                                                                                                    | Ŀ                                                |
| Pakuotės<br>medžiagos Pakavimo Pakuotės<br>Pakuotės rūšis Kodas rūšis lygis tipas Pakuotės medžiagos aprašas Svoris, kg Perdirbama Daugkartinė pak                                                                                                    | Svoris, kg<br>jekis (Baziniam<br>otėje vienetui) |
| → 012 PLASTIKINE Plastikiné Pirminé (ga Vienkartiné Plastikiné 0,8                                                                                                    | 1 0,8                                            |

Paveikslėlis 24 Užpildytos GPAIS produkto kortelės pavyzdys

6. Kai užpildomi visi privalomi produkto kortelės laukai, galima kortelę pateikti ir eksportuoti į GPAIS. Pateikti galima po vieną produkto kortelę (GPAIS produkto kortelėje spauskite meniu Apdoroti -> Pateikti produktą), taip pat GPAIS produktai sąraše per meniu Apdoroti yra galimybė pateikti visas produkto korteles mygtukas - Pateikti -Visus arba pateikti atfiltruotus įrašus mygtukas - Pateikti-Filtre (Daugiau skaitykite skyriuje <u>GPAIS Produktai</u>).

| $\leftarrow$ | GPAIS Produktai   Darbo data: 2023-08-03 |                      |              |                |                |              |                              |          |                           |                  |           |             | ∎ ¤ *        |
|--------------|------------------------------------------|----------------------|--------------|----------------|----------------|--------------|------------------------------|----------|---------------------------|------------------|-----------|-------------|--------------|
|              | 🔎 leškoti 💽 Analizuoti 🕂 Naujas          | s Tvarkyti Apdor     | roti XML     |                |                |              |                              |          |                           |                  |           | Ŀ           | ▼ ≡ 0        |
|              | 🗋 Pateikti - Filtre 🛛 🗋 Pateikti - Visus | 💣 Atidaryti - Filtre | e 💣 Atidaryt | i - Visus      |                |              |                              |          |                           |                  |           |             | -17          |
|              | <u>*Visi</u> 🛛 🖓                         | Subjekto kodas       |              | GPAIS TEST     |                |              | ··· Produkto tipas           |          |                           | Preké            |           |             | $\sim$       |
|              | Filtruoti sąrašą pagal:                  |                      |              |                |                |              |                              |          |                           |                  |           |             |              |
|              | × Bûsena                                 | GPAIS kodas<br>↑     | Subjekto     | Šaltinio tinar | Šaltinio Nr. 1 | Gaminių/P    | Anračar                      | Rürana 🔻 | Prekinio<br>vieneto tipar | Klasifikatoriaus | Suprir ka | Galicia puo | Tiekta puo   |
|              | Atviras 🗸                                |                      | Kouus        | Surano upus    | Sutino Hi. I   | 3100103      | Aproso                       | buschu . | vieneto tipas             | TO DO            | Svons, kg | Galloja Hao | The Kill Hoo |
|              | L. Citeres                               | <u>F2000032</u> :    | GPAIS TEST   | Preké          | 1896-S         | Alyvos gam.  | ATHENS Desk                  | Atviras  | Vienkartinė               |                  | 0         | 2023-08-01  |              |
|              | T Fillias                                | F2000035             | GPAIS TEST   | Preké          | 1936-S         | Prekinis vie | . BERLIN Guest Chair, yellow | Atviras  | Vienkartinė               |                  | 0         | 2023-08-01  | 2023-12-27   |
|              | Nustatyti filtrus iš naujo               |                      |              |                |                |              |                              |          |                           |                  |           |             |              |

Paveikslėlis 25 GPAIS produkto kortelių pateikimas

## 0 | X | 0

7. Pateiktas GPAIS produkto korteles galima eksportuoti į GPAIS sistemą. Užsidėkite filtrą Būsena = Pateiktas, tada spauskite meniu XML -> GPAIS Produktai – Filtre. Jei duomenų eksportas pajungtas per Web Service, tai xml failas bus išsiųstas automatiškai, jei nepajungtas automatinis siuntimas, tai reikia eiti į GPAIS Perdavimų istoriją ir parsisiųsti XML (XML->Parsisiųsti XML), kurį vėliau rankiniu būdu importuojate GPAIS sistemoje (Daugiau skaitykite skyriuje <u>GPAIS Produktai</u>).

| GPAIS Produktai   Darbo data: 2023-08-03 |                                 |                |                |                      |                            |           |                           |                           |            |             | ~ <sup>K</sup> |
|------------------------------------------|---------------------------------|----------------|----------------|----------------------|----------------------------|-----------|---------------------------|---------------------------|------------|-------------|----------------|
| 🔎 leškoti 💿 Analizuoti 🕂 Naujas          | Tvarkyti Apdoroti XML           |                |                |                      |                            |           |                           |                           |            | ፼ ▼ ≡       | 0              |
| 🗄 GPAIS Produktai - Filtre 📑 GPAIS Pro   | oduktai - Visi                  |                |                |                      |                            |           |                           |                           |            |             | ₩              |
| <u>*Visi</u> 🕑 :                         | Subjekto kodas                  | GPAIS TEST     |                |                      | ··· Produkto tipas         |           | Preké                     |                           |            |             | ~              |
| Filtruoti sąrašą pagal:                  |                                 |                |                |                      |                            |           |                           |                           |            |             |                |
| × Būsena                                 | GPAIS kodas Subjekto<br>† kodas | Šaltinio tipas | Šaltinio Nr. 1 | Gaminių/P<br>srautas | Aprašas                    | Büsena 🔻  | Prekinio<br>vieneto tipas | Klasifikatoriaus<br>vertė | Svoris, kg | Galioja nuo | Tiek           |
| - decidado                               | F2000035 GPAIS TEST             | Preké          | 1936-S         | Prekinis vie         | BERLIN Guest Chair, yellow | Pateiktas | Vienkartinė               |                           | 0          | 2023-08-01  | 202            |

Paveikslėlis 26 GPAIS produkto kortelės eksportas į GPAIS sistemą

## 3.3. GPAIS Elektronikos ir kitų gaminių srautų įvedimas

GPAIS Prekių sąraše analogiškai kaip prekinį vienetą galima priskirti ir kitus GPAIS gaminių srautus: Alyvos gaminys, Transporto priemonė, Elektroninė įranga, Baterija, Apmokestinamas gaminys.

| $\leftarrow$  | GPAIS Prekių są            | irašas | Darbo data: 2023-08-03    |                |                                     |                                             |                                  |                                |                                 |               |                             |                |                          |              |                         |                 |                          | √[ra | ašyta           |             | 7 <sup>4</sup>          |
|---------------|----------------------------|--------|---------------------------|----------------|-------------------------------------|---------------------------------------------|----------------------------------|--------------------------------|---------------------------------|---------------|-----------------------------|----------------|--------------------------|--------------|-------------------------|-----------------|--------------------------|------|-----------------|-------------|-------------------------|
|               | <ul> <li>Analiz</li> </ul> | uoti   | Veiksmai $\vee$           |                |                                     |                                             |                                  |                                |                                 |               |                             |                |                          |              |                         |                 |                          |      |                 | \$ 7        | 0                       |
| Prekė         | s                          |        |                           |                |                                     |                                             |                                  |                                |                                 |               |                             |                |                          |              |                         |                 |                          |      |                 |             |                         |
|               | Nr. †                      |        | Aprašas                   | Subjekto kodas | GPAIS<br>apskaitos<br>pradžios data | Preki<br>vien<br>yra<br>Dau<br>neuž<br>paku | Baziniai<br>matavimo<br>vienetai | Prekės<br>kategorijos<br>kodas | Dalyvauja GPAIS 🔻               | Preki<br>vien | Prekinis<br>vienetas<br>yra | Alyvos<br>gami | Alyvos<br>gaminys<br>yra | Tran<br>prie | Transp<br>priemo<br>уга | Elekt<br>jranga | Elektro<br>jranga<br>yra | Bate | Baterija<br>yra | Apm<br>gami | Apmok<br>gaminys<br>yra |
|               | 1000                       |        | Bicycle                   | GPAIS TEST     |                                     |                                             | PCS                              |                                | Taip                            |               | Taip                        |                | Taip                     |              | Taip                    |                 | Ne                       |      | Taip            |             | Ne                      |
|               | 1896-S                     |        | ATHENS Desk               | GPAIS TEST     |                                     |                                             | PCS                              | DESK                           | Taip                            |               | Ne                          |                | Таір                     |              | Ne                      |                 | Ne                       |      | Ne              |             | Ne                      |
|               | 1900-S                     |        | PARIS Guest Chair, black  | GPAIS TEST     |                                     |                                             | PCS                              | CHAIR                          | Taip                            |               | Таір                        |                | Ne                       |              | Ne                      |                 | Ne                       |      | Ne              |             | Ne                      |
|               | 1906-S                     |        | ATHENS Mobile Pedestal    | GPAIS TEST     |                                     |                                             | PCS                              | TABLE                          | Taip                            | <b>V</b>      | Taip                        |                | Ne                       |              | Ne                      |                 | Ne                       |      | Ne              |             | Ne                      |
|               | 1908-S                     |        | LONDON Swivel Chair, blue | GPAIS TEST     |                                     |                                             | PCS                              | CHAIR                          | Taip                            |               | Таір                        |                | Ne                       | ~            | Taip                    |                 | Ne                       |      | Ne              |             | Ne                      |
| $\rightarrow$ | <u>1920-S</u>              | 1      | ANTWERP Conference Table  |                |                                     |                                             | PCS                              | TABLE                          | <reikia pasirinkti=""></reikia> |               | Ne                          |                | Ne                       |              | Ne                      |                 | Ne                       |      | Ne              |             | Ne                      |
|               | 1925-W                     |        | Conference Bundle 1-6     | GPAIS TEST     |                                     |                                             | PCS                              |                                | Taip                            |               | Таір                        |                | Ne                       |              | Ne                      |                 | Ne                       |      | Ne              |             | Ne                      |
|               | 1928-S                     |        | AMSTERDAM Lamp            | GPAIS TEST     |                                     |                                             | PCS                              | MISC                           | Taip                            | ~             | Taip                        |                | Ne                       |              | Ne                      |                 | Ne                       |      | Ne              |             | Ne                      |
|               | 1000 111                   |        | C C C P P C C             | CONC. TECT     |                                     | 0                                           | 200                              |                                |                                 | -             | <b>T</b>                    | 0              | A1                       | 0            | N1                      | 0               | 81 a                     | 0    | N1-2            | 0           | 81                      |

Paveikslėlis 27 GPAIS kitų gaminių srautų priskyrimas

GPAIS Prekių sąraše suvedama informacija apie kiekvienos prekės gaminių srautus, jeigu prekė jį turi. Informacija suvedama pagal GPAIS klasifikatorius pažymint ties reikiamu srautu varnelę, tuomet susikuria gaminio produkto kortelė, kurioje nurodote reikiamus klasifikatorius, bei gaminio srauto svorį. Pateikiamas pvz. Alyvos gaminio produkto kortelė:

| GPAIS produkto kortele   Darbo data: 2023-08-03   |                                                          | ⊂ <sub>2</sub> ≮                         |
|---------------------------------------------------|----------------------------------------------------------|------------------------------------------|
| 1000 · F2000024 · Bicycle                         |                                                          |                                          |
| Apdoroti                                          |                                                          | 0                                        |
| Bendra                                            | Rodyti                                                   | $_{ m matiau}$ Klaidos pranešimai $\sim$ |
| Subjekto kodas GPAIS TEST                         | Mat vnt. kodas · · · · · PCS                             | Pranešimo<br>tipas↑ Aprašas              |
| Šaltinio tipas · · · · · Prekė                    | Kiekis per Mat. vnt. kodą                                | 1                                        |
| Šaltinio Nr 1000                                  | Sverimo akto Nr.                                         | (siame rodinyje nera ką rodyti)          |
| Rūšies kodas                                      | Svērimo akto data                                        |                                          |
| GPAIS kodas ····· F2000024                        | Galioja nuo                                              | 4                                        |
| Gaminių/Pakuočių srautas · · · · · Alyvos gaminys | Tiekta nuo                                               |                                          |
| Medžiagos aprašas                                 | Tiekta iki                                               |                                          |
| Aprašas · · · · · · Bicycle                       | Prekinio vieneto tipas · · · · · · · · · · · Vienkartinė |                                          |
| Büsena ····· XML sukurtas                         |                                                          |                                          |
|                                                   |                                                          |                                          |
| Gaminys                                           |                                                          |                                          |
| Svoris, kg                                        | 120 Klasifikatoriaus vertė CL113:VA-2021-06-01           |                                          |

Paveikslėlis 28 Alyvos gaminio produkto kortelė

## 3.4. Pakuotės kūrimas pagal šablonus arba kitą produktą

Kuriant naują produkto kortelę pakuotės informaciją galima kopijuoti iš šablono arba sukurtos produkto kortelės. Produkto kortelės lange spauskite meniu **Apdoroti -> Kopijuoti iš Produkto**:

| GPAIS produkto kortelė Darbo data: 2023 | -08-03                                                         | Ø 🖻 +                                                                                                    | Î.                                |                                             |
|-----------------------------------------|----------------------------------------------------------------|----------------------------------------------------------------------------------------------------|-----------------------------------|---------------------------------------------|
| 1928-S · F2000037 · A                   | MSTERDAM Lamp                                                  |                                                                                                    |                                   |                                             |
| Apdoroti                                |                                                                |                                                                                                    |                                   |                                             |
| 🐴 Kopijuoti iš Produkto 🛛 🗟 Pateikti į  | produktą 🛯 🖉 Atidaryti produktą                                |                                                                                                    |                                   |                                             |
| Subjekto kodas                          | GPAIS TEST                                                     | Mat vnt kodas                                                                                                    | PCS                               |                                             |
| č u s u                                 |                                                                |                                                                                                    |                                   |                                             |
| Saltinio tipas                          | Preké                                                          | Kiekis per Mat. vnt. kodą                                                                                                    |                                   | 1                                           |
| Šaltinio Nr.                            | 1928-S                                                         | Svérimo akto Nr.                                                                                                    |                                   |                                             |
| Rūšies kodas                            |                                                                | Svérimo akto data                                                                                                    |                                   |                                             |
| GPAIS kodas                             | F2000037                                                       | Galioja nuo                                                                                                    | 2023-08-01                        |                                             |
| Gaminių/Pakuočių srautas                | Prekinis vienetas                                              | Tiekta nuo                                                                                                    |                                   |                                             |
| Medžiagos aprašas                       |                                                                | Tiekta iki                                                                                                    |                                   |                                             |
| Aprašas                                 | AMSTERDAM Lamp                                                 | Prekinio vieneto tipas                                                                                                    | Vienkartinė                       |                                             |
| Būsena ·····                            | Atviras                                                        |                                                                                                    |                                   |                                             |
|                                         |                                                                |                                                                                                    |                                   |                                             |
| GPAIS produkto medžiagos                | Nauja eilutė 🛛 🖮 Naikinti eilutę                               |                                                                                                    |                                   | 6 6                                         |
| Pakuotės rūšis Kodas                    | Pakuotės<br>medžiagos Pakavimo Pakuotės<br>rūšis lygis tipas f | Pakuotės medžiagos aprašas Svoris, kg Perdirbamz                                                                                                    | Kiekis<br>a Daugkartinė pakuotėje | Svoris, kg<br>(Baziniam<br>vienetui) Tiekta |
|                                         |                                                                | (Šiame rodinvie něra ka rodvti)                                                                                                    |                                   |                                             |
|                                         |                                                                | Contraction of contraction of the second second sec |                                   |                                             |
|                                         |                                                                |                                                                                                    |                                   |                                             |
| ×                                       |                                                                |                                                                                                    |                                   |                                             |

Paveikslėlis 29 GPAIS produkto kortelės kūrimas kopijuojant informaciją iš kito produkto arba šablono

Atsidarys **Kopijuoti iš produkto** pasirinkimų langas, kuriame nurodykite GPAIS kodą produkto/šablono iš kurio kopijuosite informaciją, bei pasirinkite kokią informaciją kopijuosite: antraštę, eilutes:

| Kopijuoti iš produkto              | 2 X                                             |
|------------------------------------|-------------------------------------------------|
| Naudoti numatytąsias reikšmes iš 🕠 | Paskutinės naudotos parinktys ir filtrai $\sim$ |
| Bendra                             |                                                 |
| GPAIS kodas                        | F2000029                                        |
| Įtraukti antraštę                  |                                                 |
| Įtraukti eilutes                   |                                                 |
| Eilutės                            |                                                 |
| Ištrinti eilutes                   |                                                 |
|                                    |                                                 |
|                                    | Gerai Atšaukti                                  |

Paveikslėlis 30 Kopijuoti iš produkto pasirinkimų langas

Užpildę reikia informaciją spauskite Gerai.

## 3.5. Bendro pakuotės svorio rodymas

GPAIS produkto kortelėje yra iškeltas laukas, kuris parodo, koks yra bendras prekinio vieneto svoris. Svoris užsipildo tada, kai produkto būsena pasikeičia į **Pateiktas**. Svoris pasiskaičiuoja iš galiojančių produkto medžiagų eilučių pagal darbo datą. Taip pat svorio laukas yra iškeltas ir į GPAIS produktų sąrašą.

| 🐴 Kopijuoti iš Produkto | 🕃 Pateikti produktą 🛛 🗳 Atidaryt | i produktą               |             | C             |  |  |
|-------------------------|----------------------------------|--------------------------|-------------|---------------|--|--|
| Bendra                  |                                  |                          | 1           | Rodyti mažiau |  |  |
| Subjekto kodas          | GPAIS TEST LAUR                  | Kiekis per Mat. vnt. ko  |             | 1             |  |  |
| Šaltinio tipas          | Preké                            | Svėrimo akto Nr.         |             |               |  |  |
| Šaltinio Nr.            | 1000                             | Svėrimo akto data        |             |               |  |  |
| Rūšies kodas            |                                  | Galioja nuo              | 1/1/2024    |               |  |  |
| GPAIS kodas             | P0000001                         | Tiekta nuo               | 3/1/2024    |               |  |  |
| Gaminių/Pakuočių sra    | Prekinis vienetas                | Tiekta iki               |             |               |  |  |
| Medžiagos aprašas       | 1-PLASTIC 0.0001 T; 1-GLASS 0    | Prekinio vieneto tipas   | Vienkartinė |               |  |  |
| Aprašas                 | Bicycle                          | Vieneto tarifas, Eur     |             | 0.09385       |  |  |
| Būsena                  | Pateiktas                        | 100 vienetų tarifas, Eur |             | 9.39          |  |  |
| Mat. vnt. kodas         | PCS                              | Svoris, t                |             | 0.00025       |  |  |
|                         |                                  |                          |             |               |  |  |
| GPAIS produkto med      | 🕅 🎽 🏦 Xauja eilute 🕅 N           | laikinti eilutę          |             | 6 6           |  |  |
| Pakuotės rūšis          | Pakuotės medžiagos aprašas       | Aprašo klasifikatorius   | Svoris, t   | Perdirbama    |  |  |
| → <u>012</u> :          | Plastikinis butelis              | 1                        | 0.0001      |               |  |  |
| 011                     | Stiklinė                         |                          | 0.00015     | <b>V</b>      |  |  |
| 012                     | Plastikinė                       |                          | 0.000001    |               |  |  |
|                         |                                  |                          |             |               |  |  |

Paveikslėlis 31 Bendro pakuotės svorio rodymas

Prekės kortelėje yra iškeltas pakuotės svorio laukas, kuris parodo, kokį svorį sudaro prekės pakuotė arba pats gaminys (kaip srautas). Svoris paskaičiuojamas pagal visų galiojančių srautų svorių sumą (gali būti tik vienas prekinis vienetas + visi gaminiai, pagal darbo datą)

| GPAIS                                                |                                                    |                                          |
|------------------------------------------------------|----------------------------------------------------|------------------------------------------|
| Dalyvauja GPAIS · · · · · · Taip · ·                 | Privalomi produktų srautai                         |                                          |
| GPAIS Apskaitos pradžios data · · · · ·              | Prekinis vienetas                                  | Produktų srautai yra                     |
| Subjekto kodas · · · · · · · · · · · · · · · · · · · | Alyvos gaminys                                     | Prekinis vienetas yra · · · · · · Taip   |
|                                                      | Transporto priemoné · · · · · · · · · ·            | Alyvos gaminys yra · · · · · · Taip      |
|                                                      | Elektroninė įranga · · · · · · · · · · · ·         | Transporto priemoné yra · · · · · · · Ne |
|                                                      | Baterija · · · · · · · · · · · · · · · · · · ·     | Elektroninė įranga yra · · · · · · · Ne  |
|                                                      | Apmokestinamas gaminys · · · · · · ·               | Baterija yra                             |
|                                                      | Prekinis vienetas yra Daugkartinė 🕓 💽              | Apmokestinamas gaminys yra · · · · · Ne  |
|                                                      | Pakuotės svoris, t · · · · · · · · · · · · 0.00511 |                                          |

Paveikslėlis 32 Prekės kortelėje rodomas pakuotės svoris

# 3.6. Kombinuotos pakuotės sudėties nurodymas

Pagal 2025m. sausio mėn. 1d. įsigaliojančius teisės aktus GPAIS privaloma deklaruoti kombinuotos medžiagos sudėtinę dalį procentaliai.

BC sistemoje vedant kombinuotą medžiagą yra galimybė nurodyti jos sudėtinę dalį procentine išraiška. Jei sudėtis nėra nurodyta arba jos procentinė dalis yra mažesnė/didesnė nei 100%, pateikinėjant produkto kortelę bus rodoma klaida. GPAIS produktų medžiagų eilutėse galite matyti, ar sudėtis yra teisingai suvesta ar ne, tai ne prie kombinuotų medžiagų visada rodys, jog sudėtis yra teisinga, tačiau prie kombinuotų medžiagų, jei sudėtis bus neteisinga, požymis bus rodomas raudonu šriftu – Ne.

| GPAIS produkto me | džiagos 📑 👫 Nauja ei             | luté 🛛 🗮 Naikinti eilu | tę 🛚 🔏 Sudėtis                 |                   |                   |                            |                        |           |            |             |                     |                                     | r e                 |
|-------------------|----------------------------------|------------------------|--------------------------------|-------------------|-------------------|----------------------------|------------------------|-----------|------------|-------------|---------------------|-------------------------------------|---------------------|
| Pakuotės rūšis    | Sukurta iš Prekės<br>Pavadinimas | Kodas                  | Pakuotės<br>medžiagos<br>rūšis | Pakavimo lygis    | Pakuotės<br>tipas | Pakuotės medžiagos aprašas | Aprašo klasifikatorius | Svoris, t | Perdirbama | Daugkartinė | Kiekis<br>pakuotėje | Svoris, t<br>(Baziniam<br>vienetui) | Sudètis<br>teisinga |
| 012               | _                                | PLASTIKINE             | Plastikinė                     | Pirminė (gaminio) | Vienkartinė       | Plastikinis butelis        | 1                      | 0.0001    |            |             | 1                   | 0.0001                              | Taip                |
| 011               | _                                | STIKLINE               | Stiklinė                       | Pirminė (gaminio) | Vienkartinė       | Stiklinė                   |                        | 0.00015   | <b>V</b>   |             | 1                   | 0.00015                             | Taip                |
| 012               | _                                | PLASTIKINE             | Plastikinė                     | Pirminė (gaminio) | Vienkartinė       | Plastikinė                 |                        | 0.000001  | <b>V</b>   |             | 10000000            | 0.000001                            | Taip                |
| → 019             | 1 _                              | KOMB (KITA)            | Kombinuota                     | Pirminė (gaminio) | Vienkartinė       | Kombinuota (kita)          |                        | 50        |            |             | 10000000            | 50                                  | Taip                |

Paveikslėlis 33 Kombinuotos medžiagos eilutė

Paspaudus ant **Sudėtis** mygtuko bus atidaromas GPAIS produkto eilutės sudėties nurodymo langas, kuriame reikės nurodyti kombinuotos medžiagos sudėties procentines dalis. Nurodžius procentinę dalį, svoris pasiskaičiuos automatiškai, o apačioje bus rodoma, kiek dar liko priskirti procentų.

| Q         | Redaguoti sąrašą                                     |   |                  | 12 ≣      |
|-----------|------------------------------------------------------|---|------------------|-----------|
|           | Medžiaga                                             |   | Procentinė dalis | Svoris, t |
|           | Stiklas                                              |   | 15               | 7.50      |
|           | Plastikas                                            |   | 80               | 40.00     |
| ÷         | Metalinas (aliuminio)                                | 1 | 0                | 0.00      |
|           | Metalinas (juodųjų metalų)                           |   | 0                | 0.00      |
|           | Popierius ir kartonas                                |   | 0                | 0.00      |
|           | Kita                                                 |   | 0                | 0.00      |
|           | PET                                                  |   | 0                | 0.00      |
|           | Medis                                                |   | 0                | 0.00      |
| ko<br>kę: | priskirti<br>s priskirti procentas · · · · · · · · · |   |                  |           |

Paveikslėlis 34 Kombinuotos medžiagos sudėties nurodymas

## 3.7. Pakuotės priskyrimas dokumente

Prekės pakuotės priskyrimas dokumentuose vyksta automatiškai pagal priskirtus nustatymus. Papildomai nieko priskirti nereikia, nebent trūksta Dokumento pakuotės, kaip priskirti Dokumento pakuotę skaitykite sekančiame skyriuje <u>GPAIS Dokumento pakuotė</u>.

## 4. GPAIS dokumento pakuotė

Pirminę, antrinę/grupinę ir tretinę/transporto pakuotę apskaityti galima atskirai dokumento lygyje, t.y. prie pardavimo/pirkimo dokumento, skiltyje **Pakuotė,** galima suvesti dokumento pakuotę visam dokumentui.

Dokumento pakuotę/es galima vesti dviem būdais, t.y. kai pakuotės tipas:

 Medžiaga – rankiniu būdu išsirenkate medžiagos Pakuotės rūšį iš GPAIS klasifikatoriaus sąrašo nurodote tos medžiagos bendrą viso kiekio svorį.

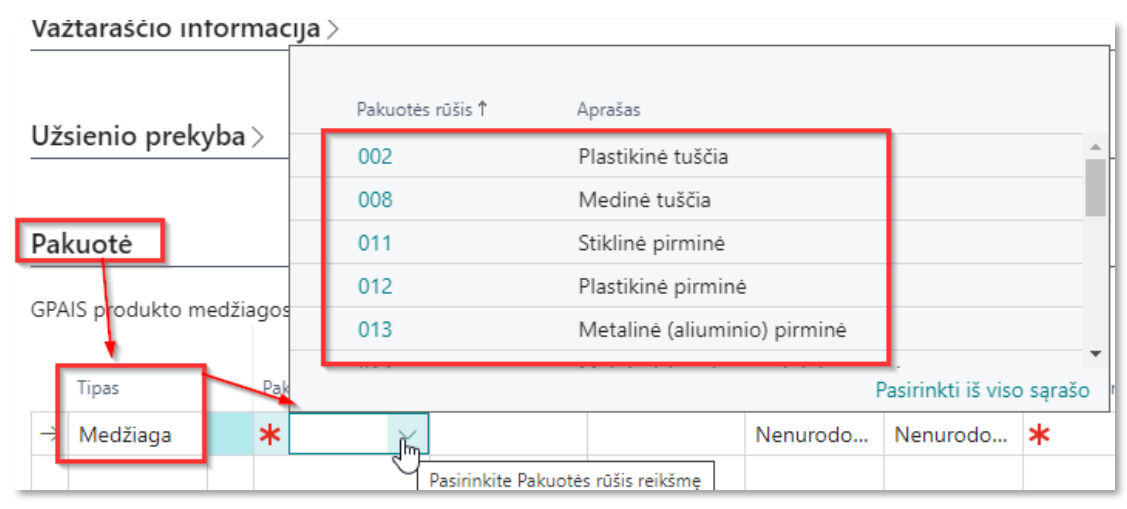

Paveikslėlis 35 Dokumento pakuotė - medžiagos priskyrimas

Šablonas – jei dažnai yra vežama tokiomis pat pakuotėmis pvz. paletėmis, tai galima sukurti paletei pakuotės šabloną (kaip sukurti šabloną skaitykite skyriuje <u>3.2.</u>). Dokumento skiltyje Pakuotė pasirinkite tipą Šablonas ir stulpelyje Kodas nurodykite pakuotės šabloną. Šablone nurodomos visos įeinančios medžiagos su svoriais, o dokumento pakuotės eilutės lauke Svoris,g/Pakuočių kiekis nurodykite kiekį kiek tos pakuotės buvo išvežta.
 Formuojant GPAIS produkto XML failą medžiagų svoris iš šablono bus sudaugintas su kiekiu iš dokumento.

| Pagrindinis Parengti Spausdinti/S | šiųsti Užklausos tvirtinima            | as Užsakvmas Dau  | idiau parinkčiu   |                |                                 |                             |             |
|-----------------------------------|----------------------------------------|-------------------|-------------------|----------------|---------------------------------|-----------------------------|-------------|
| 🛗 Registruoti 🛛 🗸 🗋 Pateikti      | <ul> <li>Kurti sandėlio važ</li> </ul> | GPAIS Produktai   | P ∨ + Naujas      |                |                                 | 0                           | D Z X       |
| Važtaraščio informacija >         | /                                      |                   |                   |                |                                 |                             |             |
| Užsienio prekyba >                | /                                      | Subjekto kodas    | GPAIS             |                | Produkto tipas · · · · · · · Vi | 1                           | ~           |
| Pakuotė                           |                                        | GPAIS kodas †     | Subjekto<br>kodas | Šaltinio tipas | Šaltinio Nr.↑                   | Gaminių/Pakuočių<br>srautas | Aprašas     |
| GPAIS produkto medžiagos∨         | /                                      | → <u>P0000001</u> | ÷                 | Šablonas       |                                 | Prekinis vienetas           | Dézute 10*  |
|                                   | Pakuotės                               | P0000002          |                   | Šablonas       |                                 | Prekinis vienetas           | dezute savo |
| Tipas Pakuotės rūšis              | Kodas rūšis                            | P0000003          |                   | Šablonas       |                                 | Prekinis vienetas           | savom reikı |
| -> Šablonas                       |                                        | P0000004          |                   | Šablonas       |                                 | Prekinis vienetas           | deze savo r |
|                                   |                                        | P0000005          |                   | Šablonas       |                                 | Prekinis vienetas           |             |
|                                   |                                        | P0000006          |                   | Šablonas       |                                 | Prekinis vienetas           |             |
|                                   |                                        | P0000007          |                   | Šablonas       |                                 | Prekinis vienetas           |             |
|                                   |                                        | P0000008          |                   | Šablonas       |                                 | Prekinis vienetas           | daugkartin  |
|                                   |                                        | P0000009          |                   | Šablonas       |                                 | Prekinis vienetas           |             |
|                                   |                                        | 4                 |                   |                |                                 |                             | Þ           |
|                                   |                                        |                   |                   |                |                                 | Gerai                       | Atšaukti    |

Paveikslėlis 36 Dokumento pakuotė - šablono priskyrimas

## 4.1. GPAIS duomenų surinkimo nustatymai – Dokumentai

Importuojant OIXIO GPAIS for Lithuania plėtinį susikuria standartiniai GPAIS Duomenų surinkimo nustatymai.

Skirtuke **Dokumentai** yra išvardintos galimos kombinacijos pagal **Dokumento tipą** ir **Dokumento Operacijos rinką.** 

**Dokumento operacijos rinka** parenkama pagal dokumento Bendros verslo reg. grupės (BVRG) lauką **GPAIS Reg. gr. Operacijos rinka.** 

## Pagal šiuos nustatymus į **GPAIS žurnalą** ateina **GPAIS kilmė** ir **GPAIS panaudojimas**. Šiuos standartinius nustatymus galima redaguoti pagal poreikj.

| ′eiksmai ∨                     |        |                      |                |              |              |                        |                        |              |                        |
|--------------------------------|--------|----------------------|----------------|--------------|--------------|------------------------|------------------------|--------------|------------------------|
| chomar -                       |        |                      |                |              |              |                        |                        |              |                        |
| Dokumentai                     |        |                      |                |              |              |                        |                        |              |                        |
| )uomenų surinkimo nustatymai - | Dokume | entas 🗸              |                |              |              |                        |                        |              |                        |
|                                |        | Dokumento Operacijos | <b>1</b>       | *            |              |                        |                        |              |                        |
| Dokumento tipas                |        | rinka                | Saltinio tipas | Saltinio Nr. | Vietos kodas | Bendra verslo reg. gr. | Prekinio vieneto tipas | GPAIS Kilmé  | GPAIS Panaudojimas     |
| Pirkimo grąžinimo važt         |        | Vietinė              |                |              |              |                        | Vienkartinė            | Pagaminta    | PV - Prekyba LT vidaus |
| Pardavimo grąžinimo k          |        | Vietinė              |                |              |              |                        | Vienkartinė            | Susigrąžinta | SS - Sunaudojimas sav  |
| Pardavimo važtaraštis          |        | Užsienis             |                |              |              |                        | Vienkartinė            | Pagaminta    | EV - Išvežimas iš LT   |
| Pardavimo SF                   |        | Užsienis             |                | _            |              |                        | Vienkartinė            | Pagaminta    | EV - Išvežimas iš LT   |
| Pardavimo gr.paž.              | +      | Užsienis             |                |              |              | ×                      | Vienkartinė            | Importuota   | SS - Sunaudojimas sav  |
| Pirkimo kvitas                 | L,     | Užsienis             |                |              |              |                        | Vienkartinė            | Importuota   | SS - Sunaudojimas sav  |
| Pirkimo SF                     |        | Užsienis             |                |              |              |                        | Vienkartinė            | Importuota   | SS - Sunaudojimas sav  |
| Pirkimo gr.paž.                |        | Užsienis             |                |              |              |                        | Vienkartinė            | Pagaminta    | EV - Išvežimas iš LT   |
| Pirkimo grąžinimo važt         |        | Užsienis             |                |              |              |                        | Vienkartinė            | Pagaminta    | EV - Išvežimas iš LT   |
|                                |        |                      |                |              |              |                        |                        |              |                        |

Paveikslėlis 37 GPAIS Duomenų surinkimo nustatymai - Dokumentai

**Pavyzdys.** Pagal aukščiau pateikto paveiksliuko "GPAIS Duomenų surinkimo nustatymai – Dokumentai" standartinius nustatymus:

- jei užregistruosite pardavimo SF (žiūrėti eilutę kur Dokumento tipas yra Pardavimo SF), kurios dokumento operacijos rinka yra Užsienis, tai į GPAIS žurnalą nueis tokios reikšmės: GPAIS kilmė – Pagaminta, o GPAIS panaudojimas EV- išvežimas iš LT.
- jei užregistruosite pirkimo SF (žiūrėti eilutę kur Dokumento tipas yra Pirkimo SF), kurios dokumento operacijos rinka yra Užsienis, tai į GPAIS žurnalą nueis tokios reikšmės: GPAIS kilmė – Importuota, o GPAIS panaudojimas SS- Sunaudojimas savoms reikmėms.

Dėmesio: Jei prie dokumento šablono bus užpildyti laukai GPAIS kilmė ir GPAIS panaudojimas, tai prioritetas bus šablonui.

## 4.2. GPAIS dokumento šablonai

Dažnai naudojamoms antrinėms/grupinėms ar tretinėms/transporto pakuotėms, kurių medžiagos ir svoriai nesikeičia, rekomenduojame jiems sukurti šablonus, kuriuos vėliau galėsite naudoti vedant dokumento pakuotę.

Pvz. turim Euro paletes, kurioms sukuriame šabloną ir nurodome įeinančias medžiagos su svoriais 1 paletei. Tada dokumento pakuotėje pasirenkant šį šabloną reikės nurodyti tik

importuojamą/išvežamą palečių kiekį, o svoriai ateis iš šablono.

GPAIS šablono kūrimas vykdomas pasirenkant GPAIS produktai -> Naujas

| GPAIS Produktai Darbo data: 1/25/2024                                           |         |
|---------------------------------------------------------------------------------|---------|
|                                                                                 | 🖻 🍸 🔳 🚺 |
| 🗋 Pateikti - Filtre 🔹 Pateikti - Visus 💣 Atidaryti - Filtre 💣 Atidaryti - Visus | 念       |

Paveikslėlis 38 GPAIS produkto šablono kūrimas

#### Atsidariusiame lange užpildykite šiuos laukus:

| 0 1 ,              |                                                      |
|--------------------|------------------------------------------------------|
| Lauko pavadinimas  | Reikšmė                                              |
| Skirtukas "Bendra" |                                                      |
| Aprašas            | Įveskite pakuotės pavadinimą, pagal kurį vėliau būtų |
|                    | patogu dokumente ieškoti reikiamo šablono.           |

| Mat. Vnt. kodas                  | Pagal nutylėjimą įrašomas bazinis matavimo vienetas,       |
|----------------------------------|------------------------------------------------------------|
|                                  | bet galima keisti.                                         |
| Svėrimo akto Nr.                 | Svėrimo akto numeris, laukas neprivalomas.                 |
| Svėrimo akto data                | Svėrimo akto data, laukas neprivalomas.                    |
| Galioja nuo                      | Nurodome datą nuo kada galioja (jei galioja visada –       |
|                                  | pildyti nereikia).                                         |
| Tiekta nuo                       | Laukas neprivalomas. Jei nurodysite Tiekta nuo datą,       |
|                                  | tai šį šabloną rodys tik nuo pasirinktos datos, jei vesite |
|                                  | dokumentą ankstesne data, tai pasirinkimuose               |
|                                  | nematysite šio šablono.                                    |
| Tiekta iki                       | Laukas neprivalomas. Jei nurodysite Tiekta iki datą, tai   |
|                                  | šį šabloną rodys tik iki pasirinktos datos, jei vesite     |
|                                  | dokumentą vėlesne data, tai pasirinkimuose                 |
|                                  | nematysite šio šablono.                                    |
| Prekinio vieneto tipas           | Pasirinkite iš sąrašo prekinio vieneto tipą pagal kurį     |
|                                  | renkantis GPAIS produkto medžiagas bus filtruojami tik     |
|                                  | pasirinkto tipo pakuotės rūšys.                            |
| GPAIS kilmė                      | Jei pakuotei negalima nustatyti GPAIS kilmės pagal         |
|                                  | GPAIS Duomenų surinkimo nustatymus, tai GPAIS              |
|                                  | kilmę galima nurodyti šiame lauke, galimi pasirinkimai:    |
|                                  | Importuota, Pagaminta, Susigrąžinta.                       |
| GPAIS panaudojimas               | Jei pakuotei negalima nustatyti GPAIS kilmės pagal         |
|                                  | GPAIS Duomenų surinkimo nustatymus, tai GPAIS              |
|                                  | panaudojimą galima nurodyti šiame lauke.                   |
| Skirtukas "GPAIS produkto medžia | gos"                                                       |
| Pakuotės rūšis                   | Iš GPAIS klasifikatoriaus sąrašo pasirinkite reikiamą      |
|                                  | pakuotės rūšį.                                             |
| Pakuotės medžiagos aprašas       | Pasirinkus pakuotės rūšį aprašas atkeliamas                |
|                                  | automatiškai iš GPAIS klasifikatoriaus, bet jį galima      |
|                                  | keisti.                                                    |
| Svoris, g                        | Įvedamas pakuotės svoris gramais.                          |
| Kiekis pakuotėje                 | Kiekis pakuotėje.                                          |
| Perdirbama                       | Jei pakuotė perdirbama uždedama varnelė.                   |
| Tiekta nuo                       | Laukas neprivalomas. Jei nurodysite Tiekta nuo datą,       |
|                                  | tai importuojant žurnalo įrašus priskirs produkto          |
|                                  | medžiagas tik tas, kurios yra galiojančios.                |
| Tiekta iki                       | Laukas neprivalomas. Jei nurodysite Tiekta iki datą, tai   |
|                                  | importuojant žurnalo įrašus priskirs produkto              |
|                                  | medžiagas tik tas, kurios yra galiojančios.                |

Žemiau paveikslėlyje pateiktas užpildyto šablono pavyzdys, kurį priskyrus prie dokumento pakuotės susikurs GPAIS prekinis vienetas su viena medžiaga (048 Medinė antrinė (tretinė) daugkartinė), prekinio vieneto svoris skaičiuosis: "Svoris, g" šablone \* "Svoris, g / Pakuočių kiekis" dokumente. Formuojant žurnalą šio dokumento prekinio vieneto GPAIS kilmė bus **Importuota**, o GPAIS panaudojimas **PV-Prekyba LT vidaus rinkai** (šias reikšmes atsineša iš šablono, jei jame priskirti laukai GPAIS Kilmė ir GPAIS panaudojimas, jei nepriskirta, tai priskirs pagal <u>GPAIS Duomenų surinkimo nustatymus</u>).

| GPAIS produkto kortele   Darbo data: 1/25/2024<br>P0000025 · Pripildytas daugkartinis EURO padėklas | Ø 🖻                        | + 🕮                    |            |                                       |                     |                                     |            | √ rašyta   | ದ್ಯೆ |
|----------------------------------------------------------------------------------------------------|----------------------------|------------------------|------------|---------------------------------------|---------------------|-------------------------------------|------------|------------|------|
| 🍓 Kopijuoti iš Šablono 🛛 🕃 Pateikti produktą 🛛 🗳 Atidaryti produktą                                 |                            |                        |            |                                       |                     |                                     |            |            | 0    |
| Subjekto kodas                                                                                      | Kie                        | kis per Mat. vnt. kodą |            |                                       |                     |                                     |            |            | 1    |
| Šaltinio tipas                                                                                      | Své                        | rimo akto Nr.          |            |                                       |                     |                                     |            |            |      |
| Šaltinio Nr                                                                                         | Své                        | rimo akto data         |            |                                       |                     |                                     |            |            |      |
| Rūšies kodas                                                                                        | ∽ Gal                      | ioja nuo               |            |                                       | 2024                |                                     |            |            |      |
| GPAIS kodas ······ P0000025                                                                         | Tiel                       | kta nuo                |            | ***                                   |                     |                                     |            |            |      |
| Gaminių/Pakuočių srautas ····· Prekinis vienetas                                                    | Tie                        | kta iki                |            |                                       |                     |                                     |            |            |      |
| Medžiagos aprašas                                                                                   | Pre                        | kinio vieneto tipas    |            | Daug                                  | jkartinė neužsta    | tinė pakuotė (tara)                 |            |            | ~    |
| Aprašas · · · · · Pripildytas daugkartinis EURO padėklas                                            | Šal                        | olonas                 |            |                                       |                     |                                     |            |            | . 1  |
| Bûsena ····· Atviras                                                                                | GP/                        | AIS Kilmė              |            | Impo                                  | rtuota              |                                     |            |            | ~    |
| Mat. vnt. kodas                                                                                     | ↓ GP/                      | AIS Panaudojimas       |            | • • • • • • • • • • • • • • • • • • • | Prekyba LT vida     | us rinkai                           |            |            | ~    |
|                                                                                                    |                            |                        |            |                                       |                     |                                     |            |            |      |
| GPAIS produkto medžiagos Tvarkyti                                                                   |                            |                        |            |                                       |                     |                                     |            | Ŕ          | E    |
| Pakuotės Pakavimo<br>Pakuotės rūšis Kodas medžiagos rūšis lygis Pakuotės tipas P.                   | 'akuotės medžiagos aprašas | Svoris, g              | Perdirbama | Daugkartiné                           | Kiekis<br>pakuotėje | Svoris, g<br>(Baziniam<br>vienetui) | Tiekta nuo | Tiekta iki |      |
| → 048 : MEDINE Medine Antriné (gru Daugkartiné M                                                    | Mediné                     | 12.000                 |            |                                       | 1                   | 12,000                              |            |            |      |
|                                                                                                    |                            |                        |            |                                       |                     |                                     |            |            |      |

Paveikslėlis 39 GPAIS produkto šablono kūrimo langas

# 4.3. Pakuotės priskyrimas prie pardavimo dokumento

Parduodant prekes, reikia nurodyti su kokia pakuote yra išvežamos prekės.

Dokumento pakuotę išleistą į rinką reikia nurodyti prie vieno iš šių dokumentų: Pardavimo užsakymas, Pardavimo SF, Pardavimo grąžinimo pažyma, Užreg. Pardavimo SF, Užreg. Pardavimo važtaraštis, Užreg. pard. grąž. pažymos. Vedant prie neregistruotų dokumentų, registravimo metu jie persikelia prie registruotų dokumentų, kuriuos vėliau galima redaguoti.

Dokumento pakuotė vedama skiltyje Pakuotė:

| d        | Registruoti                         | ∨ 🕃 Pateikti                    | 🗸   🎁 Kurti s | andėlio važtaraštį             | 🔒 Kurti ats                   | sargų padėjimą/paėmim        | ą 🔠 Archyvuoti dokumen     | tą                             |     |     |                          |   |
|----------|-------------------------------------|---------------------------------|---------------|--------------------------------|-------------------------------|------------------------------|----------------------------|--------------------------------|-----|-----|--------------------------|---|
| Važ      | žtaraščio inf                       | ormacija >                      |               |                                |                               |                              |                            |                                |     |     |                          |   |
|          |                                     |                                 |               |                                |                               |                              |                            |                                |     |     |                          |   |
| Užs      | sienio preky                        | ba >                            |               |                                |                               |                              |                            |                                |     |     |                          | _ |
|          |                                     |                                 |               |                                |                               |                              |                            |                                |     |     |                          |   |
| Pal      | kuotė                               |                                 |               |                                |                               |                              |                            |                                |     |     |                          |   |
| GPA      |                                     |                                 |               |                                |                               |                              |                            |                                |     |     |                          |   |
| 0174     | AIS produkto me                     | džiagos∨                        |               |                                |                               |                              |                            |                                |     |     |                          |   |
| 017      | Tipas                               | džiagos∨<br>Pakuotės rūšis      | Kodas         | Pakuotės<br>medžiagos          | Pakavimo                      | Pakuotės tinas               | Pakuotės medžianos apračas | Svoris, g /                    | Per | Dau | Kiekis                   |   |
| →        | Tipas<br>Medžiaga                   | džiagos ~<br>Pakuotės rūšis     | Kodas         | Pakuotės<br>medžiagos<br>rūšis | Pakavimo<br>lygis<br>Nenurodo | Pakuotės tipas<br>Nenurodoma | Pakuotės medžiagos aprašas | Svoris, g /<br>Pakuočių kiekis | Per | Dau | Kiekis<br>pakuotėje<br>1 |   |
| ⇒        | Tipas<br>Medžiaga                   | džiagos∨<br>Pakuotės rūšis<br>★ | Kodas         | Pakuotės<br>medžiagos<br>rūšis | Pakavimo<br>lygis<br>Nenurodo | Pakuotės tipas<br>Nenurodoma | Pakuotės medžiagos aprašas | Svoris, g /<br>Pakuočių kiekis | Per | Dau | Kiekis<br>pakuotėje<br>1 |   |
| <i>→</i> | Tipas<br>Medžiaga                   | džiagos∨<br>Pakuotės rūšis<br>★ | Kodas         | Pakuotės<br>medžiagos<br>rūšis | Pakavimo<br>lygis<br>Nenurodo | Pakuotės tipas<br>Nenurodoma | Pakuotės medžiagos aprašas | Svoris, g /<br>Pakuočių kiekis | Per | Dau | Kiekis<br>pakuotėje<br>1 |   |
| →        | Tipas<br>Medžiaga                   | džiagos∨<br>Pakuotės rūšis<br>★ | Kodas         | Pakuotės<br>medžiagos<br>rūšis | Pakavimo<br>lygis<br>Nenurodo | Pakuotės tipas<br>Nenurodoma | Pakuotės medžiagos aprašas | Svoris, g /<br>Pakuočių kiekis | Per | Dau | Kiekis<br>pakuotėje<br>1 |   |
| →        | Tipas<br>Medžiaga                   | džiagos∨<br>Pakuotės rūšis<br>★ | Kodas         | Pakuotės<br>medžiagos<br>rūšis | Pakavimo<br>lygis<br>Nenurodo | Pakuotės tipas<br>Nenurodoma | Pakuotės medžiagos aprašas | Svoris, g /<br>Pakuočių kiekis | Per | Dau | Kiekis<br>pakuotėje<br>1 |   |
| →        | IS produkto me<br>Tipas<br>Medžiaga | džiagos∨<br>Pakuotės rūšis<br>★ | Kodas         | Pakuotės<br>medžiagos<br>rūšis | Pakavimo<br>lygis<br>Nenurodo | Pakuotės tipas<br>Nenurodoma | Pakuotės medžiagos aprašas | Svoris, g /<br>Pakuočių kiekis | Per | Dau | Kiekis<br>pakuotėje<br>1 |   |
| →        | Tipas<br>Medžiaga                   | Pakuotės rūšis                  | Kodas         | Pakuotes<br>medžiagos<br>rūšis | Pakavimo<br>Jygis<br>Nenurodo | Pakuotės tipas<br>Nenurodoma | Pakuotės medžiagos aprašas | Svoris, g /<br>Pakuočių kiekis | Per | Dau | Kiekis<br>pakuotėje<br>1 |   |

Paveikslėlis 40 Pakuotės priskyrimas prie Pardavimo dokumento

Pakuotę/es galima vesti dviem būdais, t.y. kai pakuotės tipas:

 Medžiaga – rankiniu būdu išsirenkate medžiagos Pakuotės rūšį iš GPAIS klasifikatoriaus sąrašo nurodote tos medžiagos bendrą viso kiekio svorį.

| Vażtaraścio informacij   | a >              |                        |             |                   |          |
|--------------------------|------------------|------------------------|-------------|-------------------|----------|
|                          | Pakuotės rūšis ↑ | Aprašas                |             | _                 |          |
| Uzsienio prekyba >       | 002              | Plastikinė tuščia      |             |                   | <b>^</b> |
|                          | 008              | Medinė tuščia          |             |                   |          |
| Pakuotė                  | 011              | Stiklinė pirminė       |             |                   |          |
|                          | 012              | Plastikinė pirminė     | è           |                   |          |
| GPAIS produkto medziagos | 013              | Metalinė (aliumin      | io) pirminė |                   |          |
| Tipas Pak                | · · · · ·        |                        | F           | asirinkti iš viso | sąrašo   |
| → Medžiaga 🛛 🔺           | Ĭm               |                        | Nenurodo    | Nenurodo          | *        |
|                          | Pasirinkite P    | Pakuotės rūšis reikšmę |             |                   |          |

Paveikslėlis 41 Dokumento pakuotė - medžiagos priskyrimas

 Šablonas – dokumento skiltyje Pakuotė pasirinkite tipą Šablonas, o stulpelyje Kodas nurodykite reikiamą pakuotės šabloną, bei pasirinkto pakuotės šablono išvežamą kiekį.

| 🕅 Registruoti 🛛 🗸                        | Pateikti       | 🗸 📸 Kurti | sandėlio važ | GI            | PAIS Produktai | <i>ب</i> م | + Naujas          |                |                                  | (                           | ) Z X         |
|------------------------------------------|----------------|-----------|--------------|---------------|----------------|------------|-------------------|----------------|----------------------------------|-----------------------------|---------------|
| Važtaraščio inform<br>Užsienio prekyba > | acija >        |           |              | Sut           | ojekto kodas   | GPAIS      |                   |                | Produkto tipas · · · · · · · Vit | și                          | ~             |
| Pakuotė                                  |                |           |              |               | GPAIS kodas ↑  |            | Subjekto<br>kodas | Šaltinio tipas | Šaltinio Nr.↑                    | Gaminių/Pakuočių<br>srautas | Aprašas       |
| GPAIS produkto medžiao                   | qos∨           |           |              | $\rightarrow$ | P0000001       | ÷          |                   | Šablonas       |                                  | Prekinis vienetas           | Dézute 10*    |
|                                          |                |           | Pakuotės     |               | P0000002       |            |                   | Šablonas       |                                  | Prekinis vienetas           | dezute savo   |
| Tipas                                    | Pakuotės rūšis | Kodas     | rūšis        |               | P0000003       |            |                   | Šablonas       |                                  | Prekinis vienetas           | savom reikı   |
| Šablonas                                 |                |           |              |               | P0000004       |            |                   | Šablonas       |                                  | Prekinis vienetas           | deze savo r   |
|                                          |                |           |              |               | P0000005       |            |                   | Šablonas       |                                  | Prekinis vienetas           |               |
|                                          |                |           |              |               | P0000006       |            |                   | Šablonas       |                                  | Prekinis vienetas           |               |
|                                          |                |           |              |               | P0000007       |            |                   | Šablonas       |                                  | Prekinis vienetas           |               |
|                                          |                |           |              |               | P0000008       |            |                   | Šablonas       |                                  | Prekinis vienetas           | daugkartin    |
|                                          |                |           |              |               | P0000009       |            |                   | Šablonas       |                                  | Prekinis vienetas           |               |
|                                          |                |           |              | 4             |                |            | _                 |                | _                                | Gerai                       | •<br>Atšaukti |

Paveikslėlis 42 Dokumento pakuotė - šablono priskyrimas

# 4.4. Pakuotės priskyrimas prie pirkimo dokumento

Dokumento pakuotės priskyrimas, kai pakuotė yra sunaudojama savoms reikmėms reikia priskirti vieno iš šių dokumentų: Pirkimo užsakymai, Pirkimo SF, Pirkimo grąžinimo pažymos, Užreg. Pirkimo SF, Užreg. Pirkimo kvitai, Užreg. pirk. grąž. pažymos. Vedant prie neregistruotų dokumentų, registravimo metu jie persikelia prie registruotų dokumentų, kuriuos vėliau galima redaguoti.

Pagal standartinius GPAIS duomenų surinkimo nustatymus prie pirkimo dokumento suvesta pakuotė yra automatiškai nurašyta kaip **Sunaudojimas savoms reikmėms**. Kadangi deklaruoti pakuotę reikia išleidimo į rinką data, tai kitus atvejus rekomenduojama vesti prie Pardavimo dokumentų.

Pirkimo dokumento pakuotė vedama analogiškai kaip pardavimo dokumento pakuotė, skiltyje **Pakuotė**:

| Ρj            | rkimo (                       | užs   | akymas          |              |                       |               | $\smile$          |                            |                     |
|---------------|-------------------------------|-------|-----------------|--------------|-----------------------|---------------|-------------------|----------------------------|---------------------|
| ag            | r <u>indinis</u> Pa           | areng | ti Spausdinti/S | Siųsti Užkla | usos tvirtinimas      | Užsakymas     | Daugiau           | parinkčių                  |                     |
| đ             | Registruoti                   | .   ~ | 🕃 Pateikti      | 🗸   🎁 Suku   | rti sand. kvitą       | Kurti atsargų | padėjimą/paėr     | nimą 鶞 Siųsti vidinės įr   | nonės pirkimo užsak |
| <b>'al</b>    | <b>kuotė</b><br>IS produkto r | medži | agos∨           |              | Pakuotės<br>medžiagos | Pakavimo      | Pakuotės          |                            |                     |
| $\rightarrow$ | Modžiaga                      |       |                 | KOOAS        | rūšis                 | Nonurada      | tipas<br>Nepurodo | Pakuotes medziagos aprasas | Pakuoć              |
|               | Medzidgu                      |       | т               |              |                       | Nentrodo      | Hendrodom         |                            | 4                   |
|               |                               |       |                 |              |                       |               |                   |                            |                     |
|               |                               |       |                 |              |                       |               |                   |                            |                     |
|               |                               |       |                 |              |                       |               |                   |                            | - 11                |
|               |                               |       |                 |              |                       |               |                   |                            | - 11                |
|               |                               |       |                 |              |                       |               |                   |                            |                     |

Paveikslėlis 43 Pirkimo dokumento pakuotės priskyrimas

## 5. GPAIS daugkartinės pakuotės apskaita

Padėklus (daugkartines pakuotes) rekomenduojame GPAIS apskaityti kaip atskirus prekinius vienetus, nesusiejant jų apskaitos su kitomis įmonėje apskaitomomis pakuotėmis. Rekomenduojami žingsniai ir skyreliai aprašyti apačioje.

## 5.1. GPAIS duomenų surinkimo nustatymai – Taros kilmė ir panaudojimas

Importuojant OIXIO GPAIS for Lithuania plėtinį susikuria standartiniai GPAIS Duomenų surinkimo nustatymai.

### 5.1.1. GPAIS duomenų surinkimo nustatymai – Taros kilmė

Skirtuke **Taros kilmė** yra išvardintos galimos kombinacijos nustatyti įrašo kilmę pagal **Operacijos rinką, Prekės knygos įrašo tipą, Teigiama (požymį), Daugkartinės neužstatinės pakuotės (taros) operaciją** ir **Tuščia daugkartinė neužstatinė pakuotė (tara) požymį**. **Taros kilmės** galimos reikšmės: Importuota, Pagaminta, Susigrąžinta.

**Operacijos rinka** parenkama pagal dokumento Bendros verslo reg. grupės (BVRG) lauką **GPAIS Reg. gr. Operacijos rinka.** 

**Prekės knygos įrašo tipas** pasirenkamas pagal operacijų tipus, kokie galima prekės knygos įrašuose.

Teigiama (požymis) nurodo, ar operacija yra teigiama/neigiama.

Daugkartinės neužstatinės pakuotės (taros) operacija pasirenkama iš galimų reikšmių: Pirmas (gavimas) – padėklas importuojamas ir Paskutinis (nukrovimas) – padėklas grąžinamas. Tuščia daugkartinė neužstatinė pakuotė (tara) požymis nurodo, ar daugkartinė pakuotė yra tuščia.

Pagal šiuos nustatymus į **GPAIS žurnalą** ateina **GPAIS kilmė**. Šiuos standartinius nustatymus galima redaguoti pagal poreikį.

| Taros kilmė           |                                 |                                  |                       |                                 |                             |                          |                           |                                       |                     |                    |           |                                                            |                                              |                |              |            |              |                           |                                |              |
|-----------------------|---------------------------------|----------------------------------|-----------------------|---------------------------------|-----------------------------|--------------------------|---------------------------|---------------------------------------|---------------------|--------------------|-----------|------------------------------------------------------------|----------------------------------------------|----------------|--------------|------------|--------------|---------------------------|--------------------------------|--------------|
| Duomenų surinkimo     | nustatymai - Kili               | né∨                              |                       |                                 |                             |                          |                           |                                       |                     |                    |           |                                                            | Tuščia                                       |                |              |            |              |                           |                                |              |
| Gaminių/Pa<br>srautas | Prekės<br>krygos įrašo<br>tipas | ļsigijimo<br>operacijos<br>rinka | (sigijimo jrašo tipas | lsigijimo<br>dokumento<br>tipas | (sigijimo<br>šaltinio tipas | sigijimo<br>šaltinio Nr. | ļsigijimo vietos<br>kodas | sigijimo<br>Bendra verslo<br>reg. gr. | Operacijos<br>rinka | Dokumento<br>tipas | Teigiamas | Daugkartinės<br>neužstatinės pakuotės<br>(taros) operacija | daugkartinė<br>neužstatinė<br>pakuotė (tara) | Šaltinio tipas | Šaltinio Nr. | Prekės Nr. | Vietos kodas | Bendra verslo<br>reg. gr. | Prekės<br>kategorijos<br>kodas | GPAIS Kilmė  |
| $\rightarrow$         | : Pirkimas                      |                                  |                       | -                               | _                           |                          |                           |                                       | Užsienis            | -                  |           | Pirmas (gavimas)                                           | 2                                            |                |              |            | -            |                           |                                | Importuota   |
|                       | Pardavimas                      |                                  |                       |                                 | •                           |                          |                           |                                       | Užsienis            |                    |           | Pirmas (gavimas)                                           | 2                                            |                |              |            |              |                           |                                | Importuota   |
|                       |                                 |                                  |                       |                                 |                             |                          |                           |                                       | Vietinė             |                    |           | Pirmas (gavimas)                                           |                                              |                |              |            |              |                           |                                | Pagaminta    |
|                       |                                 |                                  |                       |                                 |                             |                          |                           |                                       | Vietinė             |                    |           | Paskutinis (nukrovi                                        |                                              |                |              |            |              |                           |                                | Susigrąžinta |
|                       |                                 |                                  |                       |                                 |                             |                          |                           |                                       | Užsienis            |                    |           | Pirmas (gavimas)                                           |                                              |                |              |            |              |                           |                                | Pagaminta    |
|                       |                                 |                                  |                       |                                 |                             |                          |                           |                                       | Užsienis            |                    |           | Pirmas (gavimas)                                           |                                              |                |              |            |              |                           |                                | Importuota   |
|                       |                                 |                                  |                       |                                 |                             |                          |                           |                                       | Užsienis            |                    |           | Paskutinis (nukrovi                                        |                                              |                |              |            |              |                           |                                | Susigrąžinta |
|                       |                                 |                                  |                       |                                 |                             |                          |                           |                                       |                     |                    |           |                                                            |                                              |                |              |            |              |                           |                                |              |

Paveikslėlis 44 GPAIS duomenų surinkimo nustatymai – Taros kilmė

## 5.1.2. GPAIS duomenų surinkimo nustatymai – Taros panaudojimas

Skirtuke **Taros panaudojimas** yra išvardintos galimos kombinacijos nustatyti GPAIS panaudojimą pagal **Prekių knygos operacijos rinką**, **Prekės knygos įrašo tipą, Teigiama (požymį), Daugkartinės neužstatinės pakuotės (taros) operaciją** ir **Tuščia daugkartinė neužstatinė pakuotė (tara) požymį. Taros panaudojimo** galimos reikšmės: ET – Išvežimas iš LT per trečiuosius asmenis; EV – Išvežimas iš LT; PV- Prekyba LT vidaus rinkai; SS – Sunaudojimas savoms reikmėms.

**Prekių knygos Operacijos rinka** parenkama pagal dokumento Bendros verslo reg. grupės (BVRG) lauką **GPAIS Reg. gr. Operacijos rinka**.

Pagal šiuos nustatymus į **GPAIS žurnalą** ateina **GPAIS panaudojimas**. Šiuos standartinius nustatymus galima redaguoti pagal poreikį.

| Tarc          | s panaudojimas              |          |                           |                                   |                 |           |                                               |                     |                |              |            |              |                        |                          |                       |
|---------------|-----------------------------|----------|---------------------------|-----------------------------------|-----------------|-----------|-----------------------------------------------|---------------------|----------------|--------------|------------|--------------|------------------------|--------------------------|-----------------------|
| Duon          | nenų surinkimo nustaty      | mai - Pa | anaudojimas 🗸             |                                   |                 |           |                                               |                     |                |              |            |              |                        |                          |                       |
|               |                             |          |                           |                                   |                 |           | Daugkartinés                                  | Tuščia<br>daugkarti |                |              |            |              |                        |                          |                       |
|               | Gaminių/Pakuočių<br>srautas |          | Prekės knygos įrašo tipas | Prekių knygos<br>Operacijos rinka | Dokumento tipas | Teigiamas | neuzstatinės<br>pakuotės (taros)<br>operacija | pakuoté<br>(tara)   | Šaltinio tipas | Šaltinio Nr. | Prekės Nr. | Vietos kodas | Bendra verslo reg. gr. | Prekės kategorijos kodas | GPAIS Panaudojimas    |
| $\rightarrow$ |                             | 11       | Pirkimas                  | Užsienis                          | 1 +             |           | Pirmas (gavimas)                              |                     |                |              | _          |              |                        |                          | PV - Prekyba LT vid   |
|               |                             |          | Pardavimas                | Užsienis                          |                 | 2         | Pirmas (gavimas)                              | 2                   |                |              |            |              |                        |                          | PV - Prekyba LT vid   |
|               |                             |          |                           | Vietinė                           |                 |           | Pirmas (gavimas)                              |                     |                |              |            |              |                        |                          | PV - Prekyba LT vid   |
|               |                             |          |                           | Vietine                           |                 | 1         | Paskutinis (nukrovi                           |                     |                |              |            |              |                        |                          | PV - Prekyba LT vid   |
|               |                             |          |                           | Užsienis                          |                 |           | Pirmas (gavimas)                              |                     |                |              |            |              |                        |                          | EV - Išvežimas iš LT  |
|               |                             |          |                           | Užsienis                          |                 |           | Pirmas (gavimas)                              |                     |                |              |            |              |                        |                          | PV - Prekyba LT vid 🐙 |

Paveikslėlis 45 GPAIS duomenų surinkimo nustatymai – Taros panaudojimas

## 5.2. Daugkartinės pakuotės įvedimas prie prekės

Daugkartinė pakuotė sistemoje gali būti apskaitoma, kaip atskira prekė turinti savo prekės kortelę. **GPAIS Prekių sąrašas** lange matomas visas prekių sąrašas ir daugkartinės prekės pakuotės, kurios suvestos, kaip prekės.

| $\leftarrow$  | GPAIS Prekių sąr | ašas | Darbo data: 3/20/2024     |                |                                        |                                                             |                                  |                                |                 |              |                             |            |                        |              |                        |              |                         |     |                 |
|---------------|------------------|------|---------------------------|----------------|----------------------------------------|-------------------------------------------------------------|----------------------------------|--------------------------------|-----------------|--------------|-----------------------------|------------|------------------------|--------------|------------------------|--------------|-------------------------|-----|-----------------|
|               | Analizu          | uoti | Veiksmai $\checkmark$     |                |                                        |                                                             |                                  |                                |                 |              |                             |            |                        |              |                        |              |                         |     |                 |
| Prekės        |                  |      |                           |                |                                        |                                                             |                                  |                                |                 |              |                             |            |                        |              |                        |              |                         |     |                 |
|               | Nr. Ť            |      | Aprašas                   | Subjekto kodas | GPAIS<br>apskaitos<br>pradžios<br>data | Prekinis vienetas yra<br>Daugkartinė<br>neužstatinė pakuotė | Baziniai<br>matavimo<br>vienetai | Prekės<br>kategorijos<br>kodas | Dalyvauja GPAIS | Prek<br>vien | Prekinis<br>vienetas<br>yra | Alyv<br>ga | Alyvos<br>gamin<br>yra | Tran<br>prie | Transp<br>priem<br>yra | Elek<br>jran | Elektr<br>jranga<br>yra | Bat | Baterija<br>yra |
|               | 1000             |      | Bicycle                   | GPAIS TEST     |                                        |                                                             | PCS                              |                                | Taip            |              | Taip                        |            | Taip                   |              | Taip                   |              | Ne                      |     | Taip            |
| $\rightarrow$ | 1001             | 1    | Euro paletė (su prekėmis) | GPAIS TEST     | 1/1/2024                               | 2                                                           | PCS                              | PAKBAUTA                       | Taip            |              | Taip                        |            | Ne                     |              | Ne                     |              | Ne                      |     | Ne              |
|               | 1002             |      | Euro paletė (tuščia)      | GPAIS TEST     | 1/1/2024                               | <b>V</b>                                                    | PCS                              | TUŠČIA                         | Taip            |              | Taip                        |            | Ne                     |              | Ne                     |              | Ne                      |     | Ne              |
|               | 1896-5           |      | ATHENS Desk               | GPAIS TEST     |                                        |                                                             | PCS                              | DESK                           | Taip            |              | Taip                        |            | Taip                   |              | Ne                     |              | Ne                      |     | Ne              |
|               | 1900-S           |      | PARIS Guest Chair, black  | GPAIS TEST     |                                        |                                                             | PCS                              | CHAIR                          | Taip            |              | Taip                        |            | Ne                     |              | Ne                     |              | Ne                      |     | Ne              |

Paveikslėlis 46 Daugkartinės pakuotės, kaip prekės

GPAIS Prekių sąraše turi būti aprašomi 2 padėklai:

 prekėmis užpildytas padėklas, kurio pavadinimas, pavyzdžiui, "Pripildytas daugkartinis padėklas", kuris turėtų dvi GPAIS produktų korteles, kur viena yra pripildyta prekėmis, o kita tuščia. Tai, ar paletė pakrauta, ar tuščią parodo prekinio vieneto tipas:

| GPAIS Produktai   Darl | oo data: 3/20/20 | 124                      |                    |                                        |             |                                           |
|------------------------|------------------|--------------------------|--------------------|----------------------------------------|-------------|-------------------------------------------|
| 🔎 leškoti 💽            | Analizuoti 🕂     | Naujas Tvarkyti Apdoroti | XML                |                                        |             |                                           |
| Subjekto kodas · · · · | G                | AIS TEST                 | ··· Produkto tipas | Visi                                   |             |                                           |
| GPAIS kodas †          | Subjekto<br>T    | kodas<br>Šaltinio tipas  | Šaltinio Nr. † 🝸   | Gaminių/Pa<br>srautas <b>T</b> Aprašas | Büsena      | Prekinio vieneto tipas                    |
|                        |                  |                          |                    |                                        |             |                                           |
| F2000045               | GPAIS_T          | <u>EST</u> Preké         | 1001               | Prekinis vien Euro paleté 048          | XML sukurta | as Daugkartinė neužstatinė pakuotė (tara) |

Paveikslėlis 47 Pakrautos daugkartinės pakuotės GPAIS produktai

 tuščias padėklas, kurio pavadinimas, pavyzdžiui, "Tuščias daugkartinis padėklas", kuris turėtų vieną GPAIS produktų kortelę su tipu – Tuščia daugkartinė neužstatinė pakuotė (tara):

| $\leftarrow$ | GPAIS Produktai   Darbo o | lata: | 3/20/2024      |                       |                  |                                |                      |      |             |                                               |                           |
|--------------|---------------------------|-------|----------------|-----------------------|------------------|--------------------------------|----------------------|------|-------------|-----------------------------------------------|---------------------------|
|              | 🔎 leškoti 💽 Ana           | alizu | oti + Naujas   | Tvarkyti Apdoroti XML |                  |                                |                      |      |             |                                               |                           |
|              | Subjekto kodas            |       | GPAIS TEST     |                       | Produkto tipas   |                                | · Visi ~             | <    |             |                                               |                           |
|              | GPAIS kodas †             |       | Subjekto kodas | Šaltinio tipas        | Šaltinio Nr. † 🔻 | Gaminių/Pa<br>srautas <b>T</b> | Aprašas              | Büsi | ena         | Prekinio vieneto tipas                        | Klasifikatoriaus<br>vertė |
|              | F2000047                  | ÷     | GPAIS_TEST     | Preké                 | 1002             | Prekinis vien                  | Euro paletė (tuščia) | XM   | IL sukurtas | Tuščia daugkartinė neužstatinė pakuotė (tara) |                           |

Paveikslėlis 48 Tuščios daugkartinės pakuotės GPAIS produktai

Atliekant tam tikras operacijas, pagal **GPAIS duomenų surinkimo nustatymų** skiltis – **Taros kilmė** ir **Taros panaudojimas** yra užregistruojami įrašai GPAIS žurnale.

Pavyzdžiui, turime pirkimo sąskaitą faktūrą, kurioje yra įtrauka Euro paletė, kuri yra daugkartinė pakuotė įvesta, kaip atskira prekė.

| Eilutės <u>Tva</u>                        | arkyti Eilutė |                                   |        |                    |                                           |
|-------------------------------------------|---------------|-----------------------------------|--------|--------------------|-------------------------------------------|
| <b>⊪</b> <sup>≭</sup> Nauja eilutė        | 🗮 Naikinti ei | ilutę                             |        |                    |                                           |
| Tipas                                     | Nr.           | Prekės<br>nuorodos<br>Nr. Aprašas | Kiekis | Mat. vnt.<br>kodas | Tiesioginė vnt.<br>savikaina išsk.<br>PVM |
| → <u>Prekė</u>                            | : 1001        | Euro paleté                       | 100    | PCS                | 10.00                                     |
| 1001<br>Euro paletė (su prekėmis)<br>0.00 |               | <u>is)</u> 97<br>PCS              |        |                    |                                           |

Paveikslėlis 49 Pakrauta paletė pirkimo SF eilutėse

Pagal GPAIS nustatytą tvarką ir **GPAIS duomenų surinkimo nustatymus** padėklui su prekėmis turi kurtis du įrašai, kur vieno įrašo kilmė yra **Importuota**, o kito **Susigrąžinta**, bet antrasis įrašai yra skirtas jau tuščiai paletei su 008 kodu.

| ~ | GPAIS žurnalo eilu   | itës   Darbo data | : 3/20/2024 |                 |            |                         |                       |              |                           |                         |                                       |                                    |                                |                                         |                           |                                        |                     |                       |
|---|----------------------|-------------------|-------------|-----------------|------------|-------------------------|-----------------------|--------------|---------------------------|-------------------------|---------------------------------------|------------------------------------|--------------------------------|-----------------------------------------|---------------------------|----------------------------------------|---------------------|-----------------------|
|   | 🔎 leškoti 🌘          | Analizuoti        |             |                 |            |                         |                       |              |                           |                         |                                       |                                    |                                |                                         |                           |                                        |                     | 8 7 ∎                 |
|   | Gaminių/P<br>srautas | Prekės Nr.        | GPAIS Kodas | Aprašas         | GPAIS Data | Prekės knygos<br>kiekis | Sugretintas<br>kiekis | GPAIS Kiekis | GPAIS Mat. vnt.<br>kiekis | GPAIS Mat<br>vnt. kodas | GPAIS Kiekis<br>siuntimui GPAIS Kilme | GPAIS Operacijo<br>Panaudoji rinka | s Prekės knygos<br>Jrašo Nr. 🐨 | Prekės<br>knygos<br>Operacijos<br>rinka | (sigijimo<br>šaltinio Nr. | Prekés<br>knygos<br>Registravi<br>data | Prek<br>kny<br>Teig | Prekės knygos<br>BVRG |
|   | Prekinis vie         | 1001              | E2000045    | Euro paleté 048 | 1/17/202   | 4 100                   | 100                   | 100.00       | 1                         | PCS                     | 100 Importuota                        | PV - Prekyb Užsienis               | 710                            | Užsienis                                | 30000                     | 1/17/2024                              |                     | EU                    |
|   | Prekinis vie         | 1001              | F2000045    | Euro paleté 048 | 1/17/202   | 4 100                   | 100                   | 100.00       | 1                         | PCS                     | 100                                   | Užsienis                           | 710                            | Užsienis                                | 30000                     | 1/17/2024                              | 5                   | EU                    |
|   | Prekinis vie         | 1001              | F2000046    | Euro palete 008 | 1/17/202   | 4 100                   | 100                   | 100.00       | 1                         | PCS                     | 100                                   | Užsienis                           | 710                            | Užsienis                                | 30000                     | 1/17/2024                              |                     | EU                    |
|   | Prekinis vie         | 1001              | F2000046    | Euro paleté 008 | 1/17/202   | 100                     | 100                   | 100.00       | 1                         | PCS                     | 100 Susigrąžinta                      | PV - Prekyb Užsienis               | 710                            | Užsienis                                | 30000                     | 1/17/2024                              | 5                   | EU                    |

Paveikslėlis 50 GPAIS žurnalo įrašai, kai priskiriama daugkartinė pakuotė

# 5.3. Daugkartinės pakuotės įvedimas naudojant šablonus

Daugkartinės pakuotės (kaip prekės) kilmės ir panaudojimo nustatymą galima apibrėžti nustatymų lygyje apsirašius skirtingus variantus, tai daugkartinės pakuotės šablonams nustatymų nėra ir juos reikia susikurti rankiniu būdu bei visiems variantams, kokie galimi įmonės veikloje.

Kuriant naują produkto kortelę reikia pasirinkti šaltinio tipą – **Šablonas,** aprašą nurodyti tokį, jog būtų aišku, kokį produktą naudoti vienu, ar kitu atveju. Taip pat reikia nurodyti, kokį prekinio vieneto tipą naudosite, tai **Daugkartinė neužstatinė pakuotė (tara)** arba **Tuščia daugkartinė neužstatinė pakuotė (tara).** Galiausiai nurodoma GPAIS kilmė ir GPAIS panaudojimas tam produktui, kai su juo bus atliktos operacijos.

GPAIS produktų medžiagų skiltyje nurodome, kokios medžiagos sudaro šį produktą. **PS.** Renkantis pakuotės rūšį, sąrašas yra atfiltruojamas tik su tais klasifikatoriais, kurie yra daugkartinio tipo.

| GPAIS produkto kortelė   Darbo data: 1/23/2025 🧷 🖄 🕂 🔟 |                                      |                                  |                               |  |  |  |  |  |
|--------------------------------------------------------|--------------------------------------|----------------------------------|-------------------------------|--|--|--|--|--|
| P0000007 · E                                           | uro paletė pakra                     | auta (048) EU                    |                               |  |  |  |  |  |
| Apdoroti                                               |                                      |                                  |                               |  |  |  |  |  |
| Bendra                                                 |                                      |                                  | Rodyti mažiau                 |  |  |  |  |  |
| Subjekto kodas                                         |                                      | Kiekis per Mat. vnt. k           | 1                             |  |  |  |  |  |
| Šaltinio tipas                                         | Šablonas                             | Svėrimo akto Nr.                 |                               |  |  |  |  |  |
| Šaltinio Nr.                                           | -                                    | Svėrimo akto data                |                               |  |  |  |  |  |
| Rūšies kodas                                           |                                      | Galioja nuo                      | 3/1/2024                      |  |  |  |  |  |
| GPAIS kodas                                            | P0000007                             | Tiekta nuo                       | 3/1/2024                      |  |  |  |  |  |
| Gaminių/Pakuočių sr                                    | Prekinis vienetas                    | Tiekta iki                       |                               |  |  |  |  |  |
| Medžiagos aprašas                                      |                                      | Prekinio vieneto tipas           | Daugkartinė neužstatinė paku  |  |  |  |  |  |
| Aprašas                                                | Euro paletė pakrauta (048) EU        | Šablonas                         |                               |  |  |  |  |  |
| Būsena ·····                                           | Atviras                              | GPAIS Kilmė                      | Importuota                    |  |  |  |  |  |
| Mat. vnt. kodas                                        |                                      | GPAIS Panaudojimas               | PV - Prekyba LT vidaus rinkai |  |  |  |  |  |
|                                                        |                                      |                                  |                               |  |  |  |  |  |
| GPAIS produkto med                                     | džiagos │ 📲 Nauja eilutė             | 🔀 Naikinti eilutę                | 6 5                           |  |  |  |  |  |
| Pakuotės rūšis                                         | Pakuotės<br>medžiagos<br>Kodas rūšis | Pakuotės<br>Pakavimo lygis tipas | Pakuotės medžiagos aprašas    |  |  |  |  |  |
| → <u>048</u> :                                         | MEDINE Medinė                        | Antrinė (grupinė) Daugkartii     | né Mediné                     |  |  |  |  |  |
|                                                        |                                      |                                  |                               |  |  |  |  |  |
|                                                        |                                      |                                  | Þ                             |  |  |  |  |  |

Paveikslėlis 51 Daugkartinės pakuotės šablono kūrimas

# 5.4. Daugkartinės pakuotės šablono priskyrimas dokumente

Daugkartinės pakuotės šablono priskyrimas dokumente yra vykdomas lygiai taip pat, kaip prekės pakuotės priskyrimas dokumente arba ne daugkartinės pakuotės šablono priskyrimas dokumente. Dokumente, ties Pakuotės skiltimi suvedamos sunaudotos pakuotės. Bandant priskirti šabloną, tai turime pasirinkti tipą – **Šablonas**, kodo laukelyje pasirinkti, kokį šabloną naudosime ir svorio, kg/pakuočių kiekio laukelyje nurodyti kiekį, kiek pakuočių buvo sunaudota.

| Pa            | kuotė         |       |                |          |                                |                |                   |                               |                                 |
|---------------|---------------|-------|----------------|----------|--------------------------------|----------------|-------------------|-------------------------------|---------------------------------|
| GPA           | IS produkto m | edžia | agos∨          |          |                                |                |                   |                               |                                 |
|               | Tipas         |       | Pakuotės rūšis | Kodas    | Pakuotės<br>medžiagos<br>rūšis | Pakavimo lygis | Pakuotės<br>tipas | Pakuotės medžiagos aprašas    | Svoris, kg /<br>Pakuočių kiekis |
| $\rightarrow$ | Šablonas      | ÷     |                | P0000007 |                                | Nenurodoma     | Daugkartinė       | Euro paletė pakrauta (048) EU | 1                               |
| _             |               |       |                |          |                                |                |                   |                               |                                 |

Paveikslėlis 52 Daugkartinės pakuotės šablono pasirinkimas dokumente

Išsiskleidus kodo laukelį, atsidaro GPAIS produktų sąrašas su visais šablonais, tai pagal prekinio vieneto tipą galime išsifiltruoti tik daugkartines pakuotes ir iš jų pasirinkti reikiamą:

| GPAIS Pro         | duktai 🔎 | ○              |                 |                |                       |                                          |         |                                               |                           | 0          | $_{\sigma^{k}}$ $\times$ |
|-------------------|----------|----------------|-----------------|----------------|-----------------------|------------------------------------------|---------|-----------------------------------------------|---------------------------|------------|--------------------------|
| Subjekto kodas    | \$       |                | GPAIS TEST LAUR |                |                       | ··· Produkto tipas                       |         | Visi                                          |                           |            | ~                        |
| GPAIS koda:       | s î      | Subjekto kodas | Šaltinio tipas  | Šaltinio Nr. † | Gaminių/Pa<br>srautas | Aprašas                                  | Büsena  | Prekinio vieneto tipas                        | Klasifikatoriaus<br>vertė | Svoris, kg | Galioja nu               |
| → <u>P0000006</u> |          |                | Šablonas        | -              | Prekinis vien.        | Euro paleté                              | Atviras | Vienkartinė                                   | _                         | 0          | 3/1/2024                 |
| P0000007          |          |                | Šablonas        | -              | Prekinis vien.        | Euro paletė pakrauta (048) EU            | Atviras | Daugkartinė neužstatinė pakuotė (tara)        |                           | 0          | 3/1/2024                 |
| P000008           |          |                | Šablonas        | -              | Prekinis vien         | Euro paletė tuščia susigrąžinta (008) EU | Atviras | Tuščia daugkartinė neužstatinė pakuotė (tara) |                           | 0          | 3/1/2024                 |
| P0000009          |          |                | Šablonas        | -              | Prekinis vien.        | Euro paleté pakrauta (048) PARD EU       | Atviras | Daugkartinė neužstatinė pakuotė (tara)        |                           | 0          | 3/1/2024                 |
| P0000010          |          |                | Šablonas        | -              | Prekinis vien.        | Euro paleté pakrauta (048) PARD LT       | Atviras | Daugkartinė neužstatinė pakuotė (tara)        |                           | 0          | 3/1/2024                 |
| P0000011          |          |                | Šablonas        | -              | Prekinis vien.        | Euro paletė tuščia (008) PARD EU         | Atviras | Tuščia daugkartinė neužstatinė pakuotė (tara) |                           | 0          | 3/1/2024                 |
| P0000012          |          |                | Šablonas        | -              | Prekinis vien         | Euro paletė tuščia (008) PARD LT         | Atviras | Tuščia daugkartinė neužstatinė pakuotė (tara) |                           | 0          | 3/1/2024                 |
| P0000013          |          |                | Šablonas        | _              | Prekinis vien.        | Euro paletė tuščia (008) EU              | Atviras | Tuščia daugkartinė neužstatinė pakuotė (tara) |                           | 0          | 3/1/2024                 |

Paveikslėlis 53 GPAIS produktų sąrašas su daugkartinės pakuotės šablonais

## 6. Gaminio pakuotės kūrimas iš KS

OIXIO GPAIS produktas suteikia galimybę automatiškai sukurti gaminio pakuotes iš jo komplektavimo specifikacijos naudojantis komponentų (žaliavų) suvestomis medžiagomis.

## 6.1. Gaminio pakuotės kūrimo iš KS nustatymai

Automatinis gaminių pakuočių kūrimas yra atliekamas 3 būdais:

- Gaminio sertifikavimo metu
- Suvedus KS komponentų medžiagas ir uždarius KS komponentų medžiagų lentelę
- Rankiniu būdu paleidus ataskaitą "Sukurti GPAIS Produktą iš KS"

### 6.1.1. GPAIS KS kūrimo nustatymai

Atlikus vieną iš trijų būdų aprašytų viršuje, gaminio pakuotės susikuria pagal GPAIS KS kūrimo nustatymus.

| GPA           | IS KS kūrimo nust | atyr | nai   Darbo dat                 | a: 1/23/2025                          |                                                                         |                                                        | √  rašyta                                                       | Д                                       | ď        | 2 |
|---------------|-------------------|------|---------------------------------|---------------------------------------|-------------------------------------------------------------------------|--------------------------------------------------------|-----------------------------------------------------------------|-----------------------------------------|----------|---|
| Q             | 🖪 🕂 Na            | ujas | 💀 Redaguo                       | iti sąrašą 📋                          | Naikinti                                                                |                                                        |                                                                 | Ŕ                                       | Y        |   |
|               | Prekės Nr.        |      | Prekės<br>registravimo<br>grupė | Kurti<br>pakuotę iš<br>KS<br>komponen | ļtraukti Gamybos<br>KS tipo eilutes<br>automatiškai<br>kuriant pakuotes | ļtraukti Prekės KS<br>automatiškai<br>kuriant pakuotes | Papildomai sukurti<br>sunaudojimo<br>savoms reikmėms<br>pakuotę | Papildo<br>sukurti<br>tuščią<br>pakuote | mai<br>ç |   |
| $\rightarrow$ |                   | ÷    | FINISHED                        | Таір                                  | Таір                                                                    | Таір                                                   |                                                                 | Ne                                      |          |   |
|               |                   |      |                                 |                                       |                                                                         |                                                        |                                                                 |                                         |          |   |

Paveikslėlis 54 GPAIS KS kūrimo nustatymai

GPAIS KS kūrimo nustatymuose esantys laukai:

- **Prekės Nr.** konkretaus gaminio numeris
- Prekės kategorija nurodo, kokiai prekių kategorijai būtų kuriamos pakuotės
- **Prekės registravimo grupė** nurodoma prekės registravimo grupė, kuriai būtų automatiškai kuriamos pakuotės
- Kurti pakuotę iš KS komponentų medžiagų nurodo, ar reikia prekei sukurti pakuotę pagal jos KS komponentų medžiagas
- Įtraukti Gamybos KS tipo eilutes automatiškai kuriant pakuotes nurodo, ar įtraukti KS eilutes, kurių tipas Gamybos KS į automatinį pakuočių kūrimą
- Įtraukti Prekės KS tipo eilutes automatiškai kuriant pakuotes nurodo, ar įtraukti KS eilutes prekių, kurių tipas *Prekė* į automatinį pakuočių kūrimą (pavyzdžiui, jei prekė yra pusgaminis)
- **Papildomai sukurti sunaudojimo savoms reikmėms pakuotę -** nurodo, ar bus sukuriama papildoma pakuotė su sunaudojimo savoms reikmėms tipu
- Papildomai sukurti tuščią pakuotę nurodo, ar bus sukuriama papildoma tuščia pakuotė

## 6.2. KS komponentų medžiagų suvedimas

Kiekvieno komponento (žaliavos) pakuotės medžiagas reikia suvesti KS komponentų medžiagų lentelėje, kuri randama iš prekės kortelės arba prekių sąrašo - **Susiję -> GPAIS -> KS komponentų medžiagos.** 

| 2             |               | + | – Naujas           | 🐯 R | ledaguoti             | sąrašą 📋 N        | aikinti    |             |           |                     | Ŕ          | \ ≣       |
|---------------|---------------|---|--------------------|-----|-----------------------|-------------------|------------|-------------|-----------|---------------------|------------|-----------|
|               | Rūši<br>kodas |   | Medžiago:<br>kodas | S   | Mat.<br>vnt.<br>kodas | Pakavimo<br>Iygis | Perdirbama | Daugkartinė | Svoris, g | Kiekis<br>pakuotėje | Tiekta nuo | Tiekta il |
| $\rightarrow$ |               | ÷ | PLASTIK            | INE | L                     | Pirminė (ga       |            |             | 120       | 1                   | 9/5/2024   |           |
|               |               |   | METALIN            | IE  | L                     | Antrinė (gru.     | . 🔽        |             | 15        | 1                   | 9/5/2024   |           |
|               |               |   | METALIN            | IE  | L                     | Pirminė (ga       |            |             | 70        | 1                   | 9/5/2024   |           |
|               |               |   | MEDINE             |     | PCS                   | Pirminė (ga       | <b>~</b>   |             | 600       | 1                   |            |           |
|               |               |   | MEDINE             |     | L                     | Antrinė (aru.     |            |             | 4,000     | 1                   |            |           |

Paveikslėlis 55 KS komponentų pakuotės medžiagų suvedimas

KS komponentų medžiagų lentelėje turi būti suvedama informacija apie naudojamas komponento pakuotės medžiagas.

Suvedus naujas/paredagavus, ar ištrynus esamas komponento medžiagas ir uždarant lentelę, gaminiams į kuriuos įeina pastarasis komponentas bus perkuriamos naujos pakuotės. Todėl, kol nėra suvesti visi komponentai nerekomenduojame įjungti gaminių pakuočių kūrimo iš KS funkcionalumo, nes bus sukuriama daug nereikalingų pakuočių.

## 6.3. GPAIS nustatymai (papildomi laukai)

GPAIS nustatymuose atsirado papildomi laukai, kurie susiję su automatiniu gaminių pakuočių kūrimu iš KS ir jie iškelti į **KS pakuotė** skirtuką.

| Numatytosios reikšn    | nės                                   |                             |
|------------------------|---------------------------------------|-----------------------------|
| Numatyta "Galioja nu   | Pirma einamo ménesio diena $~~$       | Užpildyti "Pakuotės m 🔹 🚺 🚹 |
| Numatyta "Tiekta nuo   | Pirmo neigiamo įrašo pirma ein $\vee$ | KS                          |
| Numatyta "Perdirbam    |                                       | Numatyta "Įtraukti Ga 🗸 🗸 🗸 |
| Numatyta "Kiekis pak   | 1                                     | Numatyta "Įtraukti Pr 🗸 🗸 🗸 |
|                        | 2                                     |                             |
| KS Pakuotė             |                                       |                             |
| Automatiškai sukurti   |                                       | Rodyti Pakuotės atliek 🔹 🌅  |
| Papildomai sukurti su  |                                       | Atsižvelgti į Gamybos 🔹 💶 💽 |
| Papildomai sukurti tuš |                                       |                             |

Paveikslėlis 56 GPAIS nustatymai susiję su automatiniu gaminių pakuočių iš KS kūrimu

1 – yra galimybė nusistatyti numatytas reikšmes, kurios pagal nutylėjimą bus priskiriamos KS kūrimo nustatymuose įterpus naują eilutę.

2 – KS pakuotės skirtukas, kuriame yra nustatymai susiję su šiuo funkcionalumu:

- Automatiškai sukurti gaminio pakuotę sertifikuojant Gamybos KS nurodo, ar automatiškai susikurs gaminio pakuotės, kai bus sertifikuojami Gamybos KS arba keičiamos komponentų medžiagos. Rekomenduojama nustatymą įjungti tada, kai pilnai suvestos komponentų medžiagos.
- Papildomai sukurti sunaudojimo savoms reikmėms pakuotę nurodo, ar bus sukuriama papildoma pakuotė su sunaudojimo savoms reikmėms tipu. (Globalios reikšmės nustatymas)
- Papildomai sukurti tuščią pakuotę nurodo, ar bus sukuriama papildoma tuščia pakuotė.
- Rodyti Pakuotės atliekų % stulpelį Gamybos KS eilutėse nurodo, ar bus rodomas Pakuotės atliekų % stulpelis Gamybos KS eilutėse. Šis laukas gali būti naudojamas, jei netinka standartinis Atliekų % skaičiavimas į Kiekis per lauką jau įtraukiant galutinį svorį su atliekomis.
- Atsižvelgti į Gamybos KS komponento kiekį nurodo, ar atsižvelgiama į Komponento kiekis lauko reikšmę aukštesniuose KS lygiuose, skaičiuojant medžiagos svorį.

## 6.4. Gaminio pakuotės kūrimo iš KS procesas

Gamybos KS kortelėje yra galimybė tiesiogiai pasiekti gaminamo gaminio pakuotes meniu juostoje paspaudę **Susiję -> GPAIS Produktai.** 

Jei norime tiesiai iš Gamybos KS suvesti konkrečiam komponentui pakuotes medžiagas eilutės funkcijų juostoje reikia paspausti **Komponentas -> GPAIS KS komponentų medžiagos.** 

Yra galimybė Gamybos KS eilutėse pusgaminius nurodyti tiek su **Prekė** tipu, tiek su **Gamybos KS** tipu, tačiau norint, jog pusgaminių komponentų pakuočių medžiagos būtų įtrauktos į galutinio gaminio pakuotę, reikia užsidėti nustatymą GPAIS KS kūrimo nustatymuose (**Įtraukti Gamybos KS** tipo eilutes automatiškai kuriant pakuotes bei **Įtraukti Prekės KS tipo eilutes automatiškai** kuriant pakuotes bei **Įtraukti Prekės KS** tipo eilutes automatiškai

| A         | Kopijuoti KS                                                           | 晒        | Versijų matr                                                                                                    | ica < Romenta                                                                                                    | arai 📹 Versijos 🧲                       | Duomenys apie r                                         | naudojimą Si                               | usiję 🗸 🛛 Mažiau                   | parinkčių                                                     |                             |
|-----------|------------------------------------------------------------------------|----------|----------------------------------------------------------------------------------------------------|----------------------------------------------------------------------------------------------------|-----------------------------------------|---------------------------------------------------------|--------------------------------------------|------------------------------------|---------------------------------------------------------------|-----------------------------|
| Ber       | ndra                                                                   |          |                                                                                                    |                                                                                                    |                                         |                                                         | ŝ                                          | GPAIS Produktai                    |                                                               | Rodyl                       |
| Nr.       |                                                                        |          | · · · · · F                                                                                                    | 200010                                                                                                    |                                         | ··· Versijų                                             | numeriai                                   |                                    |                                                               |                             |
| Apra      | ašas · · · · · · · ·                                                   |          | Š                                                                                                    | okoladiniai ledai                                                                                                    |                                         | Aktyvi                                                  | versija                                    |                                    |                                                               |                             |
| Mat       | /lat. vnt. kodas                                                       |          |                                                                                                    |                                                                                                    |                                         | ✓ Paskut                                                | . keit. data                               | 9/30/2                             | 2024                                                          |                             |
| Būse      | ūsena Sertifikuot                                                      |          |                                                                                                    |                                                                                                    |                                         |                                                         |                                            |                                    |                                                               |                             |
|           |                                                                        |          | S                                                                                                    | iertifikuota                                                                                                    |                                         | $\checkmark$                                            |                                            |                                    |                                                               |                             |
| Eilu      | itės Tvarky                                                            | yti      | Komponenta                                                                                                    | ertifikuota                                                                                                    |                                         | ~                                                       | _                                          |                                    |                                                               | Ŀ                           |
| Eilu      | <b>itės</b> Tvarky<br>Komentarai                                       | yti<br>C | Komponenta<br>Duomenys                                                                                                    | apie naudojimą                                                                                                    | 📆 GPAIS KS kompo                        | v                                                       |                                            |                                    |                                                               | Ŀ                           |
| Eilu<br>Ç | i <b>tės</b> Tvarky<br>Komentarai<br>Tipas                             | yti      | Komponenta<br>Duomenys -<br>Nr.                                                                                             | ertifikuota<br>I <u>s</u><br>apie naudojimą<br>Aprašas                                                                | 📰 GPAIS KS kompo                        | onentų medžiagos<br>Komponento<br>kiekis                | Mat. vnt. kodas                            | Atliekų %                          | Pakuotės atliekų<br>%                                         | L<br>Techn.kort.sa<br>kodas |
| Eilu<br>⊊ | ttės Tvarky<br>Komentarai<br>Tipas<br>Prekė                            | vti<br>C | Nr.<br>70063                                                                                                    | ertifikuota<br>15<br>apie naudojimą<br>Aprašas<br>Pienas 2% r                                                         | 📰 GPAIS KS kompo                        | vonentų medžiagos<br>Komponento<br>kiekis<br>0.5        | Mat. vnt. kodas<br>L                       | Atliekų %<br>0                     | Pakuotės atliekų<br>%<br>0.00                                 | L<br>Techn.kort.sa<br>kodas |
| Eilu<br>⊊ | ttės Tvarky<br>D Komentarai<br>Tipas<br>Prekė<br>Prekė                 | vti<br>C | Komponenta<br>Duomenys<br>Nr.<br>70063<br>70064                                                                             | ertifikuota<br><u>IS</u><br>apie naudojimą<br>Aprašas<br>Pienas 2% r<br>Šokolado g                                    | B GPAIS KS kompo<br>iebumo<br>abaliukai | vonentų medžiagos<br>Komponento<br>kiekis<br>0.5<br>0.2 | Mat. vnt. kodas<br>L<br>KG                 | Atliekų %<br>0<br>0                | Pakuotės atliekų<br>%<br>0.00<br>0.00                         | Techn.kort.sa<br>kodas      |
| Eilu<br>⊊ | ttės Tvarky<br>komentarai<br>Tipas<br>Prekė<br>Prekė                   | vti<br>C | S           Komponenta           Duomenys           Nr.           70063           70064           70065                     | isi<br>apie naudojimą<br>Aprašas<br>Pienas 2% r<br>Šokolado g<br>Grietinėlė                                           | BPAIS KS kompo<br>iebumo<br>abaliukai   | Komponento<br>kiekis<br>0.5<br>0.2<br>0.5               | Mat. vnt. kodas<br>L<br>KG<br>L            | Atliekų %<br>0<br>0<br>0           | Pakuotės atliekų<br>%<br>0.00<br>0.00<br>0.00                 | Techn.kort.sa<br>kodas      |
| Eilu<br>⊊ | ttés Tvarky<br>Romentarai<br>Preké<br>Preké<br>Preké                   | vti      | Komponenta           Duomenys           Nr.           70063           70065           70066                                 | iertifikuota<br>is<br>apie naudojimą<br>Aprašas<br>Pienas 2% r<br>Šokolado g<br>Grietinėlė<br>Šokolado m              | iebumo<br>abaliukai                     | Komponento<br>kiekis<br>0.5<br>0.2<br>0.5<br>1          | Mat. vnt. kodas<br>L<br>KG<br>L<br>L       | Atliekų %<br>0<br>0<br>0<br>0      | Pakuotės atliekų<br>%<br>0.00<br>0.00<br>0.00<br>0.00         | Techn.kort.sa<br>kodas      |
| Eilu<br>⊊ | ttés Tvarky<br>Romentarai<br>Preké<br>Preké<br>Preké<br>Preké<br>Preké | yti      | Komponenta           Duomenys           Nr.           70063           70064           70065           70066           70067 | istifikuota<br>is<br>apie naudojimą<br>Aprašas<br>Pienas 2% r<br>Šokolado g<br>Grietinėlė<br>Šokolado m<br>Šokolado m | iebumo<br>abaliukai<br>tasė             | Komponento<br>kiekis<br>0.5<br>0.2<br>0.5<br>1<br>0.3   | Mat. vnt. kodas<br>L<br>KG<br>L<br>L<br>KG | Atliekų %<br>0<br>0<br>0<br>0<br>0 | Pakuotės atliekų<br>%<br>0.00<br>0.00<br>0.00<br>0.00<br>0.00 | Lechn.kort.sa<br>kodas      |

Paveikslėlis 57 Gamybos KS kortelė

Apsirašę kiekvieno komponento pakuotės medžiagas pagal komponento kiekį bei to komponento kiekvienos medžiagos kiekį yra išskaičiuojama galutinio gaminio pakuotė (Komponento kiekis \* komponento konkrečios medžiagos kiekis).

Galiausiai, kai yra sukūriama gaminio pakuotė, jos medžiagų sąraše galime matyti iš kokios prekės (komponento) buvo surinktos pakuotės medžiagos.

| GPAIS produkto kor<br>70062 · P( | <sup>telė</sup>   Darbo data: 1/23/2025<br>D000093 · Šokolac | liniai ledai       | 6                              | ° ¢                | + 🛍                   |                                          |           |          | ď           |
|----------------------------------|--------------------------------------------------------------|--------------------|--------------------------------|--------------------|-----------------------|------------------------------------------|-----------|----------|-------------|
| 🔒 Kopijuoti iš Pro               | dukto 🗋 Pateikti produktą 💣 /                                | Atidaryti produktą |                                |                    |                       |                                          |           |          |             |
| Subjekto kodas                   | GPAIS T                                                      | EST LAUR           |                                | Ma                 | at. vnt. kodas        | PCS                                      |           |          |             |
| Šaltinio tipas                   | Prekė                                                        |                    |                                | Kie                | ekis per Mat. vnt. k  | codą · · · · · · · · · · ·               |           |          | 1           |
| Šaltinio Nr.                     | 70062                                                        |                    |                                | Sve                | érimo akto Nr. \cdots |                                          |           |          |             |
| Rūšies kodas                     |                                                              |                    |                                | Sve                | ėrimo akto data 🦂     |                                          |           |          |             |
| GPAIS kodas                      | P00000                                                       | 93                 |                                | Ga                 | lioja nuo             | 8/26/2024                                |           |          |             |
| Gaminiu/Pakuočiu s               | rautas Prekinis                                              | vienetas           |                                | Tie                | kta nuo               |                                          |           |          |             |
| Medžiagos aprašas                |                                                              |                    |                                | Tie                | kta iki               |                                          |           |          |             |
| Aprašas                          | Šokolac                                                      | liniai ledai       |                                | Pre                | ekinio vieneto tipa   | s · · · · · · · · · · · · · · · · · · ·  |           |          |             |
| Büsena                           | Atviras                                                      |                    |                                |                    |                       |                                          |           |          |             |
|                                  |                                                              |                    |                                |                    |                       |                                          |           |          |             |
| GPAIS produkt                    | o medžiagos 🛛 루 Nauja eilutė                                 | ➢ Naikinti eilute  |                                |                    |                       |                                          |           |          | 68          |
| Pakuotės rūšis                   | Sukurta iš Prekės Pavadinimas                                | Kodas              | Pakuotės<br>medžiagos<br>rūšis | Pakavimo lygis     | Pakuotės<br>tipas     | Pakuotės medžiagos aprašas               | Svoris, g | Perdirba | Daugkartiné |
| → <u>012</u>                     | Pienas 2% riebumo                                            | PLASTIKINE         | Plastikinė                     | Pirminė (gaminio   | o) Vienkartinė        | Plastikinė - Pienas 2% riebumo           | 600       | 1        | (▲          |
| 023                              | Pienas 2% riebumo                                            | METALINE (ALIUMI   | Metalinė (aliu                 | . Antrinė (grupinė | ) Vienkartinė         | Metalinė (aliuminė) - Pienas 2% riebumo  | 75        | ~        | (           |
| 013                              | Pienas 2% riebumo                                            | METALINE (ALIUMI   | Metalinė (aliu                 | . Pirminė (gaminio | o) Vienkartinė        | Metalinė (aliuminė) - Pienas 2% riebumo  | 350       | 1        | (           |
| 018                              | Pienas 2% riebumo                                            | MEDINE             | Medinė                         | Pirminė (gaminio   | o) Vienkartinė        | Medinė - Pienas 2% riebumo               | 1,500     | 1        | 1           |
| 028                              | Pienas 2% riebumo                                            | MEDINE             | Medinė                         | Antrinė (grupinė   | ) Vienkartinė         | Medinė - Pienas 2% riebumo               | 20,000    |          | (           |
| 018                              | Šokolado gabaliukai                                          | MEDINE             | Medinė                         | Pirminė (gaminio   | o) Vienkartinė        | Medinė - Šokolado gabaliukai             | 240       | <b>V</b> | (           |
| 024                              | Šokolado gabaliukai                                          | METALINE (J. META  | Metalinė (juo                  | Antrinė (grupinė   | ) Vienkartinė         | Metalinė (juodųjų metalų) - Šokolado gab | 116       | 1        |             |

Paveikslėlis 58 Automatiškai sukurto gaminio pakuotė

## 7. GPAIS produktai

**GPAIS Produktai** lange rodomas visų gaminių/prekinių vienetų/šablonų sąrašas, kuriame galima patvirtinti (Pateikti) įrašo teisingumą ir suformuoti Gaminių ir prekinių vienetų sąrašo xml failą.

| GPAIS Produktai Darbo da | ata: 1/25/2024 |                             |                   |                                  |                  |             |                                       | Į                                 | ] ८           |
|--------------------------|----------------|-----------------------------|-------------------|----------------------------------|------------------|-------------|---------------------------------------|-----------------------------------|---------------|
| ♀ Ieškoti + Naujas       | Tvarkyti       | Pagrindinis XML             |                   |                                  |                  |             |                                       | Ŕ                                 | 7 ≡           |
| Rodiniai<br><u>Visi</u>  | ×<br>:         | Subjekto kodas              | GPAIS             | ··· Produkto tipas               | Visi             | ~           | ① Išsami info                         | ormacija 🛛 🛙 Priedai ((           | ))            |
| Filtruoti sąrašą pagal   |                | GPAIS kodas †               | Subjekto<br>kodas | Šaltinio tipas                   | Šaltinio Nr. †   | Gan<br>srau | GPAIS produl<br>Pakuotės<br>medžiagos | <b>xto medžiagos∨</b><br>Pakavimo |               |
|                          |                | 103032_T                    | GPAIS GPAIS       | Reg. pard. SF<br>Reg. pard. SF   | 103032<br>103032 | F ▲         | rūšis<br><u>Plastikinė</u>            | lygis  Nenurodoma                 | Svoris,<br>1( |
|                          |                | 103032_V_IMP_PV<br>104001_T | GPAIS<br>GPAIS    | Reg. pard. SF<br>Pirk. antraštė  | 103032<br>104001 | F           |                                       |                                   |               |
|                          |                | 106025_D<br>106025_T        | GPAIS<br>GPAIS    | Pirk. antraštė<br>Pirk. antraštė | 106025<br>106025 | F           | Klaidos prane                         | šimai∨                            | Þ             |
|                          |                | 106025_V_IMP_EV             | GPAIS<br>GPAIS    | Pirk. antraštė<br>Pirk. antraštė | 106025           | F           | Pranešimo<br>tipas                    | Aprašas                           |               |
|                          |                | 100025_T                    | CDAIC             | Dial. anteraste                  | 100025           |             |                                       |                                   |               |

Paveikslėlis 59 GPAIS produktai sąrašas

GPAIS produktus galima filtruoti pagal Produkto tipą: **Šablonas**; **Prekė**; **Neregistruotas dokumentas**; **Registruotas dokumentas**.

| $\leftarrow$ | GPAIS Produktai   Darbo data: 1 | /25/2024          |                |     |                        |                       |                                                               |
|--------------|---------------------------------|-------------------|----------------|-----|------------------------|-----------------------|---------------------------------------------------------------|
|              | ♀ Ieškoti + Naujas Tv           | arkyti Pagrin     | dinis XML      |     |                        |                       |                                                               |
|              | Subjekto kodas · · · · · · · [  | GPAIS             |                | ••• | Produkto tipas · · · · |                       | Visi<br>Visi<br>Šablonas                                      |
|              | GPAIS kodas †                   | Subjekto<br>kodas | Šaltinio tipas |     | Šaltinio Nr. †         | Gaminių/Pa<br>srautas | Prekė<br>Neregistruotas dokumentas<br>Registruotas dokumentas |
|              | 402022 0 040 00 .               | CRUC              | D Los          |     | 402022                 | B 11.1                | · · · · · · · ·                                               |

Paveikslėlis 60 GPAIS produkto tipo filtro pasirinkimai

#### GPAIS produkto sąraše matomi laukai:

| Lauko pavadinimas        | Reikšmė                                                       |
|--------------------------|---------------------------------------------------------------|
| GPAIS kodas              | Gaminio / Prekinio vieneto kodas iš numerių serijos           |
|                          | nustatymuose.                                                 |
| Šaltinio tipas           | Nurodo iš kur buvo sukurta GPAIS produkto kortelė.            |
| Šaltinio Nr.             | Nuoroda į konkretų šaltinio nr. iš kurio buvo sukurta         |
|                          | produkto kortelė. Jei šaltinio tipas Šablonas, jis neturės    |
|                          | Šaltinio nr.                                                  |
| Gaminių/Pakuočių srautas | Nurodomas Gaminių/Pakuočių srautas: Alyvos                    |
|                          | gaminys, Transporto priemonė, Elektroninė įranga,             |
|                          | Baterija, Apmokestinamas gaminys, Prekinis vienetas.          |
| Aprašas                  | GPAIS prekinio vieneto aprašas. Eksportuojamas į              |
|                          | GPAIS sistemą prekinio vieneto pavadinimo lauką.              |
| Būsena                   | Yra trys būsenos: Atviras, Pateiktas, XML sukurtas.           |
|                          | Nauji įrašai turi būseną <b>Atviras</b> . Patikrintą produkto |
|                          | kortelę reikia pateikti per funkciją, tada ji turės Būseną    |
|                          | Pateikas. Jei bus suformuotas XML failas per funkciją         |
|                          | matysite būseną <b>XML sukurtas</b> .                         |
| Prekinio vieneto tipas   | Galimi prekinio vieneto tipai: Vienkartinė, Daugkartinė       |
|                          | neužstatinė pakuotė (tara), Tuščia daugkartinė                |
|                          | neužstatinė pakuotė (tara), Sunaudojimas savo                 |
|                          | reikmėms, Tuščia. Šis prekinio vieneto tipas susietas su      |
|                          | GPAIS klasifikatoriaus pakuotės tipu, tai kai dokumente       |
|                          | ar šablone parenkamas prekinio vieneto tipas, vėliau          |
|                          | filtruojamos medžiagos iš GPAIS klasifikatoriaus sąrašo       |
|                          | pagal pasirinktą tipą.                                        |
| Galioja nuo              | Nurodoma data nuo kada galioja šis GPAIS produktas.           |
| Tiekta nuo               | Nurodoma data nuo kada buvo padarytas pirmas                  |
|                          | neigiamas įrašas, t.y. kada pirmą kartą buvo išleistas į      |
|                          | rinką šis GPAIS produktas.                                    |
| Tiekta iki               | Nurodoma data iki kada buvo tiekiamas į rinką šis             |
|                          | GPAIS produktas.                                              |

# 7.1. GPAIS produktų būsenos valdymas ir XML failo formavimas

Norint pateikti/atidaryti GPAIS produkto kortelę, reikia rinktis meniu Pagrindinis:

| $\leftarrow$ | GPAIS Produktai   Darbo data: 1/25/2024                                           |
|--------------|-----------------------------------------------------------------------------------|
|              |                                                                                   |
|              | 🕒 Pateikti - Filtre 🛛 🗟 Pateikti - Visus 💣 Atidaryti - Filtre 💣 Atidaryti - Visus |

Paveikslėlis 61 GPAIS produktų "Būsenos" valdymas -Pateikti/Atidaryti

Norint suformuoti XML failą GPAIS produktų **Būsena** turi būti **Pateikta**. XML failą galima suformuoti pasirenkant meniu XML:

| $\leftarrow$ | GPAIS Produktai   Darbo data: 1/25/2024               |
|--------------|-------------------------------------------------------|
|              | 🔎 Ieškoti 🕂 Naujas Tvarkyti Pagrindinis 🔀 📶           |
|              | 🖻 GPAIS Produktai - Filtre 🛛 🖻 GPAIS Produktai - Visi |

Paveikslėlis 62 GPAIS produktų "Būsenos" valdymas -XML failo formavimas

| Lauko pavadinimas        | Reikšmė                                                  |
|--------------------------|----------------------------------------------------------|
| Meniu "Pagrindinis"      |                                                          |
| Pateikti-Filtre          | pakeičia tik aktyvaus (vieno) įrašo "Būseną" =           |
|                          | Pateiktas.                                               |
| Pateikti Visus           | pakeičia visų atfiltruotų ir lange rodomų įrašų "Būseną" |
|                          | = Pateiktas.                                             |
| Atidaryti- Filtre        | pakeičia tik aktyvaus (vieno) įrašo "Būseną" = Atviras.  |
| Atidaryti Visus          | pakeičia visų atfiltruotų ir lange rodomų įrašų "Būseną" |
|                          | = Atviras.                                               |
| Meniu "XML"              |                                                          |
| GPAIS Produktai - Filtre | suformuoja Gaminių ir prekinių vienetų sąrašo xml failą  |
|                          | visiems atfiltruotiems ir lange rodomiems įrašams        |
| GPAIS Produktai - Visi   | suformuoja Gaminių ir prekinių vienetų sąrašo xml failą  |
|                          | visiems įrašams                                          |

**Dėmesio!** Visos rastos klaidos taisomos pirminiuose dokumentuose, o ne GPAIS produkto kortelėje (iš GPAIS produkto kortelės į pirminį dokumentą galima patekti per lauką "Šaltinio Nr.").

## 7.2. GPAIS produktai - perdavimo istorija

Suformuoti GPAIS produktų XML failai saugomi puslapyje **GPAIS Perdavimo istorija**, failo tipas **Produktai.** 

Jei nėra įjungtas automatinis XML failų siuntimas, tai XML failą galima parsisiųsti: **GPAIS Perdavimų istorija -> XML -> Parsisiųsti XML**:

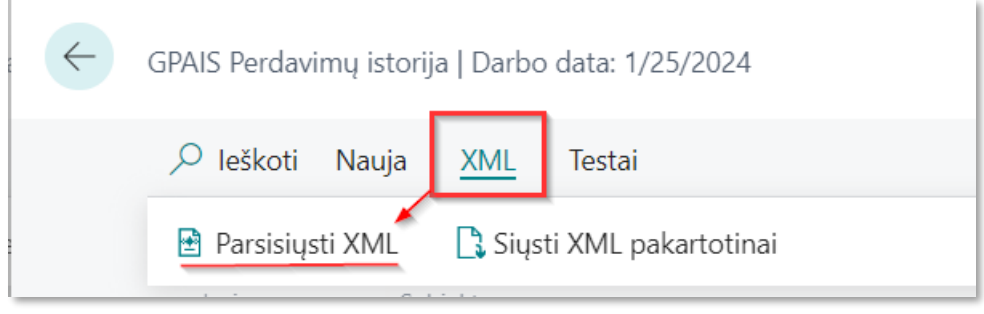

Paveikslėlis 63 XML failo parsisiuntimas

**GPAIS produktai** lange pažymėjus konkrečią produkto eilutę, skiltyje **GPAIS perdavimų istorija** matysite to produkto susijusių XML failų istoriją:

| -                |            |                        |                |                      |                           |                |                           |                           |          |                                        |             |
|------------------|------------|------------------------|----------------|----------------------|---------------------------|----------------|---------------------------|---------------------------|----------|----------------------------------------|-------------|
| ⊅ leškoti +      | Naujas Tva | arkyti Pagrindinis XML |                |                      |                           |                |                           |                           |          |                                        | e v         |
|                  |            |                        |                |                      |                           |                |                           |                           |          |                                        |             |
| Subiekto kodas   |            | GPAIS                  |                |                      | ··· Produkto tipas ····   |                | Visi                      |                           | ~        |                                        |             |
| ,                |            |                        |                |                      |                           |                |                           |                           |          | <ol> <li>Išsami informacija</li> </ol> | Priedai (0) |
|                  |            |                        |                |                      |                           |                |                           |                           |          | rūšis lygis                            | S           |
| GPAIS kodas<br>↑ | Subjekto   | Šaltinio tinas         | Šaltinio Nr. 1 | Gaminių/P<br>srautas | Anračas                   | Rúsena         | Prekinio vieneto tinas    | Klasifikatoriaus<br>vertė | Svoris a | - Nenurod                              | oma         |
| 103032 5 1       | GPAIS      | Reg pard SE            | 103032         | Prekinis vie         | 1001 Savoms reikméms      | XML sukurta    | Supaudojimas savo reikm   |                           | (        |                                        |             |
| 103033 V         | GPAIS      | Reg. pard. SF          | 103032         | Prekinis vie         | 1003 Vienkartinė          | XML sukurta    | s Vienkartinė             | _                         |          |                                        |             |
| 103033 V I       | GPAIS      | Reg. pard. SF          | 103033         | Prekinis vie         | 1003 Vienkartinė          | XML sukurta    | s Vienkartinė             |                           |          | 4                                      |             |
| 102024 5         | CDAIS      | Reg pard SF            | 102024         | Deskinis vie         | 1004 Environs soilymetres | VML suburts    | s Suppudojimas savo solum |                           |          | Klaidos pranešimai 🗸                   |             |
| 100004_0         | OF AID     | Negi pardi Sr          | 103034         | n texinis vie.       | 1004 Savonis Teixinens    | And Sukurta    | a i i i i i               |                           |          |                                        |             |
| 103034_5_1       | GPAIS      | Reg. pard. SF          | 103034         | Prekinis vie         | 1004 Savoms reikmems      | XML sukurta    | s Sunaudojimas savo reikm |                           | (        | Pranešimo<br>tipas Aprašas             |             |
| 103034_S_P :     | GPAIS      | Reg. pard. SF          | 103034         | Prekinis vie         | . 1004 Savoms reikmėms    | [≳ XML sukurta | s Sunaudojimas savo reikm |                           |          |                                        |             |
| 103034_V         | GPAIS      | Reg. pard. SF          | 103034         | Prekinis vie         | . 1004 Vienkartinė        | XML sukurta    | s Vienkartinė             |                           | C        | (Šiame rodinyje nėra ka                | rodyti)     |
| 103035_V_I       | GPAIS      | Reg. pard. SF          | 103035         | Prekinis vie         | . 1005 Vienkartinė        | XML sukurta    | s Vienkartinė             |                           | C        |                                        |             |
| 108037_V         | GPAIS      | Reg. pirk. SF          | 108037         | Prekinis vie         | . 106025 Vienkartinė      | XML sukurta    | s Vienkartinė             |                           | C        |                                        |             |
| 108037_V_I       | GPAIS      | Reg. pirk. SF          | 108037         | Prekinis vie         | . 106025 Vienkartinė      | XML sukurta    | s Vienkartinė             |                           | c        | 4                                      |             |
| 108038_S_I       | GPAIS      | Reg. pirk. SF          | 108038         | Prekinis vie.        | . 1001 Savoms reikmėms    | XML sukurta    | s Sunaudojimas savo reikm |                           | c        | GPAIS Perdavimų istorija ~             |             |
| 108039_S_I       | GPAIS      | Reg. pirk. SF          | 108039         | Prekinis vie         | . 1002 Savoms reikmėms    | XML sukurta    | s Sunaudojimas savo reikm |                           | c        | 5-0-                                   | GPAIS       |
| 108039_V         | GPAIS      | Reg. pirk. SF          | 108039         | Prekinis vie         | . 1002 Vienkartinė        | XML sukurta    | s Vienkartinė             |                           | C        | perdavimo Nr.                          | siun        |
| 108039_V_I       | GPAIS      | Reg. pirk. SF          | 108039         | Prekinis vie         | . 1002 Vienkartinė        | XML sukurta    | s Vienkartinė             |                           | C        | E0000009 :                             | pav         |
| 108040 S I       | GPAIS      | Reg. pirk. SF          | 108040         | Prekinis vie         | . 1003 Savoms reikmėms    | Atviras        | Sunaudojimas savo reikm   |                           | C        | E000008                                |             |
|                  |            |                        |                |                      |                           |                |                           |                           |          |                                        |             |

Paveikslėlis 64 GPAIS Produktai – Perdavimo istorija

## 8. GPAIS žurnalas

GPAIS Žurnalas skirtas suskaičiuoti išleistų į rinką prekių ir dokumentų pakuočių (prekinių vienetų) kiekį ir perduoti jį į GPAIS, suformuojant žurnalo XML failą.

## 8.1. GPAIS metai

Prieš pradedant formuoti GPAIS žurnalus, reikia susikurti GPAIS metus, kuriuos pasirinkus vėliau bus suformuoti žurnalai pagal mėnesius.

Kad sukurti metus atlikite šiuos veiksmus: **GPAIS Žurnalas** -> **Metai** -> atsidariusiame naujame **GPAIS metai** lange spauskite mygtuką **Kurti metus**:

| GPAIS Žurnalas   Darbo data: 1/25/2024                      |                                                                                   | √ rašyta 🗍 🗂 🦯 |
|-------------------------------------------------------------|-----------------------------------------------------------------------------------|----------------|
| Subjekto kodas                                              | ··· Metai                                                                         | 2024           |
| Pagrindinis Detaliau XML At GPAIS Metal                     | 2                                                                                 | X 🖻 🖓 🛈        |
| Surinti duomenis Surint<br>Panaikinti duomenis Panai        | Kurti metus 3                                                                     | 12             |
| Menuo 1         12           →         1 - Sausis         → | Naudoti numatytąsias reikšmes iš ··· Paskutinės naudotos parinktys ir filtrai ··· | ata Komentaras |
| 2 - Vasaris<br>3 - Kovas                                    | Parametrai                                                                        | 21             |
| 4 - Balandis<br>5 - Geouže                                  | Subjekto kodas · · · · · · · · · · · · · · · · · · ·                              |                |
| 6 - Birželis                                                | Nuo mety                                                                          |                |
| 7 - Liepa                                                   | Kuti maturi oriali                                                                |                |
| 8 - Rugpjūtis                                               | Kura metas į priekį                                                               |                |
| 9 - Rugsėjis                                                |                                                                                   |                |
| 10 - Spalis                                                 |                                                                                   |                |
| 11 - Lapkritis                                              | Gerai Atšaukti                                                                    |                |
| Koregavimas                                                 |                                                                                   | 21             |

Paveikslėlis 65 Kaip sukurti GPAIS žurnalo metus

#### Duomenys į GPAIS žurnalą renkami ir siunčiami pagal mėnesius:

| $\leftarrow$ | GPAIS Žurnalas    | Dar   | bo data: 1/25/ | 2024           |                      |                       |                        |                      |                     |                       |       | √ rašyta 🗍 🗗 🎤                  |
|--------------|-------------------|-------|----------------|----------------|----------------------|-----------------------|------------------------|----------------------|---------------------|-----------------------|-------|---------------------------------|
|              | Subjekto kodas-   |       |                | GPA            | IS                   |                       |                        |                      |                     | Metai                 |       | 2024 …                          |
|              | Pagrindinis D     | )etal | liau XML       | Ataskaita      |                      |                       |                        |                      |                     |                       |       | 🖻 🖓 🌒                           |
|              | 🗐 Surinkti du     | ome   | enis 🔳 Par     | aikinti duomer | nis 🔳                | Surinkti              | prekės du              | omenis               | 🖩 Panaikinti prekės | duomenis              |       | Ŕ                               |
|              | Ménuo †           | 1     | Data Nuo       | Data iki       | Duo<br>suri<br>atlik | Failo<br>for<br>atlik | Yra<br>neišsi<br>įrašų | Ana<br>įrašai<br>suk | Büsena              | Būsenos<br>data Komen | taras | Klaidos pranešimai 🗸            |
| ÷            | <u>1 - Sausis</u> | :     | 1/1/2024       | 1/31/2024      |                      |                       | Ne                     |                      | XML sukurtas        | 8/1/2023              |       | Pranešimo                       |
|              | 2 - Vasaris       |       | 2/1/2024       | 2/29/2024      |                      |                       | Ne                     |                      | Tuščias             | 8/1/2023              |       | tipas Aprasas                   |
|              | 3 - Kovas         |       | 3/1/2024       | 3/31/2024      |                      |                       | Ne                     |                      | Tuščias             | 8/1/2023              |       | (Šiame rodinyje nėra ką rodyti) |
|              | 4 - Balandis      |       | 4/1/2024       | 4/30/2024      |                      |                       | Ne                     |                      | Tuščias             | 8/1/2023              |       |                                 |
|              | 5 - Gegužė        |       | 5/1/2024       | 5/31/2024      |                      |                       | Ne                     |                      | Tuščias             | 8/1/2023              |       |                                 |
|              | 6 - Birželis      |       | 6/1/2024       | 6/30/2024      |                      |                       | Ne                     |                      | Tuščias             | 8/1/2023              |       |                                 |
|              | 7 - Liepa         |       | 7/1/2024       | 7/31/2024      |                      |                       | Ne                     |                      | Tuščias             | 8/1/2023              |       |                                 |
|              | 8 - Rugpjūtis     |       | 8/1/2024       | 8/31/2024      |                      |                       | Ne                     |                      | Tuščias             | 8/1/2023              |       | GPAIS Perdavimų istorija 🗸      |
|              | 9 - Rugsėjis      |       | 9/1/2024       | 9/30/2024      |                      |                       | Ne                     |                      | Tuščias             | 8/1/2023              |       |                                 |
|              | 10 - Spalis       |       | 10/1/2024      | 10/31/2024     |                      |                       | Ne                     |                      | Tuščias             | 8/1/2023              |       | Failo<br>perdavimo Nr.          |
|              | 11 - Lapkritis    |       | 11/1/2024      | 11/30/2024     |                      |                       | Ne                     |                      | Tuščias             | 8/1/2023              |       | ↓ Failo tipas Ménuo             |
|              | 12 - Gruodis      |       | 12/1/2024      | 12/31/2024     |                      |                       | Ne                     |                      | Tuščias             | 8/1/2023              | •     | F0000004 Žurnalas 1 - Sausis    |

Paveikslėlis 66 GPAIS žurnalo eilutės

## 8.2. GPAIS žurnalo formavimas

GPAIS žurnalo formavimas pradedamas nuo duomenų surinkimo, tada patikrinus surinktus duomenis galime formuoti XML failą ir jį persiųsti naudojantis REST prieiga (Web service).

#### 8.2.1. GPAIS žurnalas – duomenų surinkimas

**GPAIS žurnalas** lange pažymėkite eilutę, kurio mėnesio žurnalą formuosite, tada meniu **Pagrindinis** pasirinkite funkciją **Surinkti duomenis:** 

|                             |                     | GPAIS           |                              |                              |                            |                               | ··· Metai    |              |            | 2024 -                                    |
|-----------------------------|---------------------|-----------------|------------------------------|------------------------------|----------------------------|-------------------------------|--------------|--------------|------------|-------------------------------------------|
| <u>Pagrindinis</u> Detaliau | u XML Ataskaita     |                 |                              |                              |                            |                               |              |              |            | ê 7 (                                     |
| 📕 Surinkti duomenis         | 🛛 🗐 Panaikinti duom | enis 🔲 Surinkti | prekės duom                  | enis 🔳 I                     | Panaikinti pre             | kės duomen                    | is           |              |            | 5                                         |
| Ménuo 1                     | Data Nuo            | Data iki        | Duome<br>surinki<br>atliktas | Failo<br>formavi<br>atliktas | Yra<br>neišsiųstų<br>įrašų | Analizės<br>įrašai<br>sukurti | Büsena       | Büsenos data | Komentaras | Klaidos pranešimai $\vee$                 |
| 1 - Sausis                  | 1/1/2024            | 1/31/2024       |                              |                              | Ne                         |                               | XML sukurtas | 8/1/2023     |            | Pranešimo                                 |
| 2 - Vasaris                 | 2/1/2024            | 2/29/2024       |                              |                              | Ne                         |                               | Tuščias      | 8/1/2023     |            | tipas Aprasas                             |
| 3 - Kovas                   | 3/1/2024            | 3/31/2024       |                              |                              | Ne                         |                               | Tuščias      | 8/1/2023     |            | (Šiame rodinyje nėra ką rodyti)           |
| 4 - Balandis                | 4/1/2024            | 4/30/2024       |                              |                              | Ne                         |                               | Tuščias      | 8/1/2023     |            |                                           |
| 5 - Gegužė                  | 5/1/2024            | 5/31/2024       |                              |                              | Ne                         |                               | Tuščias      | 8/1/2023     |            |                                           |
| 6 - Birželis                | 6/1/2024            | 6/30/2024       |                              |                              | Ne                         |                               | Tuščias      | 8/1/2023     |            | 1                                         |
| 7 - Liepa                   | 7/1/2024            | 7/31/2024       |                              |                              | Ne                         |                               | Tuščias      | 8/1/2023     |            |                                           |
| 8 - Rugpjūtis               | 8/1/2024            | 8/31/2024       |                              |                              | Ne                         |                               | Tuščias      | 8/1/2023     |            | GPAIS Perdavimų istorija $\smallsetminus$ |
| 9 - Rugsėjis                | 9/1/2024            | 9/30/2024       |                              |                              | Ne                         |                               | Tuščias      | 8/1/2023     |            |                                           |
| 10 - Spalis                 | 10/1/2024           | 10/31/2024      |                              |                              | Ne                         |                               | Tuščias      | 8/1/2023     |            | Failo<br>perdavimo Nr.                    |
| 11 - Lapkritis              | 11/1/2024           | 11/30/2024      |                              |                              | Ne                         |                               | Tuščias      | 8/1/2023     |            | ↓ Failo tipas Ménuc                       |
| 12 - Gruodis                | 12/1/2024           | 12/31/2024      |                              |                              | Ne                         |                               | Tuščias      | 8/1/2023     |            | ×                                         |
|                             |                     | 12/21/2024      |                              |                              | No                         |                               | Tuččine      | 8 (1 (2022   |            | (siame rodinyje nera ką rodyti)           |

Paveikslėlis 67 GPAIS žurnalo duomenų surinkimas

Funkcija **Surinkti duomenis** pagal tam tikras taisykles surenka duomenis iš prekės knygos įrašų (PKĮ) bei registruotų dokumentų, suskaičiuoja GPAIS Gaminių ir Prekinių vienetų kiekius ir suformuoja "Detalius įrašus".

Jei funkcija sėkmingai baigia darbą, tai žurnalo laukas "**Duomenų surinkimas atliktas**" reikšmė pakeičiama į **Taip** (uždėta varnelė).

Jei formuojant žurnalą randama klaidų, tai jas matysite dešinėje lango pusėje skiltyje Klaidos pranešimai:

| Subj | ekto kodas               |                 | GPAIS      |                                |                            |                            |                               | ···· Metai · · · · · |              |            |                        | 2023                       |
|------|--------------------------|-----------------|------------|--------------------------------|----------------------------|----------------------------|-------------------------------|----------------------|--------------|------------|------------------------|----------------------------|
| Pagr | rindinis <u>Detaliau</u> | XML Ataskait    | a          |                                |                            |                            |                               |                      |              |            |                        | @ 7 O                      |
| 5    | Detalūs įrašai 🛛         | Grupuoti įrašai |            |                                |                            |                            |                               |                      |              |            |                        | 焓                          |
| ,    | Menuo †                  | Data Nuo        | Data iki   | Duomenų surinkimas<br>atliktas | Failo<br>forma<br>atliktas | Yra<br>neišsiųstų<br>įrašų | Analizės<br>įrašai<br>sukurti | Bûsena               | Būsenos data | Komentaras | Klaidos praneši        | mai∨                       |
| 1    | 1 - Sausis               | 1/1/2023        | 1/31/2023  |                                |                            | Taip                       |                               | Duomenys surinkti    | 8/11/2023    |            | Pranešimo              | A                          |
| 1    | 2 - Vasaris              | 2/1/2023        | 2/28/2023  |                                |                            | Ne                         |                               | Tuščias              | 8/1/2023     |            | tipas                  | Aprasas                    |
|      | 3 - Kovas                | 3/1/2023        | 3/31/2023  |                                |                            | Ne                         |                               | Tuščias              | 8/1/2023     |            | <u>Klaida</u>          | GPAIS Product "108043_L    |
| 4    | 4 - Balandis             | 4/1/2023        | 4/30/2023  |                                |                            | Ne                         |                               | Tuščias              | 8/1/2023     |            | Klaida                 | GPAIS Product "108043_T    |
| 1    | 5 - Gegužė               | 5/1/2023        | 5/31/2023  |                                |                            | Ne                         |                               | Tuščias              | 8/1/2023     |            |                        |                            |
| (    | 6 - Birželis             | 6/1/2023        | 6/30/2023  |                                |                            | Ne                         |                               | Tuščias              | 8/1/2023     |            | 4                      |                            |
|      | 7 - Liepa                | 7/1/2023        | 7/31/2023  |                                |                            | Ne                         |                               | Tuščias              | 8/1/2023     |            |                        |                            |
| 8    | 8 - Rugpjūtis            | 8/1/2023        | 8/31/2023  |                                |                            | Ne                         |                               | XML sukurtas         | 8/11/2023    |            | GPAIS Perdavin         | nų istorija∨               |
| 9    | 9 - Rugsėjis             | 9/1/2023        | 9/30/2023  |                                |                            | Ne                         |                               | Tuščias              | 8/1/2023     |            |                        |                            |
|      | 10 - Spalis              | 10/1/2023       | 10/31/2023 |                                |                            | Ne                         |                               | Tuščias              | 8/1/2023     |            | Failo<br>perdavimo Nr. |                            |
|      | 11 - Lapkritis           | 11/1/2023       | 11/30/2023 |                                |                            | Ne                         |                               | Tuščias              | 8/11/2023    |            | Ļ                      | Failo tipas Mēnuo          |
|      | 12 - Gruodis             | 12/1/2023       | 12/31/2023 |                                |                            | Ne                         |                               | Tuščias              | 8/1/2023     |            |                        |                            |
| ,    | Koregavimas              | 1/1/2023        | 12/31/2023 |                                |                            | Ne                         |                               | Tuščias              | 8/1/2023     |            | (Siam                  | e rodinyje néra ką rodyti) |

Paveikslėlis 68 GPAIS žurnalo duomenų surinkimas – Klaidos pranešimai

Esant poreikiui (pvz.: jei sužinoma, kad dar ne visi dokumentai buvo įregistruoti ar išaiškėjus kitai situacijai), galima pasinaudoti funkcija **Panaikinti duomenis**, kuri ištrins suformuotus įrašus. Šia funkciją galima naudoti, kol neatliktas failo formavimas, t. y. žurnalo laukas **Failo formavimas atliktas** yra **Ne** (varnelė neuždėta).

Jei funkcija sėkmingai baigia darbą, tai žurnalo laukas **Duomenų surinkimas atliktas** nustatomas į **Ne** (nėra varnelės), o buvę surinkti įrašai ištrinami.

### 8.2.2. GPAIS žurnalas – duomenų tikrinimas

Kai įvykdytas duomenų surinkimas paspaudus ant žurnalo eilutės atsidarys **GPAIS grupuotos žurnalo eilutės**. Jame matysite sugrupuotus įrašus, kurie bus siunčiami į GPAIS sistemą:

| - GPAIS grupuotos žurnalo eilutės   Darbo data: 1/2 | 5/2024                    |                                      |
|-----------------------------------------------------|---------------------------|--------------------------------------|
| ,∽ leškoti                                          |                           | ☞ 7 ≣                                |
| Šaltinio filtras                                    | Visi                      |                                      |
| Dok<br>įrašas Gaminių/Pakuočių srautas Prekės N     | . GPAIS Kodas GPAIS Data  | GPAIS Mat. vn1<br>GPAIS Kiekis kieki |
| Prekinis vienetas                                   | <u>108037_V</u> 1/25/2024 | 1.00                                 |
| Prekinis vienetas                                   | 108037_V_IMP_SS 1/25/2024 | 1.00                                 |
| Prekinis vienetas                                   | 108038 S IMP SS 1/25/2024 | 1.00                                 |

Paveikslėlis 69 GPAIS grupuotos žurnalo eilutės

GPAIS žurnale turi būti užpildyti laukai **GPAIS kilmė** ir **GPAIS panaudojimas**, šie laukai parenkami pagal GPAIS duomenų surinkimo nustatymus arba priskirtus šablonus. Jei neprisiskyrė GPAIS kilmė arba panaudojimas, reikia tikrinti kodėl, nes kitu atveju tokie įrašai į GPAIS nepapuls.

### 8.2.3. GPAIS žurnalas – failo formavimas

Jeigu surinkti įrašai yra teisingi, galima formuoti failą.

#### Tai atliekama pasirinkus meniu XML -> Sukurti XML:

| ÷             | GPAIS Žurnalas   Darbo | o data | : 1/25/2024  |           |                                |                            |                            |                               |                       |              |            |  |
|---------------|------------------------|--------|--------------|-----------|--------------------------------|----------------------------|----------------------------|-------------------------------|-----------------------|--------------|------------|--|
|               | Subjekto kodas         |        |              | GPAIS     | 5                              |                            |                            |                               | ··· Metai · · · · · · |              |            |  |
|               | Pagrindinis Detalia    | iu     | XML Ataskait | ta        |                                |                            |                            |                               |                       |              |            |  |
|               | 🖹 Sukurti XML          | 🖻 Atš  | iaukti XML   |           |                                |                            |                            |                               |                       |              |            |  |
|               | Ménuo 1                |        | Data Nuo     | Data iki  | Duomenų surinkimas<br>atliktas | Failo<br>forma<br>atliktas | Yra<br>neišsiųstų<br>įrašų | Analizės<br>įrašai<br>sukurti | Büsena                | Būsenos data | Komentaras |  |
| $\rightarrow$ | <u>1 - Sausis</u>      | :      | 1/1/2023     | 1/31/2023 |                                |                            | Taip                       |                               | Duomenys surinkti     | 8/11/2023    |            |  |

Paveikslėlis 70 GPAIS žurnalas XML failo formavimas

Formuojamas failas tik tam žurnalo įrašui ant kurio nustatytas kursorius. Visi žurnale esantys GPAIS produktai turi būti importuoti į GPAIS sistemą, nes kitu atveju importuojant žurnalą gausite klaidos pranešimą ir tokie įrašai nebus apdoroti. Jei funkcija sėkmingai baigia darbą, pasikeičia žurnalo laukai:

- Failo formavimas atliktas -> Taip,
- **Būsena** -> XML sukurtas arba XML išsiųstas (priklausomai nuo nustatymų).

Suformuotas GPAIS žurnalo XML failas gali būti perduodamas į GPAIS naudojantis REST prieiga (Web service) arba rankiniu būdu eksportuojant/importuojant XML failą.

### 8.2.4. GPAIS žurnalas – XML failo atšaukimas

Suformuotas GPAIS žurnalo XML failas perduodamas į GPAIS naudojantis REST prieiga (Web service).

Esant poreikiui, galima suformuotą ir perduotą į GPAIS sistemą failą atšaukti. Tam reikia pasinaudoti funkcija "Atšaukti XML", kuri suformuoja atšaukimo failą.:

| ÷             | GPAIS Žurnalas   Darbo da | ta: 1/25/2024 |           |                                |                            |                            |                               |                       |              |            |  |
|---------------|---------------------------|---------------|-----------|--------------------------------|----------------------------|----------------------------|-------------------------------|-----------------------|--------------|------------|--|
|               | Subjekto kodas            |               | GPAIS     | 5                              |                            |                            |                               | ··· Metai · · · · · · |              |            |  |
|               | Pagrindinis Detaliau      | XML Ataskait  | а         |                                |                            |                            |                               |                       |              |            |  |
|               | 🖹 Sukurti XML 🖹 /         | Atšaukti XML  |           |                                |                            |                            |                               |                       |              |            |  |
|               | Ménuo ↑                   | Data Nuo      | Data iki  | Duomenų surinkimas<br>atliktas | Failo<br>forma<br>atliktas | Yra<br>neišsiųstų<br>įrašų | Analizės<br>įrašai<br>sukurti | Büsena                | Būsenos data | Komentaras |  |
| $\rightarrow$ | <u>1 - Sausis</u>         | 1/1/2023      | 1/31/2023 | 2                              |                            | Taip                       |                               | Duomenys surinkti     | 8/11/2023    |            |  |
|               |                           | 2 (4 (2022    | 2/20/2022 |                                |                            | NI-                        |                               | + ···                 | 0.44/2022    |            |  |

Paveikslėlis 71 GPAIS žurnalas XML failo atšaukimas

Jei funkcija sėkmingai baigia darbą, žurnalų sąraše pasikeičia žurnalo laukai:

- Failo formavimas atliktas -> Ne,
- **Būsena** -> **Atšaukimo XML sukurtas** arba **Atšaukimo XML išsiųstas (**priklausomai nuo nustatymų).

Lauke **Komentaras** vartotojas gali įsivesti pastabą ar komentarą susijusią su tuo konkrečiu žurnalu. Keičiant būsenas komentaras išlieka, laukas redaguojamas, tai esant poreikiui, jei pvz. buvo atšaukta keletą kartų, tai galima komentarą papildyti, ištrinti arba pakeisti.

### 8.2.5. GPAIS žurnalai – perdavimų istorija

Kiekvienas žurnalas gali būti formuojamas n kartų. Jei buvo sukurtas/atšauktas XML failas, tai visi šio žurnalo formuojami failai saugomi GPAIS perdavimo istorijoje. GPAIS žurnalų Failo tipas gali būti:

- Žurnalas
- Žurnalo atšaukimas

**GPAIS žurnale** pažymėjus konkretų žurnalo įrašą skirtuke **GPAIS perdavimų istorija** matysite tik pažymėto įrašo suformuotų failų istoriją:

| $\leftarrow$  | GPAIS Žurnalas   Darb | o data: 1/25/2024    |            |                                |                                 |                            |                               |                     |              |            | ~                      | ļrašyta 🔲 🗅 ;            | a <sup>rk</sup> |
|---------------|-----------------------|----------------------|------------|--------------------------------|---------------------------------|----------------------------|-------------------------------|---------------------|--------------|------------|------------------------|--------------------------|-----------------|
|               | Subjekto kodas        |                      | GP         | AIS                            |                                 |                            |                               | ··· Metai · · · · · |              |            |                        | 2023                     |                 |
|               | Pagrindinis Detali    | au <u>XML</u> Ataski | aita       |                                |                                 |                            |                               |                     |              |            |                        | e 7 (                    | 0               |
|               | 🗄 Sukurti XML         | 🗄 Atšaukti XML       |            |                                |                                 |                            |                               |                     |              |            |                        | ;                        | ×3              |
|               | Ménuo 1               | Data Nuo             | Data iki   | Duomenų surinkimas<br>atliktas | Failo<br>formavimas<br>atliktas | Yra<br>neišsiųstų<br>įrašų | Analizės<br>įrašai<br>sukurti | Büsena              | Būsenos data | Komentaras | Klaidos pranešir       | nai 🗸                    |                 |
|               | 1 - Sausis            | 1/1/2023             | 1/31/2023  | ×                              |                                 | Taip                       |                               | Duomenys surinkti   | 8/11/2023    |            | Pranešimo              |                          |                 |
|               | 2 - Vasaris           | 2/1/2023             | 2/28/2023  |                                |                                 | Ne                         |                               | Tuščias             | 8/1/2023     |            | tipas                  | Aprašas                  |                 |
|               | 3 - Kovas             | 3/1/2023             | 3/31/2023  |                                |                                 | Ne                         |                               | Tuščias             | 8/1/2023     |            | (Šiame                 | rodinyje néra ka rodyti) |                 |
|               | 4 - Balandis          | 4/1/2023             | 4/30/2023  |                                |                                 | Ne                         |                               | Tuščias             | 8/1/2023     |            |                        |                          |                 |
|               | 5 - Gegužė            | 5/1/2023             | 5/31/2023  |                                |                                 | Ne                         |                               | Tuščias             | 8/1/2023     |            |                        |                          |                 |
|               | 6 - Birželis          | 6/1/2023             | 6/30/2023  |                                |                                 | Ne                         |                               | Tuščias             | 8/1/2023     |            |                        |                          |                 |
|               | 7 - Liepa             | 7/1/2023             | 7/31/2023  |                                |                                 | Ne                         |                               | Tuščias             | 8/1/2023     |            | •                      |                          |                 |
| $\rightarrow$ | 8 - Rugpjūtis         | 8/1/2023             | 8/31/2023  |                                |                                 | Ne                         |                               | XML sukurtas        | 8/25/2023    | feeeddc    | GPAIS Perdavim         | u istoriia 🗸             |                 |
|               | 9 - Rugsėjis          | 9/1/2023             | 9/30/2023  |                                |                                 | Ne                         |                               | Tuščias             | 8/1/2023     |            |                        | . ,                      |                 |
|               | 10 - Spalis           | 10/1/2023            | 10/31/2023 |                                |                                 | Ne                         |                               | Tuščias             | 8/1/2029     |            | Failo<br>perdavimo Nr. |                          |                 |
|               | 11 - Lapkritis        | 11/1/2023            | 11/30/2023 |                                |                                 | Ne                         |                               | Tuščias             | 8/11/2023    |            | +                      | Failo tipas              | Ménuo           |
|               | 12 - Gruodis          | 12/1/2023            | 12/31/2023 |                                |                                 | Ne                         |                               | Tuščias             | 8/1/2023     |            | F0000019               | Žurnalas                 | 8 - Ru          |
|               | Koregavimas           | 1/1/2023             | 12/31/2023 |                                |                                 | Ne                         |                               | Tuščias             | 8/1/2023     |            | F0000018               | Žurnalo atšaukimas       | 8 - Ru          |
|               |                       |                      |            |                                |                                 |                            |                               |                     |              |            | 50000046               | Žuventen                 |                 |
|               |                       |                      |            |                                |                                 |                            |                               |                     |              |            | 1000016                | Zurnalas                 | о - ки          |
|               |                       |                      |            |                                |                                 |                            |                               |                     |              |            | F0000013               | Zurnalo atšaukimas       | 8 - Ru          |
| _             |                       |                      |            |                                |                                 |                            |                               |                     |              |            | 4                      |                          | •               |

Paveikslėlis 72 GPAIS žurnalai – Perdavimų istorija

Paspaudus ant bet kurio perdavimo istorijos failo numerio, atsidarys **GPAIS Perdavimų istorijos** langas, kuriame matysite siuntimo datą ir laiką, ar pavyko GPAIS WS siuntimas, įrašų skaičius. Meniu **XML** galite parsisiųsti pažymėtą žurnalo XML failą (funkcija **Parsisiųsti XML**) arba pamėginti jį išsiųsti pakartotinai (funkcija **Siųsti XML pakartotinai**).

## 9. GPAIS pakuotės mokesčio skaičiavimas

BC sistemoje yra galimybė susivesti GPAIS taršos tarifus ir pagal juos matyti, kiek įmonėje kainuoja tam tikras gaminio/pakuotės srautas arba matyti, kiek per tam tikrą laikotarpį kainavo GPAIS deklaruoti pakuočių svoriai.

Paieškoje arba per rolių centrą atsidarius **GPAIS Taršos tarifai** lentelę galime matyti susivestus tarifus eurais už 1t. medžiagos/gaminio. Numatytos reikšmės įkrenta pagal teisės aktuose įvardintus tarifus, tačiau juos galima pasikeisti rankiniu būdu.

Jei yra poreikis galima prisidėti ir papildomą srautą, nurodyti tarifą perdirbamai/neperdirbamai medžiagai arba nustatyti pradžios bei pabaigos datas.

| 🔎 🖪 🕂 Naujas               | 🐯 Redaguoti sąrašą | 🛅 Naikinti 🛛 Ve         | eiksmai ∨ Mažia    | au parinkčių                                     |            |                    |               | Ŀ      | $\nabla$ |   |
|----------------------------|--------------------|-------------------------|--------------------|--------------------------------------------------|------------|--------------------|---------------|--------|----------|---|
| Gaminių/pakuočių srautas † | Pa                 | akuotės medžiaga †      | Atstatyti numatyti | uosius<br>Nasimatoriaus aprašas                  | Perdi<br>↑ | Pradžios data<br>† | Pabaigos data | Tarifa | is, Eur/ | t |
| Apmokestinamas gamin       | ys                 |                         | CL110:AG43:2       | Vidaus degimo variklių filtrai: įsiurbiamo oro   |            | 1/1/2021           |               |        | 714.0    | Э |
| Apmokestinamas gamin       | ys                 |                         | CL110:AG50:2       | Automobilių hidrauliniai (tepaliniai) amortizato |            | 1/1/2021           |               |        | 535.0    | J |
| Prekinis vienetas          | St                 | tiklinė                 |                    | _                                                |            | 1/1/2022           |               |        | 395.0    | Э |
| Prekinis vienetas          | St                 | tiklinė                 |                    | _                                                |            | 1/1/2022           |               |        | 279.0    | б |
| Prekinis vienetas          | P                  | lastikinė               |                    | _                                                |            | 1/1/2022           |               |        | 875.0    | б |
| Prekinis vienetas          | P                  | lastikinė               |                    | _                                                |            | 1/1/2022           | 12/31/2024    |        | 618.0    | 0 |
| Prekinis vienetas          | P                  | lastikinė               |                    | _                                                |            | 1/1/2025           |               |        | 520.0    | 0 |
| Prekinis vienetas          | N                  | 1etalinė (aliuminė)     |                    | _                                                |            | 1/1/2022           |               |        | 263.0    | ð |
| Prekinis vienetas          | N                  | 1etalinė (aliuminė)     |                    | _                                                |            | 1/1/2022           |               |        | 186.0    | 0 |
| Prekinis vienetas          | N                  | 1etalinė (juodųjų meta. |                    | _                                                |            | 1/1/2022           |               |        | 263.0    | ð |
| Prekinis vienetas          | N                  | 1etalinė (juodųjų meta. |                    | _                                                |            | 1/1/2022           |               |        | 186.0    | ð |
| Prekinis vienetas          | Pe                 | opierinė                |                    | _                                                |            | 1/1/2022           |               |        | 188.0    | ð |
| Prekinis vienetas          | Pe                 | opierinė                |                    | _                                                | ~          | 1/1/2022           |               |        | 133.0    | 0 |
| Prekinis vienetas          | К                  | ita                     |                    | _                                                |            | 1/1/2022           |               |        | 423.0    | 0 |
| Prekinis vienetas          | К                  | ita                     |                    | _                                                | <b>V</b>   | 1/1/2022           |               |        | 299.0    | 0 |
| Prekinis vienetas          | P                  | ET                      |                    | _                                                |            | 1/1/2022           |               |        | 875.0    | 0 |
| Prekinis vienetas          | P                  | ET                      |                    | _                                                |            | 1/1/2022           | 12/31/2024    |        | 618.0    | 0 |
| Prekinis vienetas          | P                  | ET                      |                    |                                                  |            | 1/1/2025           |               |        | 520.0    | 0 |

Paveikslėlis 73 GPAIS taršos tarifai

GPAIS produktų sąraše bei kortelėse yra galimybė matyti produkto vieneto tarifą, kuris pasiskaičiuoja pagal suvestas medžiagų eilutes pakuotės srauto atveju arba gaminio vieneto tarifą pagal gaminio svorį ir suvestą tarifą GPAIS taršos tarifų lentelėje.

| $\leftarrow$ | GPAIS Produktai   Darbo data         | a: 1/23/2025                  |                          |                             |                     |                         |           | Д        | ت <sub>ع</sub> د |  |  |  |
|--------------|--------------------------------------|-------------------------------|--------------------------|-----------------------------|---------------------|-------------------------|-----------|----------|------------------|--|--|--|
|              | 🔎 🗊   + Naujas Tvarkyti Apdoroti XML |                               |                          |                             |                     |                         |           |          |                  |  |  |  |
|              | Subjekto kodas                       | GPAIS TEST LAUR               |                          |                             | Produkto tipas Visi |                         |           |          | ~                |  |  |  |
|              | GPAIS kodas †                        | Šaltinio tipas<br>بو چېرې وي. | Šaltinio Nr. †           | Gaminių/Pakuočių<br>srautas | Aprašas             | Vieneto tarifas,<br>Eur | Būsena    | Prekinio | vieneto tipa     |  |  |  |
|              | 108039_T_IMP_PV                      | Reg. pirk. SF                 | 108039                   | Prekinis vienetas           | 106028 Tuščia       | 2.25000                 | Pateiktas | Tuščia   |                  |  |  |  |
|              | 108039_T_SUS_PV                      | Reg. pirk. SF                 | 108039 Prekinis vienetas |                             | 106028 Tuščia       | 2.25000                 | Pateiktas | Tuščia   |                  |  |  |  |
|              | 108040_T_SUS_PV                      | Reg. pirk. SF                 | 108040                   | Prekinis vienetas           | 1001 Tuščia         | 2.25000                 | Pateiktas | Tuščia   |                  |  |  |  |
|              | 108041_T_SUS_PV                      | Reg. pirk. SF                 | 108041                   | Prekinis vienetas           | 1002 Tuščia         | 4.50000                 | Pateiktas | Tuščia   |                  |  |  |  |
|              | P0000001                             | Prekė                         | 1000                     | Prekinis vienetas           | Bicycle             | 0.09385                 | Pateiktas | Vienka   | tinė             |  |  |  |

Paveikslėlis 74 GPAIS produktų sąraše rodomas vieneto tarifas

Taip pat yra galimybė vieneto tarifą bei X vienetų tarifą matyti pačioje GPAIS produktų kortelėje (X – pasiskaičiuoja automatiškai, jog matytųsi pakuotės kainos ženkli dalis, jei pakuotės svoris yra labai mažas)

| 1000 · PUL              | INNOUL - RICACIE                  | 2                        |             |        |
|-------------------------|-----------------------------------|--------------------------|-------------|--------|
| 🐴 Kopijuoti iš Produkto | 🕃 Pateikti produktą 🛛 🗳 Atidaryti | produktą                 |             |        |
| Bendra                  |                                   |                          | F           | Rodyti |
| Subjekto kodas          | GPAIS TEST LAUR                   | Kiekis per Mat. vnt. ko  |             |        |
| Šaltinio tipas          | Preké                             | Svérimo akto Nr.         |             |        |
| Šaltinio Nr.            | 1000                              | Svėrimo akto data        |             |        |
| Rūšies kodas            |                                   | Galioja nuo              | 1/1/2024    |        |
| GPAIS kodas             | P0000001                          | Tiekta nuo               | 3/1/2024    |        |
| Gaminių/Pakuočių sra    | Prekinis vienetas                 | Tiekta iki               |             |        |
| Medžiagos aprašas       | 1-PLASTIC 0.0001 T; 1-GLASS 0     | Prekinio vieneto tipas   | Vienkartinė |        |
| Aprašas                 | Bicycle                           | Vieneto tarifas, Eur     |             | 0.0    |
| Būsena                  | Pateiktas                         | 100 vienetų tarifas, Eur |             |        |
| Mat. vnt. kodas         | PCS                               | Svoris, t                |             | 0.0    |
|                         |                                   |                          |             |        |
| GPAIS produkto med      | lžiagos 🗦 🗮 Nauja eilutė 🗮 N      | aikinti eilutę           |             | Ċ      |
| Pakuotės rūšis          | Pakuotės medžiagos aprašas        | Aprašo klasifikatorius   | Svoris, t   | Perc   |
| → <u>012</u> :          | Plastikinis butelis               | 1                        | 0.0001      |        |
| 011                     | Stiklinė                          |                          | 0.00015     |        |

Paveikslėlis 75 GPAIS produkto kortelėje rodomas vieneto tarifas bei X vienetų tarifas

## 10. GPAIS pakuočių medžiagų suvestinė

Duomenų palyginimui/patikrinimui su GPAIS sistemos suformuotomis suvestinėmis BC sistemoje sukurta **GPAIS Pakuočių medžiagų suvestinė**.

| GPAIS Pakuočių medžiagų suvestinė   D        | √ļrašyta |                            |                             |                              |                 |                  |
|----------------------------------------------|----------|----------------------------|-----------------------------|------------------------------|-----------------|------------------|
| Subjekto kodo filtras                        |          | ~                          | Šaltinio Nr.                | filtras · · · · · ·          |                 |                  |
| Data nuo · · · · · · · · · ·                 |          | İ                          | GPAIS kodo                  |                              |                 |                  |
| Data iki · · · · · · · · · · · · · · · · · · |          |                            | Perdirbama                  | Visi                         | $\sim$          |                  |
| Produkto/gaminių sraut Visi                  |          | ~                          |                             |                              |                 |                  |
|                                              |          |                            |                             |                              |                 | ¢ 7              |
| ➢ Pakuotės medžiagos rūšis, lygis            |          | Pagaminto<br>sunaudota (T) | Importuoto<br>sunaudota (T) | Importuoto<br>sunaudota, Eur | Eksportuota (T) | Susigrąžinta (T) |
| lš viso                                      |          | 0.000000                   | 0.103200                    | 23.92                        | 0.095820        | 0.100000         |
| > Stiklinė                                   |          | 0.000000                   | 0.001000                    | 0.28                         | 0.007000        | 0.000000         |
| > Plastikinė                                 |          | 0.000000                   | 0.001200                    | 0.62                         | 0.004720        | 0.000000         |
| > Metalinė (aliuminė)                        |          | 0.000000                   | 0.000000                    | 0.00                         | 0.020000        | 0.000000         |
| Metalinė (juodųjų metalų)                    | ÷        | 0.000000                   | 0.000000                    | 0.00                         | 0.000000        | 0.000000         |
| > Popierinė                                  |          | 0.000000                   | 0.000000                    | 0.00                         | 0.000000        | 0.000000         |
| > Kita                                       |          | 0.000000                   | 0.000000                    | 0.00                         | 0.000000        | 0.000000         |
| > PET                                        |          | 0.000000                   | 0.000000                    | 0.00                         | 0.000000        | 0.000000         |
| > Medinė                                     |          | 0.000000                   | 0.100000                    | 22.50                        | 0.064000        | 0.100000         |
| > Kombinuota (kita)                          |          | 0.000000                   | 0.001000                    | 0.52                         | 0.000100        | 0.000000         |
| > Alyvos gaminys-CL113                       |          | 0.000000                   | 0.000000                    | 0.00                         | 0.000000        | 0.000000         |
| > Transporto priemonė-CL114                  |          | 0.000000                   | 0.000000                    | 0.00                         | 0.000000        | 0.000000         |
| > Elektroninė įranga-CL109                   |          | 0.000000                   | 0.000000                    | 0.00                         | 0.000000        | 0.000000         |
| > Baterija-CL126                             |          | 0.000000                   | 0.000000                    | 0.00                         | 0.000000        | 0.000000         |
| Anmakastinamas saminus                       |          | 0.00000                    | 0 000000                    | 0.00                         | 0 000000        | 0.000000         |

Paveikslėlis 76 GPAIS Pakuočių medžiagų suvestinė

Suvestinę galite filtruotis pagal:

Datą – laukai Data nuo ir Data iki.

**Produkto/gaminių srautų filtras** - filtruoti galima pagal konkretų produkto/gaminio srautą. Galimos reikšmės: Visi, prekinis vienetas, alyvos gaminys, transporto priemonė, elektroninė įranga, baterija ir apmokestinamas gaminys.

Šaltinio Nr. filtras – filtruoti galima pagal GPAIS produktų lauką Šaltinio Nr.

GPAIS kodo filtras – filtruoti galima pagal GPAIS produktų lauką GPAIS kodas.

Perdirbama filtras – galimos reikšmės: visi, perdirbami, neperdirbami.

Kad suvestinė būtų suformuota, GPAIS žurnale turi būti sukurti analizės įrašai (GPAIS žurnalas -> stulpelis "Analizės įrašai sukurti" uždėta varnelė). Analizės įrašai pagal **GPAIS nustatymus** gali būti kuriami automatiškai arba kiekvienam žurnalui rankiniu būdu praleidžiant funkciją "**Prekės**  **analizės įrašai (GPAIS) – Vykdyti kūrimą**" (GPAIS Žurnalas -> Ataskaita -> Prekės analizės įrašai (GPAIS) – Vykdyti kūrimą).

Jei buvo analizės įrašai sukurti, bet reikia juos perkurti, tai pirma anuliuojame surinktus įrašus pasirenkant funkciją "**Prekės analizės įrašai (GPAIS) – Ištrinti**" (GPAIS žurnalas -> stulpelis "Analizės įrašai sukurti" neuždėta varnelė). Tada vėl per naujo sukurkite pasirenkant funkciją "**Prekės analizės įrašai (GPAIS) – Vykdyti kūrimą**" (GPAIS žurnalas -> stulpelis "Analizės įrašai sukurti" uždėta varnelė).

| Darbo data: 1/25/2024  |                            | Ŕ      | + 1                        | √ļrašyta |   |
|------------------------|----------------------------|--------|----------------------------|----------|---|
| GPAIS Nu               | statymai                   |        |                            |          |   |
| Veiksmai 🗸             |                            |        |                            |          |   |
| Bendra                 |                            |        |                            |          |   |
| GPAIS apskaitos pradž  | 1/1/2023                   |        | GPAIS testavimas           | )        |   |
| GPAIS Kodo numerių     | GPAIS_P                    | ~      | Leisti PV šablonus 🚥 🦳     |          |   |
| GPAIS Perdavimų nu     | GPAIS_F                    |        | Leisti produkte tuščią 🔹 💽 | )        |   |
| GPAIS apvalinimo tiksl |                            | 1      | Automatiškai kurti an 🔹 💽  | )        |   |
| GPAIS Svorio mat. vnt. | G                          | ~      |                            | _        |   |
| Numatutaciae raikěr    | - éc                       |        |                            |          |   |
|                        | nes                        |        |                            |          |   |
| Numatyta "Galioja nu   | Pirma einamo ménesio diena | $\sim$ | Numatyta "Kiekis pak       |          | 1 |
| Numatyta "Tiekta nuo   | Pirmo neigiamo įrašo data  | $\sim$ | Užpildyti "Pakuotės m 🔹 🦲  | )        |   |
| Numatyta "Perdirbam    |                            |        |                            |          |   |

Paveikslėlis 77 Analizės įrašų kūrimas/trynimas per funkciją

| GPAIS Żurnalas Darbo data: 1/25/2024                                              | √ rašyta 🗍 ⊡ 🦂 🖌 |
|-----------------------------------------------------------------------------------|------------------|
| Subjekto kodas ····· Metai ·····                                                  | 2023             |
| Pagrindinis Detaliau XML <u>Ataskaita</u>                                         | ie 7 0           |
| 🍽 Prekės analizės įra) - Vykdyti kūrimą 🗴 🗍 Prekės analizės įra(GPAIS) - Ištrinti | ゐ                |

Paveikslėlis 78 Analizės įrašų kūrimas/trynimas per funkciją

## 11. Koregavimo žurnalų kūrimas

OIXIO GPAIS produktas suteikia galimybę sukurti koregavimo įrašus, kurie padengtų susidariusius kiekių neatitikimus dėl kurių nepavyksta uždaryti metų. Neatitikimai gali susidaryti dėl tam tikrų priežasčių, kurių pasekoje metų gale susidaro per didelis pliusas/minusas.

Koregavimo įrašai gali būti sukuriami rankiniu būdu arba surenkami sistemiškai. Sistema automatiškai atranda neatitikimus ir sukuria papildomus įrašus su priešingu ženklu, jog padengtų susidariųsį skirtumą.

Papildomi įrašai yra sukuriami su paskutine metų dienos data ir surenkami į atskira mėnesio žurnalą, kuris vadinasi **Koregavimas**.

|   | odas                            | GPAIS TEST LAUR            |                            |                                   | ··· Meta                        |                      |                  |                                                         |     | 20           |
|---|---------------------------------|----------------------------|----------------------------|-----------------------------------|---------------------------------|----------------------|------------------|---------------------------------------------------------|-----|--------------|
| 0 | 🖩 Surinkti duomenis 🛛 🗸 📓 Surii | nkti prekės duomenis 🛛 🗸 🖪 | 🕏 Detalūs įrašai 🛛 🗸 🖻 Suk | urti XML 🗸 🔹 🍽 Pre                | kės analizės įra)               | - Vykdyti kūrimą 🗸 🗸 | 🕞 Koregavimo     | įrašai (sukurti vartotojo)                              | ~   |              |
|   | Ménuo 1                         | Data Nuo                   | Data iki                   | Duomenų<br>surinkimas<br>atliktas | Failo<br>formavimas<br>atliktas | Yra neišsiųstų įrašų | 🖙 Koregavimo     | įrašai (sukurti vartotojo)<br>įrašai (sukurti sistemos) |     | Būsenos data |
|   | 1 - Sausis                      | 1/1/2024                   | 1/31/2024                  |                                   |                                 | Ne                   | EE Kurti koroas  | -                                                       |     | 3/28/2024    |
|   | 2 - Vasaris                     | 2/1/2024                   | 2/29/2024                  |                                   |                                 | Ne                   | TT Kurti Korega  | vimus                                                   |     | 3/21/2024    |
|   | 3 - Kovas                       | 3/1/2024                   | 3/31/2024                  |                                   |                                 | Ne                   | × Ištrinti koreg | gavimus                                                 | tas | 7/8/2024     |
|   | 4 - Balandis                    | 4/1/2024                   | 4/30/2024                  |                                   |                                 | Ne                   |                  | XML sukurtas                                            |     | 3/25/2024    |
|   | 5 - Gegužė                      | 5/1/2024                   | 5/31/2024                  |                                   |                                 | Ne                   |                  | Tuščias                                                 |     | 3/28/2024    |
|   | 6 - Birželis                    | 6/1/2024                   | 6/30/2024                  |                                   |                                 | Ne                   |                  | Duomenys surinkti                                       |     | 10/1/2024    |
|   | 7 - Liepa                       | 7/1/2024                   | 7/31/2024                  |                                   |                                 | Ne                   |                  | Tuščias                                                 |     | 6/18/2024    |
|   | 8 - Rugpjūtis                   | 8/1/2024                   | 8/31/2024                  |                                   |                                 | Ne                   |                  | Tuščias                                                 |     | 10/2/2024    |
|   | 9 - Rugsėjis                    | 9/1/2024                   | 9/30/2024                  |                                   |                                 | Ne                   |                  | Tuščias                                                 |     | 3/21/2024    |
|   | 10 - Spalis                     | 10/1/2024                  | 10/31/2024                 |                                   |                                 | Taip                 |                  | Duomenys surinkti                                       |     | 10/30/2024   |
|   | 11 - Lapkritis                  | 11/1/2024                  | 11/30/2024                 |                                   |                                 | Ne                   |                  | Tuščias                                                 |     | 10/10/2024   |
|   | 12 - Gruodis                    | 12/1/2024                  | 12/31/2024                 |                                   |                                 | Ne                   |                  | Tuščias                                                 |     | 10/30/2024   |
|   | Koreaavimas                     | : 1/1/2024                 | 12/31/2024                 |                                   |                                 | Ne                   |                  | Tuščias                                                 |     | 10/30/2024   |
|   |                                 |                            |                            |                                   |                                 |                      |                  |                                                         |     |              |
|   |                                 |                            |                            |                                   |                                 |                      |                  |                                                         |     |              |
|   |                                 |                            |                            |                                   |                                 |                      |                  |                                                         |     |              |
|   |                                 |                            |                            |                                   |                                 |                      |                  |                                                         |     |              |
|   |                                 |                            |                            |                                   |                                 |                      |                  |                                                         |     |              |
|   |                                 |                            |                            |                                   |                                 |                      |                  |                                                         |     |              |
|   |                                 |                            |                            |                                   |                                 |                      |                  |                                                         |     |              |
|   |                                 |                            |                            |                                   |                                 |                      |                  |                                                         |     |              |
|   |                                 |                            |                            |                                   |                                 |                      |                  |                                                         |     |              |
|   |                                 |                            |                            |                                   |                                 |                      |                  |                                                         |     |              |

Paveikslėlis 79 Koregavimo žurnalas

Norint sukurti koregavimo įrašus rankiniu būdu reikia meniu juostoje pasirinkti **Koregavimo įrašai** (sukurti vartotojo). Atsidariusiame puslapyje reikia nurodyti GPAIS kodą, kuriam bus kuriamas koregavimo įrašas, GPAIS kilmę bei panaudojimą ir kiekį.

| GPAIS 1       | TEST LAUR   Darbo data: 1/23/20 | 25 |              | 🗸 įrašyta 🗖 🖌      |                |   |        |
|---------------|---------------------------------|----|--------------|--------------------|----------------|---|--------|
| GPAIS         | žurnalo vartotojo koregavimai   | Q  | 🖪 🛛 + Naujas | 🐺 Redaguoti sąrašą | 前 Naikinti     | Ŕ | 7 ≣    |
|               | GPAIS kodas                     |    | GPAIS Kilmė  | GPAIS Panaud       | ojimas         |   | Kiekis |
| $\rightarrow$ | P0000001                        | ÷  | Importuota   | EV - Išvežim       | ias iš LT      |   | 10     |
|               | P0000005                        |    | Pagaminta    | PV - Prekyb        | a LT vidaus ri |   | 50     |
|               |                                 |    |              |                    |                |   |        |

Paveikslėlis 80 GPAIS žurnalo vartotojo koregavimai

Sukūrus koregavimo įrašą, koregavimo žurnalas pakeičia spalvą į raudoną ir apačioje matosi, kiek vartotojo sukurtų koregavimo įrašų yra šiuo metu. Raudona spalva pažymi, jog koregavimo įrašai yra

sukurti, tačiau nėra surinkti į koregavimo žurnalą. Surinkimas atliekas standartiniu būdu, kaip ir bet koks kitas mėnesis. Surinkus koregavimo žurnalą raudona spalva dingsta ir papildomų koregavimo įrašų sukūrimas (tiek vartotojo, tiek sistemos) užsirakina.

| $\leftarrow$ | GPAIS žurnalo eilutės       | Darbo data: 1/2 | 3/2025      |             |            |                         |                       |              |                                                 |                           |             |                        |
|--------------|-----------------------------|-----------------|-------------|-------------|------------|-------------------------|-----------------------|--------------|-------------------------------------------------|---------------------------|-------------|------------------------|
|              | <i>Р</i> 🖪                  |                 |             |             |            |                         |                       |              |                                                 |                           |             |                        |
|              |                             |                 |             |             |            | -                       |                       |              |                                                 |                           |             |                        |
|              | Gaminių/Pakuočių<br>srautas | Prekės Nr.      | GPAIS Kodas | Aprašas     | GPAIS Data | Prekės knygos<br>kiekis | Sugretintas<br>kiekis | GPAIS Kiekis | GPAIS Mat. vnt. GPAIS Mat.<br>kiekis vnt. kodas | GPAIS Klekis<br>siuntimui | GPAIS Kilmė | GPAIS Panaudojimas     |
|              | Prekinis vienetas           | 1000            | PQQQQQQ1    | Bicycle     | 12/31/2024 | 0                       | 10                    | 10.00        | 1                                               | 10                        | Importuota  | EV - Išvežimas iš LT   |
|              | Alyvos gaminys              | 1100            | P0000005    | Front Wheel | 12/31/2024 | 0                       | 50                    | 50.00        | 1                                               | 50                        | Pagaminta   | PV - Prekyba LT vidaus |

Paveikslėlis 81 Surinkto koregavimo žurnalo detalios eilutės

Norint sistemiškai surinkti koregavimo įrašus reikia meniu juostoje pasirinkti **Kurti koregavimus**. Jei sistema atranda neatitikimų, ji sukuria papildomus koregavimo įrašus į atskirą lentelę pagal subjektą ir metus, kurie nurodyti žurnalo viršuje. Sistemiškai sukurtus įrašus galima pasižiūrėti paspaudus **Koregavimo įrašai (sukurti sistemos)**. Jei norime panaikinti sistemiškai sukurtus įrašus reikia paspausti **Ištrinti koregavimus** ir sistemiškai sukurti koregavimo įrašai bus ištrinti. Sistemos sukurtų koregavimo įrašų skaičių galima pamatyti apačioje. Jei koregavimo įrašai sukurti, tačiau nesurinkti į žurnalą, žurnalo pavadinimas bus raudonos spalvos.

## 12. Paveikslėlių sąrašas

| Paveikslėlis 1 GPAIS nustatymų langas                                                        | 6    |
|----------------------------------------------------------------------------------------------|------|
| Paveikslėlis 2 GPAIS nustatymų langas                                                        | 8    |
| Paveikslėlis 3 Bendr. Verslo reg. grupės langas                                              | 9    |
| Paveikslėlis 4 GPAIS subjekto kortelė                                                        | . 10 |
| Paveikslėlis 5 GPAIS Subjektų srautai                                                        | . 11 |
| Paveikslėlis 6 GPAIS pakuotės medžiagos                                                      | . 12 |
| Paveikslėlis 7 GPAIS klasifikatoriai                                                         | . 13 |
| Paveikslėlis 8 GPAIS klasifikatoriaus importo pranešimas                                     | . 13 |
| Paveikslėlis 9 GPAIS sistemos VVS sąsajos langas skiltis Pagalba                             | . 14 |
| Paveikslėlis 10 GPAIS klasifikatoriai Veiksmų pasirinkimų langas                             | . 14 |
| Paveikslėlis 11 GPAIS klasifikatorių importo pranešimas1                                     | . 14 |
| Paveikslėlis 12 GPAIS klasifikatorių importo pranešimas2                                     | . 14 |
| Paveikslėlis 13 GPAIS klasifikatorių importo iš xsd pasirinkimas failo iš katalogo           | . 15 |
| Paveikslėlis 14 GPAIS klasifikatorių importo pranešimas3                                     | . 15 |
| Paveikslėlis 15 GPAIS modulio rodymo rolių centre įjungimas                                  | . 15 |
| Paveikslėlis 16 GPAIS modulis rolių centre                                                   | . 16 |
| Paveikslėlis 17 GPAIS duomenų surinkimo nustatymai – Prekės Kilmė                            | . 17 |
| Paveikslėlis 18 GPAIS duomenų surinkimo nustatymai – Prekės Panaudojimas                     | . 17 |
| Paveikslėlis 19 GPAIS prekių sąrašas                                                         | . 18 |
| Paveikslėlis 20 GPAIS prekinio vieneto kortelės kūrimas 1 žingsnis                           | . 18 |
| Paveikslėlis 21 GPAIS prekinio vieneto kortelės kūrimas 2 žingsnis                           | . 19 |
| Paveikslėlis 22 GPAIS produktai                                                              | . 19 |
| Paveikslėlis 23 GPAIS prekinio vieneto kortelės kūrimas 3 žingsnis                           | . 19 |
| Paveikslėlis 24 Užpildytos GPAIS produkto kortelės pavyzdys                                  | . 21 |
| Paveikslėlis 25 GPAIS produkto kortelių pateikimas                                           | . 21 |
| Paveikslėlis 26 GPAIS produkto kortelės eksportas į GPAIS sistemą                            | . 22 |
| Paveikslėlis 27 GPAIS kitų gaminių srautų priskyrimas                                        | . 22 |
| Paveikslėlis 28 Alyvos gaminio produkto kortelė                                              | . 23 |
| Paveikslėlis 29 GPAIS produkto kortelės kūrimas kopijuojant informaciją iš kito produkto arl | ba   |
| šablono                                                                                      | . 23 |
| Paveikslėlis 30 Kopijuoti iš produkto pasirinkimų langas                                     | . 24 |
| Paveikslėlis 31 Bendro pakuotės svorio rodymas                                               | . 24 |
| Paveikslėlis 32 Prekės kortelėje rodomas pakuotės svoris                                     | . 25 |
| Paveikslėlis 33 Kombinuotos medžiagos eilutė                                                 | . 25 |
| Paveikslėlis 34 Kombinuotos medžiagos sudėties nurodymas                                     | . 26 |
| Paveikslėlis 35 Dokumento pakuotė - medžiagos priskyrimas                                    | . 26 |
| Paveikslėlis 36 Dokumento pakuotė - šablono priskyrimas                                      | . 27 |
| Paveikslėlis 37 GPAIS Duomenų surinkimo nustatymai - Dokumentai                              | . 28 |
| Paveikslėlis 38 GPAIS produkto šablono kūrimas                                               | . 28 |
| Paveikslėlis 39 GPAIS produkto šablono kūrimo langas                                         | . 30 |
| Paveikslėlis 40 Pakuotės priskyrimas prie Pardavimo dokumento                                | . 30 |
| Paveikslėlis 41 Dokumento pakuotė - medžiagos priskyrimas                                    | . 31 |
| Paveikslėlis 42 Dokumento pakuotė - šablono priskyrimas                                      | . 31 |
| Paveikslėlis 43 Pirkimo dokumento pakuotės priskyrimas                                       | . 32 |

| Paveikslėlis 44 GPAIS duomenų surinkimo nustatymai – Taros kilmė                       | 33 |
|----------------------------------------------------------------------------------------|----|
| Paveikslėlis 45 GPAIS duomenų surinkimo nustatymai – Taros panaudojimas                | 33 |
| Paveikslėlis 46 Daugkartinės pakuotės, kaip prekės                                     | 34 |
| Paveikslėlis 47 Pakrautos daugkartinės pakuotės GPAIS produktai                        | 34 |
| Paveikslėlis 48 Tuščios daugkartinės pakuotės GPAIS produktai                          | 34 |
| Paveikslėlis 49 Pakrauta paletė pirkimo SF eilutėse                                    | 34 |
| Paveikslėlis 50 GPAIS žurnalo įrašai, kai priskiriama daugkartinė pakuotė              | 35 |
| Paveikslėlis 51 Daugkartinės pakuotės šablono kūrimas                                  | 36 |
| Paveikslėlis 52 Daugkartinės pakuotės šablono pasirinkimas dokumente                   | 37 |
| Paveikslėlis 53 GPAIS produktų sąrašas su daugkartinės pakuotės šablonais              | 37 |
| Paveikslėlis 54 GPAIS KS kūrimo nustatymai                                             | 37 |
| Paveikslėlis 55 KS komponentų pakuotės medžiagų suvedimas                              | 38 |
| Paveikslėlis 56 GPAIS nustatymai susiję su automatiniu gaminių pakuočių iš KS kūrimu   | 39 |
| Paveikslėlis 57 Gamybos KS kortelė                                                     | 40 |
| Paveikslėlis 58 Automatiškai sukurto gaminio pakuotė                                   | 41 |
| Paveikslėlis 59 GPAIS produktai sąrašas                                                | 41 |
| Paveikslėlis 60 GPAIS produkto tipo filtro pasirinkimai                                | 42 |
| Paveikslėlis 61 GPAIS produktų "Būsenos" valdymas -Pateikti/Atidaryti                  | 43 |
| Paveikslėlis 62 GPAIS produktų "Būsenos" valdymas -XML failo formavimas                | 43 |
| Paveikslėlis 63 XML failo parsisiuntimas                                               | 44 |
| Paveikslėlis 64 GPAIS Produktai – Perdavimo istorija                                   | 44 |
| Paveikslėlis 65 Kaip sukurti GPAIS žurnalo metus                                       | 45 |
| Paveikslėlis 66 GPAIS žurnalo eilutės                                                  | 45 |
| Paveikslėlis 67 GPAIS žurnalo duomenų surinkimas                                       | 46 |
| Paveikslėlis 68 GPAIS žurnalo duomenų surinkimas – Klaidos pranešimai                  | 46 |
| Paveikslėlis 69 GPAIS grupuotos žurnalo eilutės                                        | 47 |
| Paveikslėlis 70 GPAIS žurnalas XML failo formavimas                                    | 47 |
| Paveikslėlis 71 GPAIS žurnalas XML failo atšaukimas                                    | 48 |
| Paveikslėlis 72 GPAIS žurnalai – Perdavimų istorija                                    | 49 |
| Paveikslėlis 73 GPAIS taršos tarifai                                                   | 50 |
| Paveikslėlis 74 GPAIS produktų sąraše rodomas vieneto tarifas                          | 50 |
| Paveikslėlis 75 GPAIS produkto kortelėje rodomas vieneto tarifas bei X vienetų tarifas | 51 |
| Paveikslėlis 76 GPAIS Pakuočių medžiagų suvestinė                                      | 52 |
| Paveikslėlis 77 Analizės įrašų kūrimas/trynimas per funkciją                           | 53 |
| Paveikslėlis 78 Analizės įrašų kūrimas/trynimas per funkciją                           | 53 |
| Paveikslėlis 79 Koregavimo žurnalas                                                    | 54 |
| Paveikslėlis 80 GPAIS žurnalo vartotojo koregavimai                                    | 54 |
| Paveikslėlis 81 Surinkto koregavimo žurnalo detalios eilutės                           | 55 |